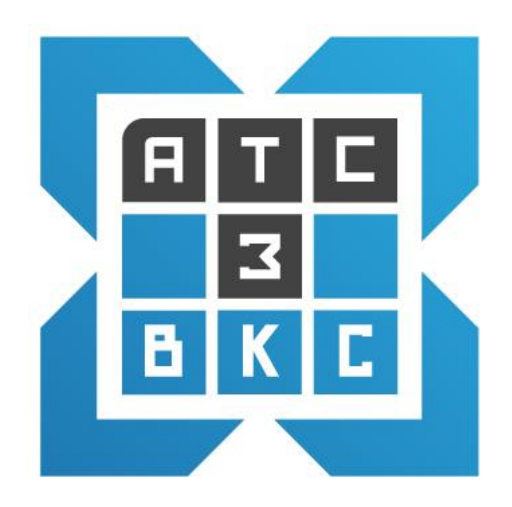

# СИСТЕМА КОРПОРАТИВНОЙ ЗАЩИЩЕННОЙ ВИДЕОКОНФЕРЕНЦСВЯЗИ (ВКС-3)

Руководство системного администратора

Лист утверждения

RU. 68061970.00001-01 32 01-ЛУ

2020

# **УТВЕРЖДЕНО**

# RU. 68061970.00001-01 32 01-ЛУ

# СИСТЕМА КОРПОРАТИВНОЙ ЗАЩИЩЕННОЙ ВИДЕОКОНФЕРЕНЦСВЯЗИ ВКС-3

Руководство системного администратора

RU.68061970.00001-01 32 01

Листов \_\_\_\_

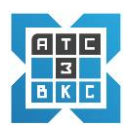

### аннотация

В данном программном документе приведено руководство администратора по обслуживанию ВКС-3, системы видеоконференций.

В разделе «ВВЕДЕНИЕ - СИСТЕМА ВИДЕОКОНФЕРЕНЦИЙ ВКС-3» изложены сведения о назначении системы, области применения, характеристики, информация достаточная для понимания функций системы.

В разделе «ОСНОВНОЙ ИНТЕРФЕЙС АДМИНИСТРИРОВАНИЯ ВКС» детально рассмотрен процесс администрирования системы ВКС.

В разделе «ПОДКЛЮЧЕНИЕ К СИСТЕМЕ ВКС» рассматривается описание подключение к системе.

В разделах «ВИДЕОКОНФЕРЕНЦИИ» детально рассматривается использование системы

В разделе «ДОПОЛНИТЕЛЬНЫЕ НАСТРОЙКИ» рассматривается описание подключение к системе временных (сторонних) Пользователей, удаление сообщений и файлов в Чате.

Оформление документа «Руководство оператора» произведено по требованиям ЕСПД (ГОСТ 19.101-77<sup>1)</sup>, ГОСТ 19.103-77<sup>2)</sup>, ГОСТ 19.104-78<sup>3)</sup>, ГОСТ 19.105-78<sup>4)</sup>, ГОСТ 19.106-78<sup>5)</sup>, ГОСТ 19.505-79<sup>6)</sup>, ГОСТ 19.503-78<sup>7)</sup> ГОСТ 19.604-78<sup>8)</sup>).

1) ГОСТ 19.101-77 ЕСПД. Виды программ и программных документов
2) ГОСТ 19.103-77 ЕСПД. Обозначение программ и программных документов
3) ГОСТ 19.104-78\* ЕСПД. Основные надписи
4) ГОСТ 19.105-78\* ЕСПД. Общие требования к программным документам
5) ГОСТ 19.106-78\* ЕСПД. Общие требования к программным документам, выполненным печатным способом
6) ГОСТ 19.505-79\* ЕСПД. Руководство оператора. Требования к содержанию и оформлению
7) ГОСТ 19.503-79\* ЕСПД. Руководство системного программиста. Требования к содержанию и оформлению
8) ГОСТ 19.604-78\* ЕСПД. Правила внесения изменений в программные документы,

выполненные печатным способом

# СОДЕРЖАНИЕ

| 1. ВВЕДЕНИЕ – СИСТЕМА ВИДЕОКОНФЕРЕНЦИЙ ВКС-3                                 | . 6 |
|------------------------------------------------------------------------------|-----|
| 1.1. Общая схема администрирования                                           | 7   |
| 2. НАЧАЛО РАБОТЫ С СИСТЕМОЙ ВКС-3                                            | . 9 |
| 2.1. Начальный этап                                                          | 9   |
| 2.2. Вход в систему администрирования ВКС - логин/пароль                     | 9   |
| 2.3 Вход в систему – цифровые сертификаты, логин, пароль                     | 10  |
| 3. ОСНОВНОЙ ИНТЕРФЕЙС АДМИНИСТРИРОВАНИЯ ВКС                                  | 19  |
| 3.2. Экран Администрирования системы ВКС                                     | 19  |
| 3.2.1. Группы                                                                | 21  |
| 3.2.1.1. Создать (добавить) новую Группу                                     | 21  |
| 3.2.1.2. Включение Пользователя в Группу                                     | 22  |
| 3.2.1.3. Изменить данные Группы                                              | 25  |
| 3.2.1.4. Удалить Группу                                                      | 26  |
| 3.2.2. Многопользовательские видеоконференций - Чат группы                   | 28  |
| 3.2.2.1. Просмотр Чат группы, Пользователей Чат группы                       | 28  |
| 3.2.2.2. Создание Чат группы. Подключение Пользователей                      | 30  |
| 3.2.2.3. Удаление Чат группы                                                 | 32  |
| 3.2.3. Пользователи                                                          | 34  |
| 3.2.3.1. Просмотр данных Пользователей                                       | 37  |
| 3.2.3.2. Ввод Пользователей (создание учетных записей)                       | 39  |
| 3.2.3.3. Удаление Пользователей                                              | 44  |
| 4. ПОДКЛЮЧЕНИЕ К СИСТЕМЕ ВКС-3                                               | 45  |
| 4.1. Начальный этап                                                          | 45  |
| 4.2. Вход в систему с десктопа, ноутбука                                     | 45  |
| 4.3. Основное окно программы                                                 | 55  |
| 5. ВИДЕОКОНФЕРЕНЦИИ                                                          | 60  |
| 5.1. Многопользовательские конференции – организационные моменты             | 60  |
| 5.2. Подключение к многопользовательской видеоконференции (десктоп, ноутбук) | 61  |
| 5.3. Интерфейс многопользовательской видеоконференции                        | 62  |
| 5.3.1 Элементы интерфейса управления конференцией                            | 67  |
| 5.4. Индивидуальный видео звонок (аудиозвонок) Р2Р                           | 70  |

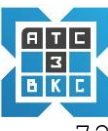

| 6. ВИДЕОКОНФЕРЕНЦИИ (ПЛАНШЕТ)                                       |                 |
|---------------------------------------------------------------------|-----------------|
| 6.1. Вход в систему с планшета (OC Android, Windows)                | 72              |
| 6.2. Индивидуальный видео звонок (аудиозвонок)                      | 74              |
| 7. ВИДЕОКОНФЕРЕНЦИИ (МОБИЛЬНЫЙ ТЕЛЕФОН)                             |                 |
| 7.1. Вход в систему ВКС с мобильного телефона (OC Android)          |                 |
| 7.2. Индивидуальный видео звонок (аудиозвонок)                      |                 |
| 8. дополнительный функционал вкс-3                                  |                 |
| 8.1. Просмотр истории звонков в конференцию                         |                 |
| 8.2. Подключение временных (приглашенных) Пользователей             |                 |
| 8.3. Входящий звонок Пользователю в момент конференцсвязи           |                 |
| 8.4. Функционал работы с сообщениями и файлами в Чате               |                 |
| 8.5. Опции сообщений - шифрование сообщений и файлов в Чате         |                 |
| 8.6. Презентации в конференциях – функционал                        |                 |
| 8.6.1. Функционал участника со статусом модератор                   |                 |
| 8.6.2. Функционал участника конференции - пользователь              |                 |
| 9. данные по видеоконференциям                                      | 106             |
| 9.1. Многопользовательские конференции                              |                 |
| 9.2 Данные по Пользователю (видеовызовы)                            |                 |
| 10. СОВЕТЫ ПО ВОЗМОЖНЫМ ПРОБЛЕМАМ                                   | 110             |
| 10.1. Решение проблем с настройкой устройств (видео-,аудио-, микроф | он, монитор)110 |
| Лист регистрации изменений                                          |                 |

## 1. ВВЕДЕНИЕ - СИСТЕМА ВИДЕОКОНФЕРЕНЦИЙ ВКС-З

<u>ВКС-3</u> — инновационное решение для организации и проведения видео- (аудио-) конференцсвязи с усиленной безопасностью, реализующее видео-(аудио)- конференции (индивидуальные, групповые), включающее необходимый инструментарий.

Функционал ВКС-З позволяет:

- 1. Проводить видеоконференции (индивидуальные- Р2Р, групповые);
- 2. Проводить аудиоконференции (индивидуальные Р2Р, групповые);

✓ Функционал организации, проведения, модерации *видео- и аудиоконференций* идентичный.

В Руководстве описание проводиться для видеоконференций.

- 3. Управлять функционалом пользователей видеоконференции (аудио, видео, допуск в конференцию и т.д.);
- 4. Проводить презентации;
- 5. Использовать встроенный полнофункциональный Чат (Р2Р, групповой);
- 6. Обмениваться данными, такими как:
  - о любые типы файлов;
  - о изображения;
  - о контакты;
- Проводить видеоконференцию с любым Пользователем из списка контактов;
- 8. Подключать временных (сторонних) Пользователей;
- 9. Подключать мобильных клиентов из любой точки мира, при наличии каналов (3G, 4G, 5G, Wi-Fi, Интернет);

Для подключения к системе BKC-3 необходимо использовать актуальные версии браузеров (Chrome, Opera, Safari) на любых устройствах (десктоп, планшет, мобильный телефон) с OC (Windows, Mac, iPADOS, Android, Linux). Возможно подключение видеотелефонов (поддерживающих SIP протокол, видео кодеки VP8, H.264, аудио кодеки Opus,G.722).

Требования к каналам связи - рекомендуемая скорость для одного соединения не менее 10мбит/с., каналы связи 4G, 5G, Wi-Fi.

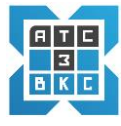

Требования к устройствам — наличие видеокамеры, микрофона, звукового канала.

Система ВКС-3 — клиент-серверное решение: основной сервер размещается на серверной площадке компании, пользователи подключаются со своих клиентских устройств.

# 1.1. Общая схема администрирования

Система администрирования Видеоконференций реализует следующую схему работы:

- 1. Создается привилегированный Пользователь с правами администратора.
- 2. Администратором создаются (вводятся) Пользователи.
- 3. Администратором создаются *Группы* Пользователей системы ВКС (*видеоконференцсвязь*).

✓ *Последовательность* создания Групп и Пользователей определяется администратором системы. Отдельным Пользователям даются права *модератора*.

4. Пользователи включаются (инкорпорируются) в Группы.

✓ Группа задает область видимости Пользователей. Пользователь видит только Пользователей своей Группы.

✓ Пользователь может быть включен в несколько Групп. В этом случае он видит всех Пользователей этих Групп.

✓ Пользователь может коммуницировать только с Пользователями из области видимости. Индивидуальные видео-, аудио звонки, чат.

- 5. Создается *Групповой Чат* (Группы для многопользовательской конференции).
- 6. Пользователи включаются (инкорпорируются) в Групповой чат.
- 7. После любого ввода (изменения, удаления) данных необходимо провести

Групповой чат реализует многопользовательскую конференцию.

✓Только Пользователи, зарегистрированные в Групповом чате имеют возможность участвовать в многопользовательской видео-, аудиоконференции, они же имеют доступ к материалам чата. 8. Для подключения сторонних клиентов к Видеоконференции, не являющихся Пользователями системы, используется механизм *Временные Пользователи*.

✓ Временные Пользователи подключаются к видеоконференции с использованием механизма временных ссылок, создаваемых администратором/модератором конференции.

✓ Временная ссылка действует ограниченный период времени.

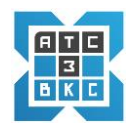

### 2.1. Начальный этап

**Подготовка к работе**. Для работы с системой администрирования необходимо получить адрес *Сервера* подключения (вида – https://xxx.yy.zz:44xx), логин и пароль.

### 2.2. Вход в систему администрирования ВКС - логин/пароль

#### Вход в систему администрирования с использование логина и пароля.

- 1. Активируем браузер на устройстве, с которого осуществляется вход;
- 2. Прописываем адрес подключения Сервера в браузере;
- 3. Открывается экран входа в систему;

| fsdev.ixi.ru:4446/admin/login |                     |        |
|-------------------------------|---------------------|--------|
|                               |                     |        |
|                               |                     |        |
|                               |                     |        |
|                               |                     |        |
|                               | 1. 1. 1. 1. 1.      |        |
|                               | Authentication      | n      |
|                               | *****               | 1      |
|                               |                     |        |
|                               | Remember me         | Log în |
|                               | Forgotten password? |        |
|                               |                     |        |
|                               |                     |        |

- 4. Вводим Login, Password (логин, пароль), ранее полученные.
- 5. Активируем *Login in* (вход в систему).
- 6. Переходим к основному экрану администрирования ВКС.

### 2.3 Вход в систему – цифровые сертификаты, логин, пароль.

Получаем цифровые сертификаты, логин, пароль у разработчика системы.

Рассмотрим подключение к системе на устройство с OC Windows.

- Размещаем (скачиваем) цифровые сертификаты на устройство, в заданный каталог. Цифровые сертификаты – бинарные файлы вида (*newcert.p12*, *ca.ixi.ru.crt*)
- 2. Устанавливаем цифровой сертификат *newcert.p12*.Загружаем, используя проводник

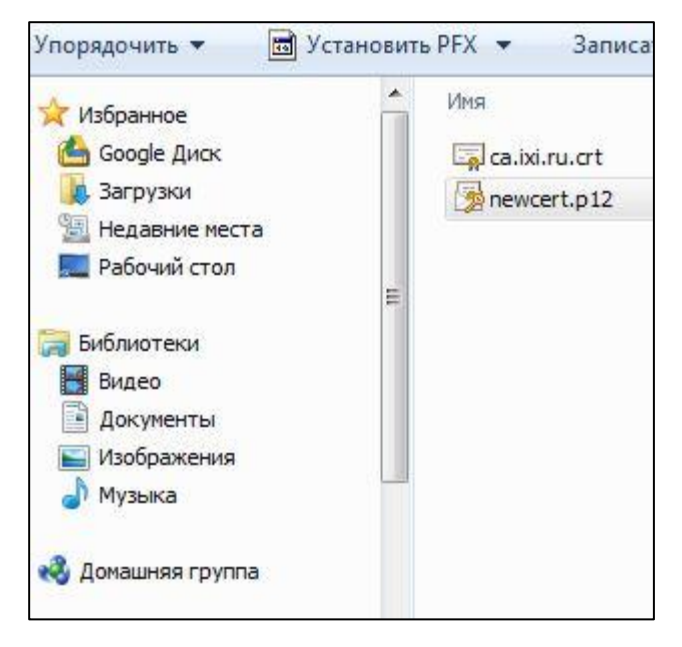

• Открывается мастер настроек

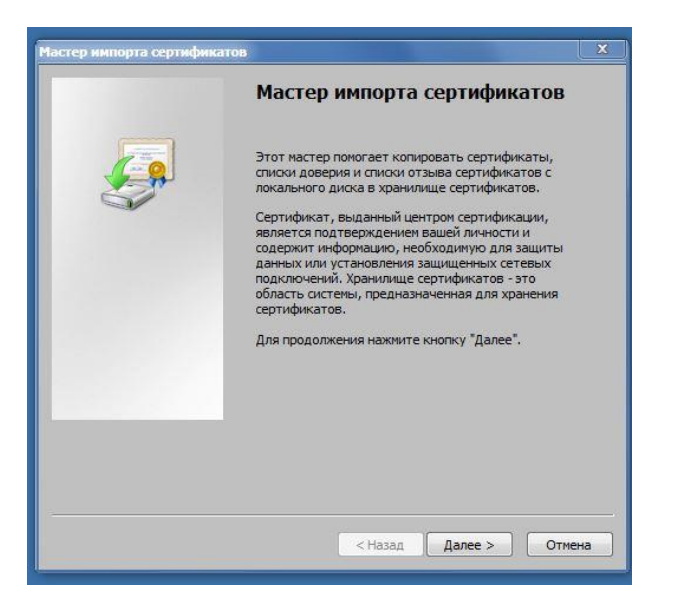

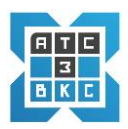

### Активируем «Далее».

• Переходим в окно импорта файла

| Мастер импорта сертификатов                                                                    |
|------------------------------------------------------------------------------------------------|
| Импортируемый файл                                                                             |
| Укажите импортируемый файл.                                                                    |
|                                                                                                |
| Имя файла:                                                                                     |
| СТЕХ\2020\Видеоконференцсвязь\Сертификаты\newcert.p12 Обзор                                    |
| Замечание: следующие форматы файлов могут содержать более одного<br>сертификата в одном файле: |
| Файл обмена личной информацией - PKCS #12 (.PFX,.P12)                                          |
| Стандарт Cryptographic Message Syntax - сертификаты PKCS #7 (.p7b)                             |
| Хранилище сериализованных сертификатов (.SST)                                                  |
|                                                                                                |
|                                                                                                |
|                                                                                                |
| Подробнее о формате файлов сертификатов                                                        |
|                                                                                                |
|                                                                                                |
| < Назад Далее > Отмена                                                                         |

Проверяем наличие импортируемого файла, при необходимости загружаем из каталога. Активируем «Далее», переходим в окно ввода пароля.

• Ввод пароля

| тер импорта сертификатов                                                                                             |                           |
|----------------------------------------------------------------------------------------------------|---------------------------|
| Пароль                                                                                                    |                           |
| Для обеспечения безопасности закрытый ключ защищен паролем.                                                          |                           |
|                                                                                                    |                           |
| Введите пароль для закрытого ключа.                                                                                  |                           |
| Пароль:                                                                                                    |                           |
|                                                                                                    |                           |
|                                                                                                    |                           |
| Включить усиленную защиту закрытого ключа. В этом случае<br>использовании приложением закрытого ключа будет выдавати | при каждом<br>Бся запрос. |
| Пометить этот ключ как экспортируемый, что позволит сохранархивную копию ключа и перемещать его.                     | ять                       |
| 🔽 Включить все расширенные свойства.                                                                                 |                           |
| Подробнее о <u>защите закрытых ключей</u>                                                                            |                           |
|                                                                                                    |                           |
| < Назад Далее >                                                                                                    | Отмена                    |

Вводим пароль. Пароль передается как и файл, администратором системы перед установкой. Активируем «Далее», переходим в Хранилище сертификатов.

• Определяем каталог в Хранилище сертификатов

| стер импорта сертнфикатов                                                                                         | X  |
|----------------------------------------------------------------------------------------------------|----|
| Хранилище сертификатов                                                                                            |    |
| Хранилища сертификатов - это системные области, в которых<br>хранятся сертификаты.                                |    |
| Выбор хранилища может быть произведен Windows автоматически, или же можно указать размещение сертификата вручную. |    |
| • Автоматически выбрать хранилище на основе типа сертификата                                                      |    |
| О Поместить все сертификаты в следующее хранилище                                                                 |    |
| Хранилище сертификатов:                                                                                           |    |
| Обзор                                                                                                    |    |
|                                                                                                    |    |
|                                                                                                    |    |
|                                                                                                    |    |
|                                                                                                    |    |
|                                                                                                    |    |
| юдроонее о хранилищах сертификатов                                                                                |    |
|                                                                                                    |    |
|                                                                                                    |    |
| < Назад Далее > Отмен                                                                                             | на |

Выбираем «Поместить все сертификаты в следующее хранилище».

| •       | 00         |                |         |            |      |        |       |      | 1       |     |
|---------|------------|----------------|---------|------------|------|--------|-------|------|---------|-----|
| AKTURUN | VAM «()h20 | n» пе          | пехолик | и к катало | v yn | анилиш | a cei | птиа | ликат   | 'nR |
|         |            | <i>p"</i> , nc | рслодим |            | y AP | анилищ | u cc  |      | 2 Minut | 00  |

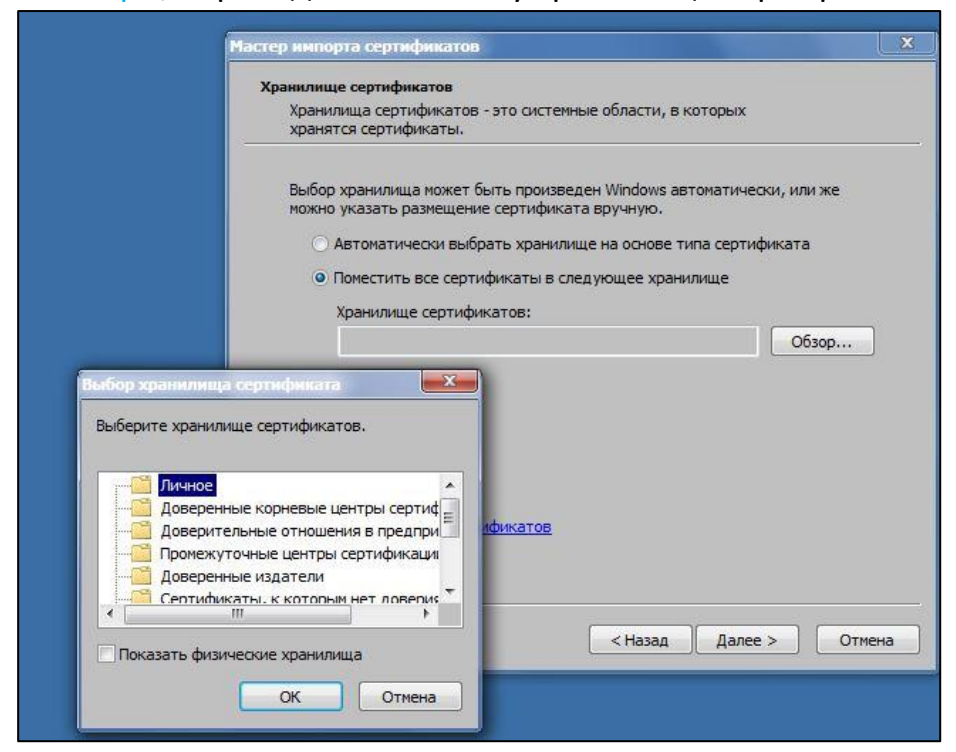

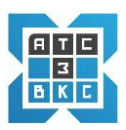

# Выбираем «Личное», переходим к окну

| Хранилища сертификатов -<br>хранятся сертификаты.    | это системные области, в которых                                     |
|------------------------------------------------------|----------------------------------------------------------------------|
| Выбор хранилища может бы<br>можно указать размещение | ить произведен Windows автоматически, или же<br>сертификата вручную. |
| 🔿 Автоматически выбра                                | ать хранилище на основе типа сертификата                             |
| <ul> <li>Поместить все сертиф</li> </ul>             | рикаты в следующее хранилище                                         |
| Хранилише сертифик                                   | atos:                                                                |
| Личное                                               | Of300                                                                |
|                                                      |                                                                      |
|                                                      |                                                                      |
|                                                      |                                                                      |
|                                                      |                                                                      |
|                                                      |                                                                      |
|                                                      |                                                                      |
| Тодробнее о <u>хранилищах серти</u>                  | фикатов                                                              |
| Тодробнее о <u>хранилищах серти</u>                  | фикатов                                                              |
| Тодробнее о <u>хранилищах серти</u>                  | фикатов                                                              |

Активируем «Далее», переходим к завершению импорта сертификата.

| Мастер импорта сертифика | тов                                                                                                    | X  |
|--------------------------|----------------------------------------------------------------------------------------------------|----|
|                          | Завершение мастера импорта<br>сертификатов<br>Сертификат будет импортирован после нажатия<br>кнопки "Готово".<br>Были указаны следующие параметры: |    |
|                          | Хранилище сертификатов, выбранное пользовател<br>Содержание<br>Имя файла                                                                           | er |
|                          | * []                                                                                                    | F  |
|                          | ( Назад ) Готово Отме                                                                                                    | на |

• Завершение мастера импорта сертификатов

Активируем «Готово», импорт сертификата завершен.

3. Устанавливаем цифровой сертификат ca.ixi.ru.crt .Загружаем, используя проводник.

|                                          |                                                                                                    |                                     |                  | X |
|------------------------------------------|----------------------------------------------------------------------------------------------------|-------------------------------------|------------------|---|
|                                          | 🖉 🗢 📕 « POCTEX 🕨 2020 🕨                                                                                                    | Видеоконференцсвязь 🕨 Сертификаты   | 🔻 🍫 Поиск: Сер.  | P |
|                                          | Упорядочить 👻 🛅 Открыть                                                                                                    | • Записать на оптический диск »     | III 🕶 🗍          | 0 |
|                                          | 🔆 Избранное                                                                                                    | Иня                                 | Дата изменения   | T |
|                                          | 🙆 Google Диск                                                                                                    | 🔄 ca.ixi.ru.crt                     | 15.05.2020 18:54 | С |
|                                          | ), Загрузки<br>Недавние места<br>Рабочий стол                                                                                    | Devert.p12                          | 15.05.2020 18:54 | Φ |
| Всегда спрашива                          | Неизвестный издатель<br>Сертификат безопасности<br>F: \[XI\POCTEX\2020\ Видеоконференц<br>Открыть<br>ть при открытии этого файла | связь (Серти<br>Отмена              |                  |   |
| Файлы из и<br>может повр<br>источнику, н | Інтернета могут быть полезны, но эт<br>едить компьютер. Если вы не доверя<br>не открывайте этот файл. <u>Факторы р</u>           | от тип файла<br>аете<br><u>июка</u> |                  |   |

Активируем «Открыть», переходим в окно «Мастер импорта сертификатов».

• «Мастер импорта сертификатов»

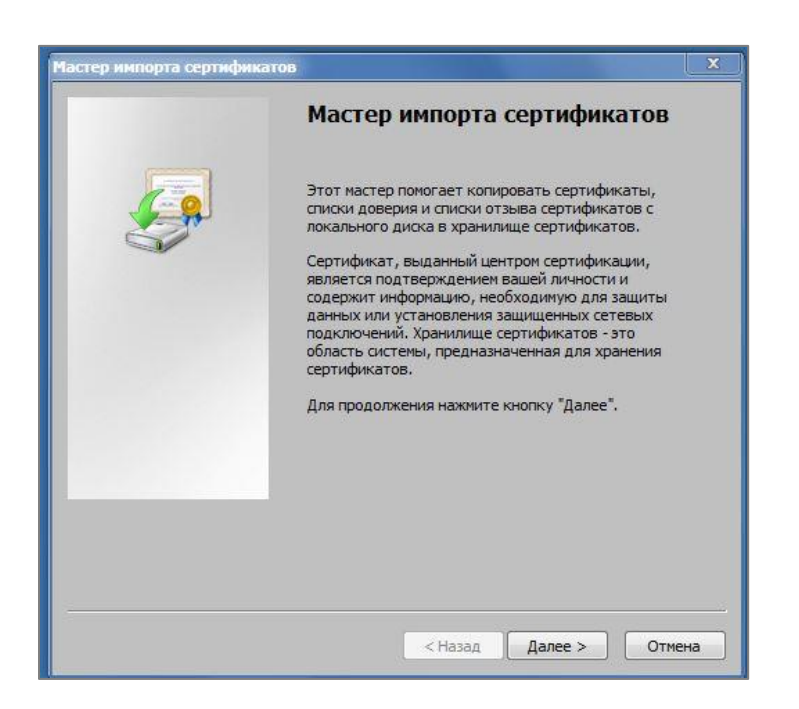

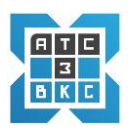

Активируем «Далее», переходим «Хранилище сертификатов»

• Определяем каталог в Хранилище сертификатов

| ранилищ          | е сертиф            | рикатов            |                      |                      |                        |               |          |            |    |
|------------------|---------------------|--------------------|----------------------|----------------------|------------------------|---------------|----------|------------|----|
| Хранил<br>хранят | ища сер<br>ся серти | тификат<br>ификаты | ов - это             | системн              | ые област              | и, в кот      | орых     |            |    |
| Выбор<br>можно   | хранили<br>указать  | ща може<br>размеще | т быть і<br>ение сер | произвед<br>отификат | leн Windo<br>а вручнун | ws авто<br>5. | матическ | зи, или же |    |
| •                | Автомат             | ически в           | ыбрать :             | хранили              | це на осн              | ве типа       | а сертиф | иката      |    |
| $\odot$          | Томести             | гь все се          | ртифика              | аты в сле            | дующее                 | кранили       | ще       |            |    |
|                  |                     | ще серти           | фикато               | в:                   |                        |               |          |            |    |
|                  |                     |                    |                      |                      |                        |               |          | Обзор.     | 22 |
|                  |                     |                    |                      |                      |                        |               |          |            |    |
|                  |                     |                    |                      |                      |                        |               |          |            |    |
|                  |                     |                    |                      |                      |                        |               |          |            |    |
|                  |                     |                    |                      |                      |                        |               |          |            |    |
| -                |                     |                    |                      |                      |                        |               |          |            |    |
| одробнее         | о <u>храни</u>      | лищах се           | ртифик               | атов                 |                        |               |          |            |    |
|                  |                     |                    |                      |                      |                        |               |          |            |    |
|                  |                     |                    |                      |                      |                        |               |          |            |    |

Выбираем «Поместить все сертификаты в следующее хранилище».

Активируем «*Обзор*», переходим к каталогу хранилища сертификатов

| Хранилища сертификатов - это системные области, в которых<br>хранятся сертификатов.<br>Выбор хранилища может быть произведен Windows автоматически, или же<br>можно указать размещение сертификата вручную.<br>• Автоматически выбрать хранилище на основе типа сертификата<br>• Поместить все сертификатов в следующее хранилище<br>Хранилище сертификатов:<br>• Обзор<br>• Обзор<br>• Френилище сертификатов.<br>• Доверительные отношения в предпри<br>• Доверительные отношения в предпри<br>• Доверительные отношения в предпри<br>• Доверительные отношения в предпри<br>• Доверительные отношения в предпри<br>• Доверительные отношения в предпри<br>• Доверительные отношения в предпри<br>• Доверительные отношения в предпри<br>• Септибикаты, к котолыи нет поверик |                 | Хранилище сертификатов                                                                                               |
|----------------------------------------------------------------------------------------------------|-----------------|----------------------------------------------------------------------------------------------------|
| Выбор хранилища может быть произведен Windows автонатически, или же<br>можно указать размещение сертификата вручную.<br>Автонатически выбрать хранилище на основе типа сертификата<br>Понестить все сертификаты в следующее хранилище<br>Хранилище сертификатов:<br>Обзор<br>обор хранилища сертификатов.<br>Личное<br>Доверенные корневые центры сертификаца<br>Доверенные издатели<br>Сертификать, к котоны нет поверик                                                                                                    |                 | Хранилища сертификатов - это системные области, в которых<br>хранятся сертификаты.                                   |
| Автоматически выбрать хранилище на основе типа сертификата<br>Поместить все сертификаты в следующее хранилище<br>Хранилище сертификатов:<br>Обзор<br>обор хранилище сертификатов.<br>Состранилище сертификатов.<br>Обзор<br>Фикатов<br>Оронежуточные издатели<br>Доверительные отношения в предпри<br>Доверительные отношения в предпри<br>Доверительные отношения в предпри<br>Доверительные отношения в предпри<br>Доверительные издатели<br>Доверительные издатели<br>Доверительные издатели<br>Помежуточные центры сертификация<br>Помежуточные центры сертификация<br>Помежуточные издатели                                                                                                    |                 | Выбор хранилища может быть произведен Windows автоматически, или же<br>можно указать размещение сертификата вручную. |
| Понестить все сертификаты в следующее хранилище<br>Хранилище сертификатов:     Обзор     Обр хранилища сертификата     выберите хранилище сертификатов.     Доверительные корневые центры сертиф     доверительные отношения в предпри     Доверительные отношения в предпри     Доверительные издатели     Доверительные издатели     Доверительные издатели     Доверительные издатели     Доверительные издатели     Доверительные издатели     Доверительные издатели     Доверительные издатели     Доверительные издатели                                                                                                    |                 | О Автоматически выбрать хранилище на основе типа сертификата                                                         |
| Хранилище сертификатов:<br>Обзор<br>юберите хранилище сертификата<br>иберите хранилище сертификатов.<br>Личнос<br>Доверитновые отношения в предпри<br>Доверительные отношения в предпри<br>Доверительные интры сертификаци<br>Довериты издатели<br>Сертификаты, к котолын нет поверия                                                                                                    |                 | • Поместить все сертификаты в следующее хранилище                                                                    |
| обзор<br>Бор хранилица сертификата<br>«берите хранилище сертификатов.                                                                                                    |                 | Хранилище сертификатов:                                                                                              |
| Бор хранилица сертификата<br>«берите хранилище сертификатов.<br>Доверенные корневые центры сертиф<br>Доверенные отношения в предпри<br>Пронежуточные центры сертификаци<br>Доверенные издатели<br>Селтификаты, к котолым нет доверик<br>Ш                                                                                                    |                 | Обзор                                                                                                    |
|                                                                                                    | ыберите хранилі | ще сертификатов.                                                                                                    |

Выбираем «Доверенные корневые центры сертификации», переходим к окну

| Хранилище сертификатов                                                             |                               |            |    |
|------------------------------------------------------------------------------------|-------------------------------|------------|----|
| Хранилища сертификатов - это системные о<br>хранятся сертификаты.                  | бласти, в которых             |            |    |
| Выбор хранилища может быть произведен \<br>можно указать размещение сертификата вр | Windows автоматичес<br>учную. | жи, или же |    |
| 🔘 Автоматически выбрать хранилище н                                                | а основе типа серти           | фиката     |    |
| <ul> <li>Поместить все сертификаты в следую</li> </ul>                             | щее хранилище                 |            |    |
| Хранилише сертификатов:                                                            |                               |            |    |
| Доверенные корневые центры серти                                                   | ификации                      | Обзор      | ר  |
|                                                                                    |                               | -          | 10 |
|                                                                                    |                               |            |    |
|                                                                                    |                               |            |    |
|                                                                                    |                               |            |    |
|                                                                                    |                               |            |    |
| юдроонее о хранилищах сертификатов                                                 |                               |            |    |
|                                                                                    |                               |            |    |
|                                                                                    |                               |            |    |
|                                                                                    | 20                            |            |    |

Активируем «Далее», переходим к завершению импорта сертификата

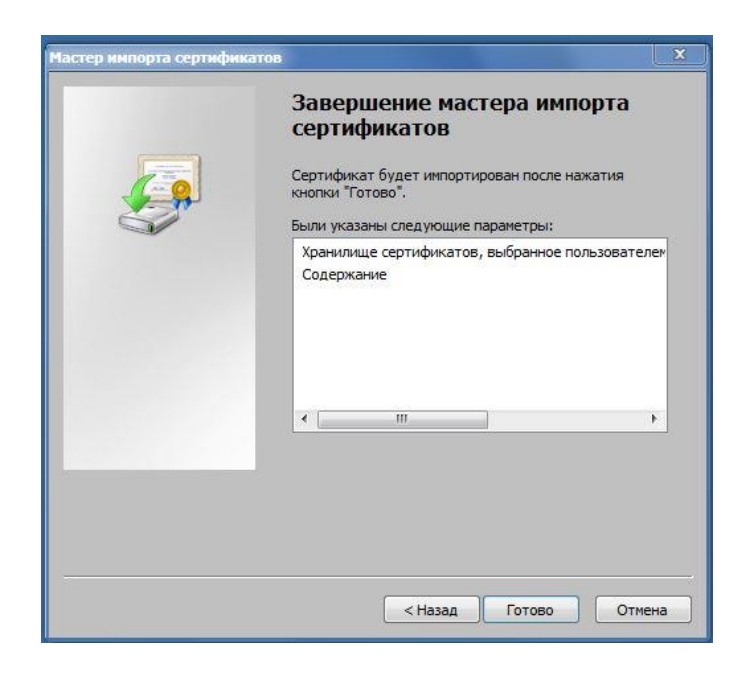

• Завершение мастера импорта сертификатов

Активируем «Готово». импорт сертификата завершен.

Переходим к окну «Предупреждение о безопасности»

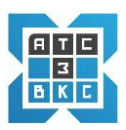

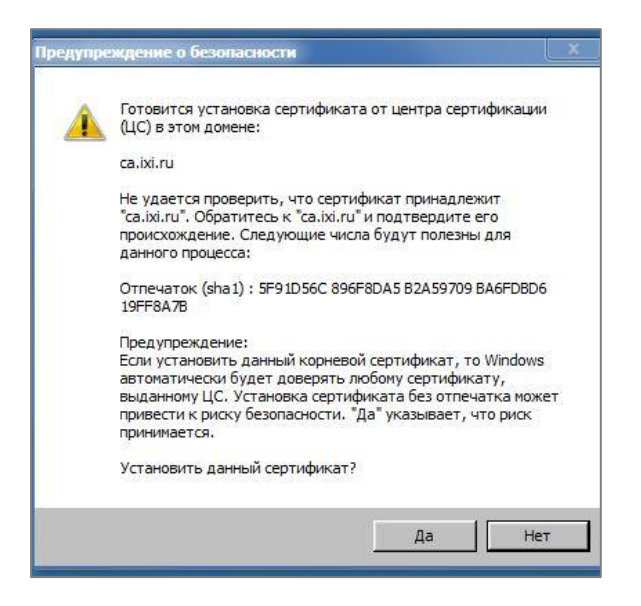

Активируем «Да», импорт сертификата завершен.

### По окончанию ввода сертификатов:

- 4. Активируем браузер на устройстве, с которого осуществляется вход, браузер;
- 5. Прописываем адрес подключения Сервера в браузере;
- 6. Выбираем сертификат

| <ul> <li>fs1.ixi.ru:444</li> <li>DDOS-проект</li> </ul> | 46/webdialer/index.html | Выбор сертификата<br>Выберите сертификат для а | утентификации на fs1.ixi. | ru:4446        | ×      |
|---------------------------------------------------------|-------------------------|------------------------------------------------|---------------------------|----------------|--------|
|                                                         |                         | Тема                                           | Издатель                  | Серийный номер |        |
|                                                         |                         | vy_ixi.ru                                      | ca.ixi.ru                 | 03C4           |        |
|                                                         |                         | Данные сертификата                             |                           | ок             | Отмена |

7. Открывается - экран входа в систему;

| NG - Webdialer × +        |          |
|---------------------------|----------|
| → C 🗎 fs1.ixi.ru:4443/web |          |
|                           |          |
|                           |          |
|                           | Войти    |
|                           | Login    |
|                           | Password |
|                           | Sign in  |
|                           |          |

- 8. Вводим Login, Password (логин, пароль), ранее полученные;
- 9. Активируем *Sign in* (вход в систему);
- 10. Переходим к основному экрану системы конференций (см. 3. 1).

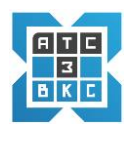

#### 3.2. Экран Администрирования системы ВКС

При входе в систему администрирования видеоконференций отражается основное окно программы:

| ← → C  |                | settings/tunir | ıg/list    |         |         |            |        |         | Q | ☆ | ABP | ଜ୍ନ 🕈 | 0  | ) 3  |
|--------|----------------|----------------|------------|---------|---------|------------|--------|---------|---|---|-----|-------|----|------|
| NG-ATC | Пользователи   | Группы         | Управление | Биллинг | Система | Обновление | АРК    | Админка |   |   |     |       | Вь | іход |
|        | Тонкая настрой | іка Шаб        | блоны 🝷    |         |         |            |        |         |   |   |     |       |    |      |
|        | Создать        |                |            |         |         |            |        |         |   |   |     |       |    |      |
|        | Контекст       |                | V          | мя      | Тип     |            | Порядо | ок      |   |   |     |       |    |      |
|        | Kontekci       |                |            | INI A   |         |            | порядо |         |   |   |     |       |    |      |

Экран включает основное Основное меню администрирования ВКС-3.

Для администрирования системы видеоконференций (ВКС) используются следующие элементы (остальные элементы используются для администрирования АТС-3):

- **1. Пользователи.** Пользователи системы ВКС. Видимость списка Пользователей, как и списка Групп, определяет администратор системы.
- 2. Группы. Объединяют участников системы видеоконференции.

✓ Различают два типа Групп. Группа Пользователей и Чат группы – многопользовательская группа обмена сообщениями и проведения видео-, аудио-конференций.

✓Групп может быть несколько, с различным составом Пользователей. Пользователь видит только те группы, в которые включен, как участник. Доступ, состав групп, определяет администратор. **3. Управление.** Управляет *актуализацией (активацией)* данных системы.

| Акг                                        | пивация даннь                                     | іх                                                  |                                         |                             |                                                                    |  |  |  |  |  |
|--------------------------------------------|---------------------------------------------------|-----------------------------------------------------|-----------------------------------------|-----------------------------|--------------------------------------------------------------------|--|--|--|--|--|
| По<br>сис<br>дан                           | окончанию ве<br>теме, необходи<br>іные в использу | вода (изменени<br>имо активирова<br>/емую базу наст | ия, отключени<br>ть измененные<br>роек. | я, удаления<br>2 данные по. | і) администратором данных в<br>льзователя — <i>инкорпорировать</i> |  |  |  |  |  |
| • Основное меню<br><del>Э</del> Управление |                                                   |                                                     |                                         |                             |                                                                    |  |  |  |  |  |
|                                            |                                                   |                                                     | <del>→</del> Выгру.                     | зка;                        |                                                                    |  |  |  |  |  |
|                                            |                                                   |                                                     |                                         | → Начап                     | пь выгрузку                                                        |  |  |  |  |  |
|                                            |                                                   |                                                     |                                         |                             |                                                                    |  |  |  |  |  |
|                                            | Аккаунты                                          | Профили                                             | Выгрузка                                |                             |                                                                    |  |  |  |  |  |
|                                            | Начать выгр                                       | узку                                                |                                         |                             |                                                                    |  |  |  |  |  |
| !!!                                        | Только в этом                                     | и случае измене                                     | нные данные а                           | ктуализируі                 | ются в системе ВКС.                                                |  |  |  |  |  |

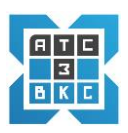

# 3.2.1. Группы

Меню Группы реализует ввод и администрирование Групп системы ВКС. Группы позволяют реализовать область видимости Пользователей.

При активировании элемента Группы в Основном меню переходим к экрану:

| NG-ATC | Пользова | тели Группы | Управление     | Биллинг | Система      | Обновление | АРК      | Админка |            |
|--------|----------|-------------|----------------|---------|--------------|------------|----------|---------|------------|
|        | Группы   | Чат группы  | Адресные книги |         |              |            |          |         |            |
|        | Добавить | группу      |                |         |              |            |          |         |            |
|        | Имя      |             |                | Г       | Іользователе | й          | Версионн | юсть    |            |
|        | Групг    | 1a 1        |                | 1       |              |            | 1        |         | <b>(</b>   |
|        | Группа 2 |             |                | 3       | 3            |            | 2        |         | (a) (b)    |
|        | Группа 3 |             |                | 0       | )            |            | 3        |         | <b>(</b>   |
|        | Груп     | па 4        |                | 1       | 12           |            | 6        |         | <b>(1)</b> |

Меню Группы включает подменю:

- Группы Просмотр имеющихся Групп, добавление, удаление.
- Чат группы Просмотр, добавление, Удаление Чат Групп.
- Адресные книги Позволяет осуществить загрузку данных в формате \*.csv.

Поля таблицы интуитивно понятны. Поле Имя — Наименование Группы. Поле — Пользователей показывает количество Пользователей данной Группы. Поле Версионность — служебное поле.

Элементы управления:

- 1. Добавить группу.
- 2. Редактировать Группу –
- 3. Удалить Группу -

3.2.1.1. Создать (добавить) новую Группу

Для создания *новой* Группы активируем элемент *Добавить группу*, переходим в интерфейс добавления (создания) новой группы:

| пооражаемое       | имя |  |
|-------------------|-----|--|
|                   |     |  |
|                   |     |  |
| Зерсионность      |     |  |
| Зерсионность<br>1 |     |  |

Вводим наименование Группы (*Отображаемое имя*) – произвольный формат цифро- буквенное обозначение.

По окончанию ввода активируем Сохранить новая группа появиться в таблице.

| <b>Іример.</b> <i>Отображаемое имя</i> — 1000Test. Экран таблицы Групп после <i>Сохранить</i> : |               |              |          |  |  |  |  |  |
|-------------------------------------------------------------------------------------------------|---------------|--------------|----------|--|--|--|--|--|
| бавить группу                                                                                   |               |              |          |  |  |  |  |  |
| Имя                                                                                             | Пользователей | Версионность |          |  |  |  |  |  |
| 1000Test                                                                                        | 0             | 1            | •        |  |  |  |  |  |
| Группа 1                                                                                        | 1             | 1            |          |  |  |  |  |  |
| Группа 2                                                                                        | 3             | 2            | <b>a</b> |  |  |  |  |  |

Как видно вновь созданная Группа не содержит Пользователей.

Пользователи включаются в Группу либо при *вводе* нового Пользователя, либо при *редактировании профиля*, ранее введенного Пользователя.

✓ Наименование Групп задает (определяет) администратор системы. Перед вводом данных необходимо *продумать* варианты *наименования Групп* и *распределения Пользователей* по группам. Возможны, как вариант, региональные Группы, профессиональные, отображающие структуру организации и т.д.

✓ Группа определяет область видимости Пользователей. Пользователи «видят» только тех Пользователей, которые входят в Группу (Группы). В области видимости реализуются индивидуальные (p2p) видео-, аудио- конференции и обмен сообщениями.

### 3.2.1.2. Включение Пользователя в Группу

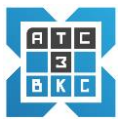

Для включения, ранее зарегистрированного Пользователя системы, в Группу:

о Основное меню → Пользователи

→Таблица Пользователи

## Выбираем требуемого Пользователя

| Пользоват | ели       |         |          | Настройки                                                 |                      |                |
|-----------|-----------|---------|----------|-----------------------------------------------------------|----------------------|----------------|
| Search    |           |         | Q        | 0                                                         | Профиль              |                |
| Группа    | Имя       | Фамилия | Описание |                                                           |                      |                |
|           | test20002 | -       | 20002    | За последнии месяц:<br>- звонков, - секунд<br>разговоров. | Подробная статистика | Список звонков |
| 20003grp  | test20003 |         | 20003    |                                                           |                      |                |
| Группа 1  | Петр      | Иванов  | 1075     | ПРАВИЛА НАБОРА                                            |                      |                |

Например:

- Активируем Пользователя *test20002*, который не включен ни в одну из Групп.
- Далее Профиль.

Переходим к экрану Профиля Пользователя:

| Имя                                                  |                     |
|------------------------------------------------------|---------------------|
| test20002                                            |                     |
| Фамилия                                              |                     |
|                                                      |                     |
| Описание/комментарий                                 |                     |
| 20002                                                |                     |
| Обновить .xml имя из имени и фамилии<br>Имя для .xml |                     |
| test20002                                            |                     |
| Группы                                               |                     |
|                                                      |                     |
| Присылать уведомления о пропущенных звонках          |                     |
| Отключен                                             |                     |
|                                                      | Закрыть Сохранить 🗸 |

Выбираем элемент Группы, активируем выпадающее меню, переходим к выбору группы из списка:

| Группы    |  |  |
|-----------|--|--|
|           |  |  |
| Группа 1  |  |  |
| Группа 2  |  |  |
| Группа З  |  |  |
| test20002 |  |  |
| 20003grp  |  |  |
| 1000Test  |  |  |

Выбираем требуемую Группу, например *10000Test*, далее *Сохранить* в окне Профиль Пользователя.

Пользователь *test20002*, добавлен в Группу *1000Test*:

| Пользовате     | ели       |         |          | Настройки                                  |                      |                |
|----------------|-----------|---------|----------|--------------------------------------------|----------------------|----------------|
| Search         |           |         | Q        | 0                                          | Профиль              |                |
| Группа         | Имя       | Фамилия | Описание |                                            |                      |                |
|                |           |         |          | За последний месяц:<br>- звонков, - секунд | Подробная статистика | Список звонков |
| 1000Test -==== | test20002 |         | 20002    | разговоров.                                |                      |                |
| 20003grp       | test20003 |         | 20003    |                                            |                      |                |
| Группа 1       | Петр      | Иванов  | 1075     | ПРАВИЛА НАБОРА                             |                      |                |

В Группу *test20002*, появился *один* Пользователь:

| Добавить | , группу |               |              |    |
|----------|----------|---------------|--------------|----|
| Имя      |          | Пользователей | Версионность |    |
| P LIVIZI |          | ~             |              |    |
| 1000Tes  | t        | <br>- 1)      | 1.           | 00 |

✓ Для актуализации данных необходимо произвести операцию Выгрузка.

Главное меню →Управление → Выгрузка → Начать выгрузку.

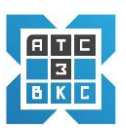

# 3.2.1.3. Изменить данные Группы

Для изменения данных в Группе (*удалить, изменить статус Пользователей*) переходим в элемент Основного меню Группы:

о Основное меню

→Группы

→Группы

| Группы Ч                  | ат группы Адресные книги |               |              |           |
|---------------------------|--------------------------|---------------|--------------|-----------|
| <mark>Добавить</mark> гру | ппу                      |               |              |           |
| Имя                       |                          | Пользователей | Версионность |           |
| 1000Test                  |                          | 1             | 2            |           |
| 20003grp                  |                          | 1             | 1            |           |
| Группа 1                  |                          | 3             | 2            |           |
| Группа 2                  |                          | 0             | 3            | <b>(</b>  |
| Группа 3                  |                          | 12            | 7            | <b>••</b> |
| operator <                |                          | 27            | 25           | <b>«</b>  |

Рассмотрим возможные изменения Группы – *operator*.

# Активируем элемент - Редактировать Группу - 🛛 🗔

### Переходим к экрану:

| Конференции<br>Итого: 0 записей     |           |                 |           |
|-------------------------------------|-----------|-----------------|-----------|
| Время начала                        |           | Время окончания | Участники |
| Настройки                           |           |                 |           |
| Группа 1                            |           |                 |           |
| Версионность                        |           |                 |           |
| 1                                   |           |                 |           |
| Владелец                            |           |                 |           |
| 10051010                            |           |                 |           |
| Сохранить                           |           |                 |           |
| Члены группы<br><sub>Добавить</sub> |           |                 |           |
| SIP                                 | Модератор |                 |           |
| 1010                                | Да        |                 | 0         |
| 1003                                | Да        |                 | 0         |
| 1004                                | Да        |                 | •         |

В нижней части экрана список Членов группы.

SIP – идентификационный номер Пользователя в системе ВКС.

Возможны следующие изменения :

- Удалить Пользователя -
- о Изменить статус Пользователя (Модератор Да/Hem) 📑

**D** 

✓ По окончанию ввода изменений, для актуализации данных необходимо произвести операцию Выгрузка.

Главное меню →Управление → Выгрузка → Начать выгрузку.

#### 3.2.1.4. Удалить Группу

Для удаления Группы переходим в элемент Основного меню Группы:

о Основное меню

→Группы

### →Группы

| Группы     | Чат группы | Адресные книги |               |              |          |
|------------|------------|----------------|---------------|--------------|----------|
| Добавить г | руппу      |                |               |              |          |
|            |            |                |               |              |          |
| Имя        |            |                | Пользователей | Версионность |          |
| 1000Test   |            |                | 1             | 2            | <b>a</b> |
| 20003grp   |            |                | 1             | 1            |          |
| Группа     | 1          |                | 3             | 2            | •        |
| Группа     | 2          |                | 0             | 3            | <b>a</b> |
| Группа     | 3          |                | 12            | 7            | <b>a</b> |
| operator   |            |                | 27            | 25           | •        |

Удалим Группу *1000test*. Активируем элемент – Удалить

Появляется окно предупреждений:

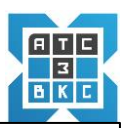

| • Внимание!                                                                                        |   |
|----------------------------------------------------------------------------------------------------|---|
| Вы собираетесь удалить группу 1000Test.                                                            |   |
| Количество пользователей в группе: 1                                                               |   |
| Пожалуйста выберите группу, куда будут перемещены все пользователи группы 1000Test после удаления: |   |
| Пользователи, которые уже состоят в выбранной группе, перемещены не будут.                         |   |
|                                                                                                    |   |
| Новая группа                                                                                       |   |
| 1000 lest                                                                                          | * |
| Удалить                                                                                            |   |

# Выбираем из выпадающего меню Новую группу:

| 0 Внимание!                                                                                        |   |
|----------------------------------------------------------------------------------------------------|---|
| Вы собираетесь удалить группу 1000Test.                                                            |   |
| Количество пользователей в группе: 1                                                               |   |
| Пожалуйста выберите группу, куда будут перемещены все пользователи группы 1000Test после удаления: |   |
| Пользователи, которые уже состоят в выбранной группе, перемещены не будут.                         |   |
|                                                                                                    |   |
| Новая группа                                                                                       |   |
| 1000Test                                                                                           | ~ |
| 1000Test                                                                                           |   |
| Группа 1                                                                                           |   |
|                                                                                                    |   |

# Далее – Удалить.

✓По окончанию ввода изменений, для актуализации данных необходимо произвести операцию Выгрузка.

Главное меню →Управление → Выгрузка → Начать выгрузку.

# 3.2.2. Многопользовательские видеоконференций - Чат группы

Элемент системы Управления ВКС *Чат группы* предназначен для создания и управления:

- Многопользовательского чата обмена сообщениями и файлами.
- Организации и проведения многопользовательских видеоконференций.

✓ Чат группы – основной элемент (механизм) организации многопользовательских конференций.

**!!** Только *Пользователи* включенные в *Чат группы* имеют возможность принимать участие в многопользовательских видео-, аудио-, конференциях.

!!! Чат группы создается только после ввода Пользователей.

3.2.2.1. Просмотр Чат группы, Пользователей Чат группы.

Для просмотра Чат группы переходим в элемент Основного меню Группы:

о Основное меню

→Группы

→Чат группы

| Группы Чат группы Адр | есные книги |               |                       |              |            |
|-----------------------|-------------|---------------|-----------------------|--------------|------------|
| обавить группу        |             |               |                       |              |            |
| Имя                   | Создатель   | Пользователей | Ссылок быстрого входа | Версионность |            |
| Конференция 1         | 1106        | 4             | 0                     | 1            | <b>(</b>   |
| Конференция 2         | 1075        | 2             | 6                     | 1            | 08 0       |
| Конференция 3         | 1060        | 4             | 0                     | 2            | <b>c</b>   |
| test                  | 10100       | 2             | 0                     | 0            | <b>0</b> % |

Элементы управления – Добавить группу.

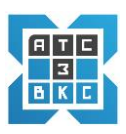

Поля:

- 1. Имя. *Наименование* Чат группы. Задается создателем –администратором /модератором конференции.
- 2. Создатель. Идентификатор создателя конференции.
- 3. Пользователей. Количество Пользователей конференции.
- 4. Ссылок быстрого входа. Количество временных (приглашенных) Пользователей, не являющихся Пользователями системы (п.1.1).
- 5. Версионность. Служебное поле системы ВКС.

Последний столбик таблицы – элементы Редактировать, Удалить.

Для просмотра участников Чат группы (многопользовательской видео-, аудио-, конференции, чата) активируем элемент *Редактировать* для требуемой Группы, переходим к экрану:

| Время изчала         Рудстиния         Участники           Настройки<br>Стображаемое имя<br>Конференция 1                                                                                            | Конференции<br>Итого: 0 записей |           |                 |           |
|----------------------------------------------------------------------------------------------------|---------------------------------|-----------|-----------------|-----------|
| Настройки<br>Отображаемое нимя<br>Конференция 1<br>Версионность<br>1<br>Влалелени<br>106<br>Сохранить<br>Улены группы<br>Улены группы<br>99 Модератор<br>1040 Да С С С С С С С С С С С С С С С С С С | Время начала                    |           | Время окончания | Участники |
| Ттображалос ныля<br>Конференция 1<br>Версиончесть<br>1<br>Влаелени<br>106<br>Сохранить<br>УЛРНЫ Группы<br>Добаенть<br>SIP Модератор<br>1040 Да = • •<br>1037 Да • • •                                | Настройки                       |           |                 |           |
| Конференция 1<br>Веремениеоть<br>1<br>Влавлеке<br>106<br>Сохранить<br>Члены группы<br>Уператор<br>509 Модератор<br>1040 Да ( ) () () () () () () () () () () () ()                                   | Отображаемое имя                |           |                 |           |
| Версионность<br>1<br>Влаалеки<br>106<br>Сохранить<br>УЛЕНЫ ГРУППЫ<br>Добавить<br>SIP Модератор СССССССССССССССССССССССССССССССССССС                                                                  | Конференция                     | a 1       |                 |           |
| 1<br>Владелец<br>106<br>Сохранить<br>УЛЕНЫ ГРУППЫ<br>Добаемть<br>УР Модератор С<br>1040 Да С С С С С С С С С С С С С С С С С С                                                                       | Версионность                    |           |                 |           |
| Влаелец<br>1306<br>Сохранить<br>Члены группы<br>Яобаемть<br>SIP Модератор СССССССССССССССССССССССССССССССССССС                                                                                       | 1                               |           |                 |           |
| 1106       Сохранить       Члены группы       Добавить       SIP     Модератор       1040     Да       1037     Да       1036     Да                                                                 | Владелец                        |           |                 |           |
| Сохранить<br>Члены группы<br>Добавить<br>SIP Модератор  040 Да   037 Да   0   0   0   0   0   0   0   0   0                                                                                          | 1106                            |           |                 | ÷.        |
| Илены группы           Добавить           SIP         Модератор           1040         Да           1037         Да           1006         Да                                                        | Сохранить                       |           |                 |           |
| SIP         Модератор           1040         Да           1037         Да           1006         Да                                                                                                  | <b>Члены группы</b><br>Добавить |           |                 |           |
| 1040 Да е е<br>1037 Да е е<br>1106 Да е е                                                                                                    | SIP                             | Модератор |                 |           |
| 1037 Да е е                                                                                                    | 1040                            | Да        |                 |           |
| 1106 Да 😑 🖬                                                                                                    | 1037                            | Да        |                 |           |
|                                                                                                    | 1106                            | Да        |                 |           |
| 10100 Да 🖷 🔳                                                                                                    | 10100                           | Да        |                 |           |

В нижней части экрана выведены:

- 1. SIP. Идентификаторы Пользователей Чат Группы.
- 2. Модератор. Статус Пользователя (Модератор Да/Нет).
- 3. **Элементы управления**. Изменить статус. Удалить Пользователя из конференции.
- 4. Добавить. Добавить участников конференции.

# 3.2.2.2. Создание Чат группы. Подключение Пользователей

Для создания Чат группы переходим в элемент Основного меню Группы:

### о Основное меню

→Группы

→Чат группы

| Имя           | Создатель | Пользователей | Ссылок быстрого входа | Версионность |           |  |  |
|---------------|-----------|---------------|-----------------------|--------------|-----------|--|--|
| Конференция 1 | 1106      | 4             | 0                     | 1            | <b>a</b>  |  |  |
| Конференция 2 | 1075      | 2             | 6                     | 1            | <b>()</b> |  |  |
| Конференция 3 | 1060      | 4             | 0                     | 2            | <b>S</b>  |  |  |
|               |           |               |                       |              |           |  |  |

Активируем Добавить группу, переходим в интерфейс создания Чат группы:

| Добавить чат группу |   |
|---------------------|---|
| Отображаемое имя    |   |
| Версионность        |   |
| 1                   |   |
| Владелец            |   |
| 1010                | ~ |
| Сохранить           |   |

Заполняем Поле *Отображаемое имя* – например - Test\_Конференция. При необходимости возможно изменение *Владелец*.

Активируем Сохранить, переходим в таблицу Чат группы

| руппы Чатгруппы Адр | ресные книги |               |                       |              |          |
|---------------------|--------------|---------------|-----------------------|--------------|----------|
| обавить группу      |              |               |                       |              |          |
| Имя                 | Создатель    | Пользователей | Ссылок быстрого входа | Версионность |          |
| Конференция 1       | 1106         | 4             | 0                     | 1            | <b>a</b> |
| Конференция 2       | 1075         | 2             | 0                     | 1            | •        |
| Конференция 3       | 1060         | 4             | 0                     | 2            | •        |
| test                | 10100        | 2             | 0                     | 0            | <b>a</b> |
| Test_Конференция    | 1010         | 0             | 0                     | 0            |          |
| TestTestTest        | 1012         | 3             | 0                     | 1            | 00 0     |

Для

Пользователей в Чат группы, активируем *Редактировать*, переходим к экрану:

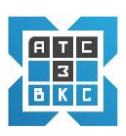

| Время начала     | Время окончания | Участники |  |
|------------------|-----------------|-----------|--|
| Настройки        |                 |           |  |
| Отображаемое имя |                 |           |  |
| Test_Конференция |                 |           |  |
| Зерсионность     |                 |           |  |
| 0                |                 |           |  |
| Зладелец         |                 |           |  |
| 1010             |                 |           |  |
| Сохранить        |                 |           |  |
|                  |                 |           |  |
|                  |                 |           |  |
| ленытруппы       |                 |           |  |

# Активируем Добавить:

| Пользователи |  |
|--------------|--|
|              |  |
| Модератор    |  |
| Добавить     |  |

# Активируем элемент выпадающего меню ∨ для выбора Пользователей.

Выбираем необходимых Пользователей последовательно.

| ользователи         |                                                |  |
|---------------------|------------------------------------------------|--|
| P - 1010            |                                                |  |
| Ан г. 1003          |                                                |  |
| ao_fs1 - 1004       |                                                |  |
| ao_fs1 - 10051010 🚄 |                                                |  |
| Et                  |                                                |  |
| Д и., « э* - 10004  |                                                |  |
|                     | Пользователи                                   |  |
|                     | Pj::-ri-1010 × ao_fs1-1004 × ao_fs1-10051010 × |  |
|                     | Ar Y 1003                                      |  |
|                     | E-r i 0007                                     |  |
|                     | Ди ( <sup>1</sup> ,, <sup>1</sup> ) и = 10004  |  |
|                     | Cup <sup>er</sup> 3 = 1008                     |  |
|                     | Bc. no. : 4 - 1013                             |  |
|                     | Ar c -1040                                     |  |

### После выбора Пользователей переходим к экрану:

Активируем Добавить, экран Чата с подключенными Пользователями:

| Конференции<br>Итого: 0 записей |           |              |     |           |  |  |  |  |
|---------------------------------|-----------|--------------|-----|-----------|--|--|--|--|
| Время начала                    | Вре       | мя окончания |     | Участники |  |  |  |  |
| Настройки                       |           |              |     |           |  |  |  |  |
| Test_Конференция                |           |              |     |           |  |  |  |  |
| Версионность                    |           |              |     |           |  |  |  |  |
| 0                               |           |              |     |           |  |  |  |  |
| Владелец                        |           |              |     |           |  |  |  |  |
| 1010                            |           |              |     | •         |  |  |  |  |
| Сохранить                       |           |              |     |           |  |  |  |  |
| <b>Члены группы</b><br>Добавить |           |              |     |           |  |  |  |  |
| SIP                             | Модератор |              |     |           |  |  |  |  |
| 1010                            | Нет       |              | =   |           |  |  |  |  |
| 1004                            | Нет       |              | = • |           |  |  |  |  |
| 10051010                        | Нет       |              | =   |           |  |  |  |  |

Используя элементы управления 🤍, определяем Модераторов Чат группы.

Экран с созданной Чат группой:

| 1мя           | Создатель | Пользователей | Ссылок быстрого входа | Версионность |          |
|---------------|-----------|---------------|-----------------------|--------------|----------|
| Конференция 1 | 1106      | 4             | 0                     | 1            | •        |
| Конференция 2 | 1075      | 2             | 0                     | 1            | <b>a</b> |
| Конференция З | 1060      | 4             | 0                     | 2            | •        |
| est           | 10100     | 2             | 0                     | 0            | 08 (0)   |

# 3.2.2.3. Удаление Чат группы.

Для удаления Чат группы переходим в элемент Основного меню Группы:

о Основное меню

→Группы

→Чат группы

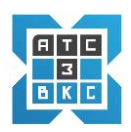

| Имя              | Создатель | Пользователей | Ссылок быстрого входа | Версионность |            |
|------------------|-----------|---------------|-----------------------|--------------|------------|
| Конференция 1    | 1106      | 4             | 0                     | ĩ            | <b>\$</b>  |
| Конференция 2    | 1075      | 2             | 0                     | 1            | <b>a</b>   |
| Конференция 3    | 1060      | 4             | 0                     | 2            | 08 0       |
| test             | 10100     | 2             | 0                     | 0            | <b>«</b>   |
| Test_Конференция | 1010      | 0             | 0                     | 0            |            |
| TestTestTest     | 1012      | 3             | 0                     | 1            | <b>c a</b> |

Выбираем Чат группу для удаления, активируем Удалить 🤎

# Экран предупреждения:

| Внимані       | ie!                                                                                   |
|---------------|---------------------------------------------------------------------------------------|
| вы собираетес | » удалить группу Test_Конференция.                                                    |
| оличество пол | ьзователей в группе: 3                                                                |
| Это последнее | предупреждение. После удаления все сообщения в чат группе будут безвозвратно потерянь |
| топоследнее   | предупреждение. После удаления все сообщения в чаттруппе судут оезвозвратно потеряне  |
|               |                                                                                       |
| Подтрорации   |                                                                                       |
| подпвердин    |                                                                                       |

# Активируем Подтвердить, Чат группа Test\_Конференция удалена

Добавить группу

| Имя           | Создатель | Пользователей | Ссылок быстрого входа | Версионность |            |
|---------------|-----------|---------------|-----------------------|--------------|------------|
| Конференция 1 | 1106      | 4             | 0                     | 1            | <b>a</b>   |
| Конференция 2 | 1075      | 2             | 0                     | 1            | 0          |
| Конференция З | 1060      | 4             | 0                     | 2            | <b>c c</b> |
| test          | 10100     | 2             | 0                     | 0            | <b>c c</b> |
| TestTestTest  | 1012      | 3             | 0                     | 1            | <b>c d</b> |

Для актуализации данных операция - Выгрузка!

### 3.2.3. Пользователи

Функционал интерфейса Пользователи Основного меню реализует весь спектр действия с Пользователями системы ВКС:

- о **Просмотр** данных Пользователя.
- о Изменения в профиле Пользователя, включая изменение пароля.
- о **Ввод** нового Пользователя системы.
- о **Удаление** Пользователя.
- Задание и изменение области видимости Пользователя.
- о Подключение к Группам и Чат Группам
- 0 .....

Для перехода активируем в Основном меню:

#### →Пользователи

Переходим к экранному интерфейсу.

| Пользовате | ли     |         |          | Ha        | астройки                                                      |            |                  |        |            |            |                |           |
|------------|--------|---------|----------|-----------|---------------------------------------------------------------|------------|------------------|--------|------------|------------|----------------|-----------|
| Search     |        |         |          | Q (       | 9                                                             |            |                  | I      | Профиль    |            |                |           |
| Группа     | Имя    | Фамилия | Описание |           |                                                               |            |                  |        |            |            |                |           |
| Группа 1   | Петр   | Иванов  | 10009    | 3a<br>0 3 | За последний месяц: Подроб<br>О звонков, 0 секунд разговоров. |            |                  |        | статистика |            | Список звонков |           |
| 1000Test   | Сергей | Романов | 20002    |           |                                                               |            |                  |        |            |            |                |           |
| 20003grp   | Яков   | Сидоров | 20003    |           |                                                               |            |                  |        |            |            |                |           |
|            |        |         |          |           | Первое прав                                                   | ило набор  | a [fsdev.ixi.ru] | ]      |            |            |                |           |
|            |        |         |          | 11        |                                                               |            |                  |        |            | 🛛 Изменить | + Добавить     | ж Удалить |
|            |        |         |          | ВН        | УТРЕННИЕ НОМЕРА                                               |            |                  |        | внешние но | MEPA       |                |           |
| 1          |        |         |          |           |                                                               |            |                  | 1015   |            |            |                |           |
|            |        |         |          |           |                                                               |            |                  |        |            |            |                |           |
|            |        |         |          |           |                                                               |            |                  |        |            |            |                |           |
|            |        |         |          |           |                                                               |            |                  |        |            |            |                |           |
|            |        |         |          |           |                                                               |            |                  |        |            |            |                |           |
|            |        |         |          |           |                                                               |            |                  |        |            |            |                |           |
|            |        |         |          | 2         | Изменить + До                                                 | бавить     | <b>х</b> Удалить |        | 🕼 Изменить | + Добавить | ж Удалить      |           |
|            |        |         |          | vu        |                                                               |            |                  |        | REDEARDECA | ING        |                |           |
|            |        |         |          |           |                                                               |            |                  | 1015   | ILFEADELCA | цил        |                |           |
|            |        |         |          |           |                                                               |            |                  |        |            |            |                |           |
|            |        |         |          |           |                                                               |            |                  |        |            |            |                |           |
|            |        |         |          |           |                                                               |            |                  |        |            |            |                |           |
| F x        |        |         |          |           |                                                               |            |                  |        |            |            |                |           |
| 🛃 Добави   | ИТЬ    |         |          |           |                                                               |            |                  |        |            |            |                |           |
| 🌲 Отклю    | чить   |         |          | Ø         | Изменить + До                                                 | бавить     | ж Удалить        | і Реги | 🕼 Изменить | + Добавить | ж Удалить      |           |
|            |        |         |          | i         | RTT ! Скомпро                                                 | ментирован |                  |        |            |            |                |           |

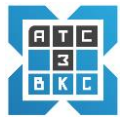

Функционал интерфейса Пользователи позволяет осуществлять весь спектр управления.

Экран включает два блока:

- о Пользователи.
- о Настройки.

Блок Пользователи (учетные записи) включает:

- о Таблицу (Группа, Имя, Фамилия, Описание).
- о Строку поиска (*Search*).
- Элементы управления
  - о «Добавить»;
  - о «Отключить»;

Назначение элементов данного блока интуитивно понятно.

В блоке Настройки используются для системы ВКС следующие элементы:

- о Профиль.
- Таблицы с элементами управления:
  - о Внутренние номера;
  - Учетные записи;

Функционал элементов блока Настройки рассмотрен в следующих разделах.

✓ Интерфейс системы реализован единый для системы АТС-3 - ВКС. Ряд
 элементов интерфейса не используется для системы ВКС.

На начальном этапе работы с системой необходимо ввести пользователей системы (создать учетные записи), используя функционал меню *Группы*, *Пользователи*.

Общая схема настройки системы, перед началом эксплуатации, включает ряд этапов:

- о *Создаются* группы Пользователей, меню *Группы*.(п.3.2.1)
- *Вводятся* Пользователи системы (учетные записи) таблица

   *Пользователи* → Добавить.
- о Пользователи распределяются по Группам.
- Формируются параметры пользователя (учетной записи) таблица
   Настройки.
- О Данные пользователей (учетные записи) экспортируются в рабочую базу ВКС-3 → Управление → Выгрузка.

Примечание: Необходимо при вводе и работе с Пользователями продумать систему Групп, идентификаторов Пользователей, учитывая необходимость поиска, группировки и т.д.
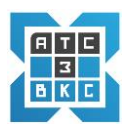

# 3.2.3.1. Просмотр данных Пользователей

Для просмотра Пользователей активируем:

## о Основное меню → Пользователи

## Переходим к экрану:

|           | ли     |         |          | Настройки                                                                                                    |                  |                |                     |                      |
|-----------|--------|---------|----------|----------------------------------------------------------------------------------------------------|------------------|----------------|---------------------|----------------------|
| Search.,  |        |         | Q        | Ө Профиль                                                                                                    |                  |                |                     |                      |
| Группа    | Имя    | Фамилия | Описание | and the second second s |                  |                |                     |                      |
| Группа 1  | Петр   | Иванов  | 10009    | За последний месяц: Подробная статистика Список<br>О звонков. О секуна разговоров.                                                                                                    |                  | Список звонков |                     |                      |
| 1000Test  | Сергей | Романов | 20002    |                                                                                                    |                  |                |                     |                      |
| 20003grp  | Яков   | Сидоров | 20003    | ПРАВИЛА НАБОРА                                                                                                    |                  |                |                     |                      |
|           |        |         |          | <ul> <li>Первое правило набора [1</li> </ul>                                                                                                    | sdev.ixi.ru]     |                |                     |                      |
|           |        |         |          |                                                                                                    |                  |                | 🛙 Изменить          | + Добавить 🗙 Удалить |
|           |        |         | - 1      | ВНУТРЕННИЕ НОМЕРА                                                                                                    |                  | внешние ном    | MEPA                |                      |
|           |        |         |          |                                                                                                    | 1015             | -              |                     |                      |
|           |        |         |          |                                                                                                    |                  |                |                     |                      |
|           |        |         |          | Иоменить + Добавить ж                                                                                                    | Удалить          | 🕜 Изменить     | + Добавить          | ж Удалить            |
|           |        |         |          | Иоменить + Добавить ж<br>учетные записи                                                                                                    | Удалить          | Изменить       | + Добавить<br>ЦИЯ   | ж Удалить            |
|           |        |         |          | Изменить + Добавить x<br>Учетные записи                                                                                                    | Удалинть<br>1015 | Изменить       | + Добаенть:<br>цИЯ  | X Yzanets            |
| å+ Добави | ить    |         |          | 2 Изменить + Добавить x                                                                                                    | Удалинть<br>1015 | Изменть        | + Добавить:<br>1//Я | X Yaanuts            |

Определяем *Пользователя* в таблице, либо визуально, либо используя систему поиска в поле *Search* (Поиск...).

Выделяем Пользователя.

По Пользователю можно просмотреть Профиль (таблица Настройки)

| Имя                                                  |                     |
|------------------------------------------------------|---------------------|
| Сергей                                               |                     |
| Фамилия                                              |                     |
| Романов                                              |                     |
| Описание/комментарий                                 |                     |
| 20002                                                |                     |
| Обновить .xml имя из имени и фамилии<br>Имя для .xml |                     |
| test20002                                            |                     |
| Группы                                               |                     |
| 1000Test ×                                           | •                   |
| Присылать уведомления о пропущенных звонках          |                     |
| Отключен                                             |                     |
|                                                      | Закрыть Сохранить 🗸 |

# *Учетные записи* (таблица *Настройки*)

| УЧЕТНЫЕ ЗАПИ | СИ               |           |        |
|--------------|------------------|-----------|--------|
|              |                  |           | 20002  |
|              |                  |           |        |
|              |                  |           |        |
|              |                  |           |        |
|              |                  |           |        |
| J.           |                  |           |        |
| 2 Изменить   | + Добавить       | ж Удалить | і Реги |
|              |                  |           |        |
| i RTT !      | Скомпроментирова | iH        |        |

Активируем *Изменить*, открывается экранный интерфейс с данными Пользователя:

|   | ATC |
|---|-----|
|   | 3   |
| 1 | BKC |
|   |     |

| Учетная запись              |                     |
|-----------------------------|---------------------|
| Номер                       |                     |
| 20002                       |                     |
| Пароль                      |                     |
| nYTIPCgx2MZC                |                     |
| Сгенерировать пароль        |                     |
| mM3BhY                      |                     |
| Таймаут                     |                     |
| 60                          |                     |
| Сортировка                  |                     |
| 0                           |                     |
| Override bridge path        |                     |
| Override bridge context     |                     |
| Не экспортировать           |                     |
| Отключен                    |                     |
| Авторизация только по серту |                     |
|                             | Закрыть Сохранить 🗸 |

Поля данных интуитивно понятны.

# 3.2.3.2. Ввод Пользователей (создание учетных записей)

Ввод новых Пользователей включает ряд этапов:

1. **Определяется** Группа пользователя. При необходимости создается новая группа (Группы).

2. Создается учетная запись Пользователя (Пользователи).

3. Проводится настройка учетной записи Пользователя (Настройки).

Для *ввода* Пользователей системы необходимо определить оптимальное распределение Пользователей по Группам, определить *область видимости* Пользователей.

Количество Групп не ограничено. Необходимо учесть, что только Пользователи, включенных в Группу (несколько групп) видимы в системе.

# Для создания Учетной записи Пользователя выбираем:

• Основное меню ЭПользователи

# →Таблица «Пользователи»

# →+ «Добавить»;

# Переходим в экранный интерфейс:

| Создание нового пользователя                                           |         |           |   |
|------------------------------------------------------------------------|---------|-----------|---|
| Имя                                                                    |         |           |   |
|                                                                        |         |           | 2 |
| Фамилия                                                                |         |           |   |
|                                                                        |         |           | 2 |
| Описание/комментарий                                                   |         |           |   |
|                                                                        |         |           | 7 |
| Группы                                                                 |         |           |   |
|                                                                        |         |           | • |
| Отключен                                                               |         |           |   |
| Имя для правила набора                                                 |         |           |   |
| Первое правило набора                                                  |         |           | 0 |
| Контекст для правила набора                                            |         |           |   |
| fsc' w.i '.ru                                                          |         |           | ~ |
| Добавить внутренний номер и учетную запись (только если не существуют) |         |           |   |
| Создать и добавить в группу (только если не существует)                |         |           |   |
|                                                                        |         |           |   |
|                                                                        |         |           |   |
|                                                                        | Закрыть | Сохранить | - |

## Общее описание:

| Поле    | Правило ввода                                | Примечание                                               |
|---------|----------------------------------------------|----------------------------------------------------------|
| Имя     | Имя Пользователя , произвольный<br>формат.   | Можно указать Имя и Отчество<br>Задается администратором |
| Фамилия | Фамилия Пользователя,<br>произвольный формат | Задается администратором;                                |

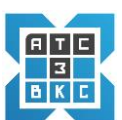

| Описание/комментарий   | Цифровой формат –                | Определяется                |
|------------------------|----------------------------------|-----------------------------|
|                        | Идентификатор Пользователя       | администратором;            |
|                        |                                  |                             |
|                        | цомером                          |                             |
|                        | номером                          |                             |
| Группы                 | Выбор из выпадающего списка      | Определяется                |
|                        |                                  | администратором;            |
| Имя для правила        | Заполняется автоматически        | При создании пользователя   |
| набора                 |                                  | ему будет добавлено правило |
|                        |                                  | набора с этим именем        |
|                        |                                  | Определяется системой       |
|                        |                                  | определлетеленетелной       |
| Контекст, для правила  | Заполняется автоматически        | Определяется системой       |
| набора                 |                                  |                             |
| Добавить внутренний    | Только цифровой формат           | Определяется                |
| номер и учетную запись |                                  | администратором             |
| (только если не        |                                  |                             |
| существуют)            |                                  |                             |
| C                      | 2                                |                             |
| Создать и дооавить в   | задается наименование Группы,    | Оптимально создать Группу,  |
| группу (только если не | если нужная Группа (поле Группы) | используя функционал        |
| существует)            | не создана                       | Основного меню              |
| Сохранить              | Сохранить внесенные изменения    |                             |
| Закрыть                | Закрыть форму                    |                             |

## Пример.

Добавим Пользователя :

- 1. Имя *Петр*.
- 2. Фамилия Петров.
- 3. Описание/комментарий 70017 (должен совпадать с п.5.)
- 4. Группы выпадающий список 1000Test.
- 5. Добавить внутренний номер 70017.
- 6. Создать и добавить в группу Не заполняем.
- 7. Активируем Сохранить.

✓ По окончанию ввода изменений, для актуализации данных необходимо произвести операцию Выгрузка. (Меню Управление → Выгрузка).

| Пользователи                |        |   |         |       |   | Настройки                                           |                                    |  |  |
|-----------------------------|--------|---|---------|-------|---|-----------------------------------------------------|------------------------------------|--|--|
| Search Q                    |        |   |         |       | Q | О Профиль                                           |                                    |  |  |
| Группа Имя Фамилия Описание |        |   |         |       |   |                                                     |                                    |  |  |
| Группа 1                    | Петр   | ∜ | Иванов  |       |   | За последний месяц:<br>- звонков секунд разговоров. | Подробная статистика Список звонки |  |  |
| 1000Test                    | Петр   |   | Петров  | 70017 |   |                                                     |                                    |  |  |
| 1000Test                    | Сергей |   | Романов | 20002 |   |                                                     |                                    |  |  |

## Далее проводится работа с интерфейсом Настройки.

 Для работы с настройками конкретный Пользователь должен быть выделен (активирован)

## Профиль.

| Внутренний номер                                        |                 |      |
|---------------------------------------------------------|-----------------|------|
| Имя                                                     |                 |      |
| Петр                                                    |                 |      |
| Фамилия                                                 |                 |      |
| Петров                                                  |                 |      |
| Описание/комментарий                                    |                 |      |
| 70017                                                   |                 |      |
| Обновить .xml имя из имени и фамилии<br>Имя для .xml    |                 |      |
| Petr Petrov                                             |                 |      |
| Группы                                                  |                 |      |
| 1000Test ×                                              |                 | ٠    |
| Присылать уведомления о пропущенных звонках<br>Отключен |                 |      |
|                                                         | Закрыть Сохрани | пь 🗸 |

Важное поле *Группы*. Возможно указать дополнительные Группы из выпадающего списка, изменив *область видимости* Пользователя. Не рекомендуется изменять поле Описание/комментарий, оно должно совпадать с внутренним номером – идентификатором Пользователя.

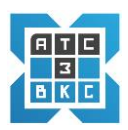

## Внутренние номера

| ВНУТРЕННИЕ НОМЕРА          |               | ]        |                  |
|----------------------------|---------------|----------|------------------|
|                            | 70017         |          |                  |
|                            |               |          |                  |
|                            |               |          |                  |
|                            |               |          |                  |
|                            |               | Изменить |                  |
|                            |               |          |                  |
|                            | Внутренний но | мер      |                  |
| Изменить + Добавить × Уда. | Номер         |          |                  |
|                            | 70017         |          |                  |
|                            | Отключен      |          |                  |
|                            |               |          | 3am m. Commun. d |

### Учетные записи

| УЧЕТНЫЕ ЗАПИСИ                                                                                                    |                                                                                                    |
|----------------------------------------------------------------------------------------------------|----------------------------------------------------------------------------------------------------|
|                                                                                                    | 70017                                                                                                    |
| ☑ Изменить + Добавить × Удалить і F<br>і RTT ! Скомпроментирован                                                                                                    | Учетная запись<br>Номер<br>70017                                                                                                    |
|                                                                                                    | Пароль<br>KuGB6Cfr22h1                                                                                                    |
| <ul> <li>✓ Основные поля, необходимые для<br/>работы Пользователя:         <ul> <li><i>Пароль</i>.</li> <li><i>Web пароль</i>.</li> </ul> </li> <li>Сохранить.</li> <li>Сообщить Пользователю.</li> <li>При необходимости</li> <li><i>Сгенерировать пароль</i> – новый.</li> </ul> | Сгенерировать пароль<br>WEB пароль<br>Hdxykj<br>Tаймаут<br>60<br>Coprupoexa<br>0<br>Override bridge path<br>Override bridge context<br>He skcnopтupoeaть<br>Отключен<br>Авторизация только по серту |
|                                                                                                    | Закрыты Сохраниты 🗸                                                                                                    |

✓ По окончанию ввода изменений, для актуализации данных необходимо произвести операцию Выгрузка. (Меню Управление → Выгрузка).

## 3.2.3.3. Удаление Пользователей

## Процесс удаления Пользователей системы ВКС стандартен.

## о Основное меню

## →Пользователи

# Выбираем удаляемого Пользователя

|                 |           |          | Настройки                                              |                      |                |
|-----------------|-----------|----------|--------------------------------------------------------|----------------------|----------------|
| Search          | Search Q  |          | O<br>Профиль                                           |                      |                |
| Группа Имя      | Фамилия   | Описание |                                                        |                      |                |
| Группа 1 Петр   | Иванов    |          | За последний месяц:<br>- звонков, - секунд разговоров. | Подробная статистика | Список звонков |
| 1000Test Петр   | Петров    | 70017    | -                                                      |                      |                |
| 1000Test Cepres | і Романов | 20002    |                                                        |                      |                |

## Активируем Отключить - удаляем Пользователя.

| Пользоват | ели    |         |          |  |
|-----------|--------|---------|----------|--|
| Search    |        |         |          |  |
| Группа    | Имя    | Фамилия | Описание |  |
| Группа 1  | Петр   | Иванов  | 90001    |  |
| 1000Test  | Сергей | Романов | 20002    |  |
| 20003grp  | Михаил | Дзюба   | 20003    |  |

✓ По окончанию ввода изменений, для актуализации данных необходимо произвести операцию Выгрузка. (Меню Управление → Выгрузка).

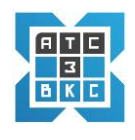

## 4.1. Начальный этап

**Подготовка к работе**. Для работы с системой Видеоконференций необходимо получить у администратора системы адрес *Сервера* подключения (вида – https://xxx.yy.zz:44xx), временные цифровые сертификаты ( в виде файлов) и логин и пароль. Существует два варианта подключения к системе:

- о Только логин, пароль;
- о Цифровые сертификаты, логин, пароль;

Вариант подключения определяет администратор системы.

## 4.2. Вход в систему с десктопа, ноутбука

Вход в систему с использование только логина и пароля.

- 7. Активируем браузер на устройстве, с которого осуществляется вход, браузер;
- 8. Прописываем адрес подключения Сервера в браузере;
- 9. Открывается экран входа в систему;

| NG - Webdialer × +        |          |
|---------------------------|----------|
| → C 🔒 fs1.ixi.ru:4443/web |          |
|                           |          |
|                           |          |
|                           | Войти    |
|                           | Login    |
|                           | Password |
|                           | Sign in  |
|                           |          |

- 10.Вводим Login, Password (логин, пароль), ранее полученные;
- 11.Активируем Sign in (вход в систему);
- 12. Переходим к основному экрану системы конференций (см. 4. 3).

Вход в систему – цифровые сертификаты, логин, пароль.

Получаем цифровые сертификаты, логин, пароль у администратора системы.

Рассмотрим подключение к системе на устройство с OC Windows.

- 11. Размещаем (скачиваем) цифровые сертификаты на устройство, в заданный каталог. Цифровые сертификаты бинарные файлы (*newcert.p12*, *ca.ixi.ru.crt*).
- 12.Устанавливаем цифровой сертификат *newcert.p12*.Загружаем, используя проводник

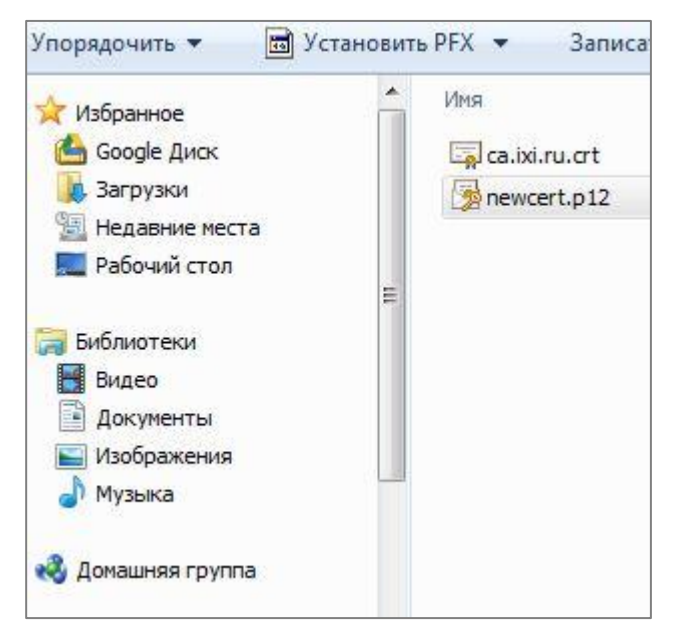

• Открывается мастер настроек

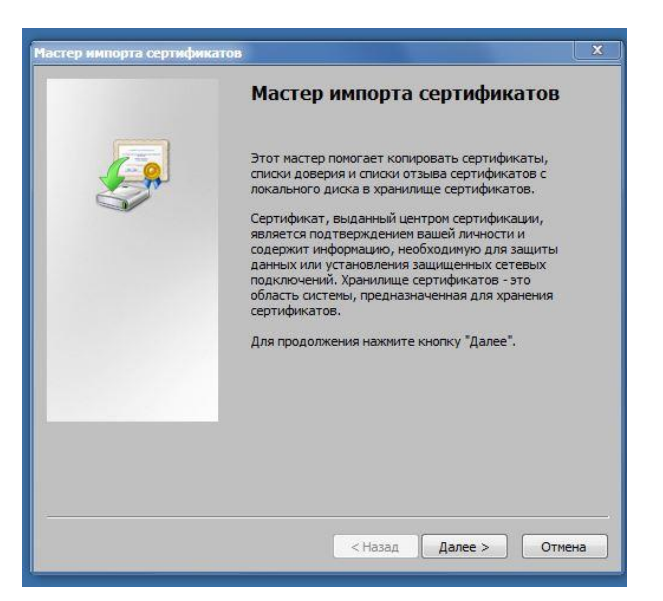

Активируем «Далее».

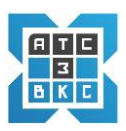

• Переходим в окно импорта файла

| Мастер импорта сертификатов                                                                    |  |  |  |  |  |
|------------------------------------------------------------------------------------------------|--|--|--|--|--|
| Импортируемый файл                                                                             |  |  |  |  |  |
| Укажите импортируемый файл.                                                                    |  |  |  |  |  |
| Имя файла:                                                                                     |  |  |  |  |  |
| СТЕХ\2020\Видеоконференцсвязь\Сертификаты\newcert.p12 Обзор                                    |  |  |  |  |  |
| Замечание: следующие форматы файлов могут содержать более одного<br>сертификата в одном файле: |  |  |  |  |  |
| Файл обмена личной информацией - PKCS #12 (.PFX,.P12)                                          |  |  |  |  |  |
| Стандарт Cryptographic Message Syntax - сертификаты РКСЅ #7 (.p7b)                             |  |  |  |  |  |
| Хранилище сериализованных сертификатов (.SST)                                                  |  |  |  |  |  |
|                                                                                                |  |  |  |  |  |
|                                                                                                |  |  |  |  |  |
|                                                                                                |  |  |  |  |  |
| Подробнее о формате файлов сертификатов                                                        |  |  |  |  |  |
|                                                                                                |  |  |  |  |  |
|                                                                                                |  |  |  |  |  |
| < Назад Далее > Отмена                                                                         |  |  |  |  |  |

Проверяем наличие импортируемого файла, при необходимости загружаем из каталога. Активируем «Далее», переходим в окно ввода пароля.

• Ввод пароля

| астер импорта сертификатов                                                                                                    | X  |
|----------------------------------------------------------------------------------------------------|----|
| Пароль                                                                                                    |    |
| Для обеспечения безопасности закрытый ключ защищен паролем.                                                                               |    |
|                                                                                                    |    |
| Введите пароль для закрытого ключа.                                                                                                    |    |
| Пароль:                                                                                                    |    |
|                                                                                                    |    |
|                                                                                                    |    |
| Включить усиленную защиту закрытого ключа. В этом случае при каждом<br>использовании приложением закрытого ключа будет выдаваться запрос. | 1  |
| Пометить этот ключ как экспортируемый, что позволит сохранять<br>архивную копию ключа и перемещать его.                                   |    |
| ✓ Включить все расширенные свойства.                                                                                                    |    |
| Подробнее о <u>защите закрытых ключей</u>                                                                                                 |    |
|                                                                                                    |    |
| < Назад Далее > Отме                                                                                                    | на |

Вводим пароль. Пароль передается как и файл, администратором системы перед установкой. Активируем «Далее», переходим в Хранилище сертификатов.

• Определяем каталог в Хранилище сертификатов

| тер импорта сертификатов                                               |                                          |            |
|------------------------------------------------------------------------|------------------------------------------|------------|
| Кранилище сертификатов                                                 |                                          |            |
| Хранилища сертификатов - это систе<br>хранятся сертификаты.            | мные области, в которых                  |            |
| Выбор хранилища может быть произв<br>можно указать размещение сертифик | еден Windows автоматичес<br>ата вручную. | ки, или же |
| Автоматически выбрать храния                                           | ище на основе типа серти                 | фиката     |
| 🔘 Поместить все сертификаты в с                                        | ледующее хранилище                       |            |
| Хранилище сертификатов:                                                |                                          |            |
|                                                                        |                                          | Обзор      |
|                                                                        |                                          |            |
|                                                                        |                                          |            |
|                                                                        |                                          |            |
|                                                                        |                                          |            |
|                                                                        |                                          |            |
| одробнее о хранилищах сертификатов                                     |                                          |            |
|                                                                        |                                          |            |
|                                                                        |                                          |            |
|                                                                        |                                          |            |

Выбираем «Поместить все сертификаты в следующее хранилище».

Активируем «Обзор», переходим к каталогу хранилища сертификатов

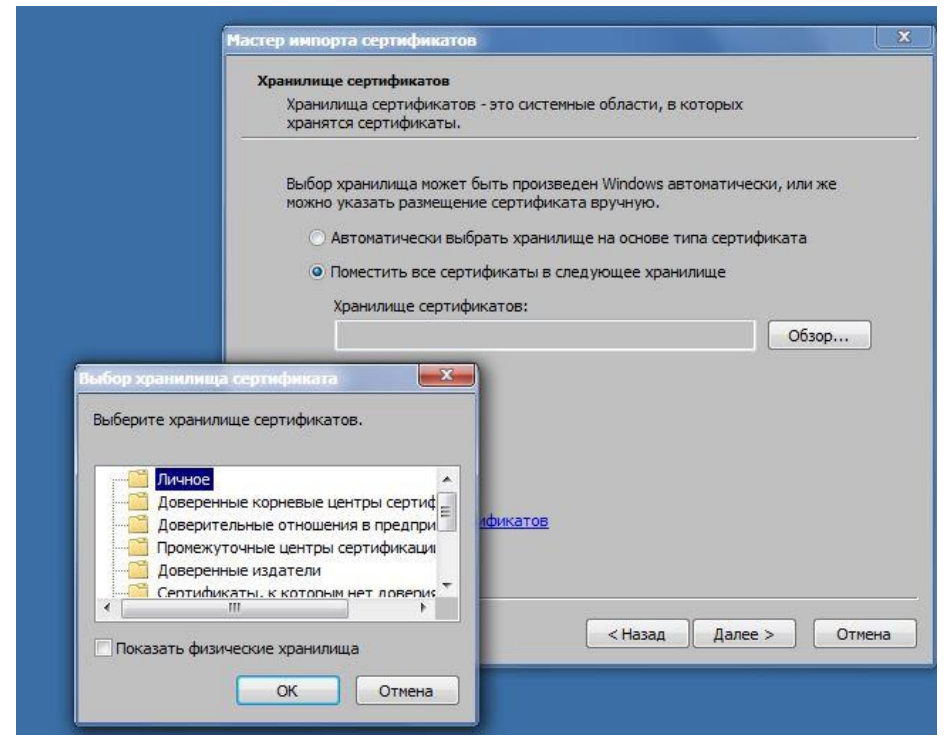

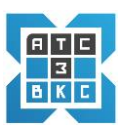

## Выбираем «Личное», переходим к окну

| тер импорта сертификатов                                |                                                       |                 |
|---------------------------------------------------------|-------------------------------------------------------|-----------------|
| Хранилище сертификатов                                  |                                                       |                 |
| Хранилища сертификатов - э<br>хранятся сертификаты.     | то системные области, в котор                         | ых              |
| Выбор хранилища может быт<br>можно указать размещение с | ть произведен Windows автомат<br>сертификата вручную. | тически, или же |
| О Автоматически выбрат                                  | ъ хранилище на основе типа се                         | ертификата      |
| <ul> <li>Поместить все сертифи</li> </ul>               | икаты в следующее хранилище                           | 2               |
| Хознилише сертифика:                                    | TOR'                                                  |                 |
| Личное                                                  |                                                       | Обзор           |
|                                                         |                                                       |                 |
|                                                         |                                                       |                 |
|                                                         |                                                       |                 |
|                                                         |                                                       |                 |
| Подробнее о <u>хранилищах сертиф</u>                    | икатов                                                |                 |
|                                                         |                                                       |                 |
|                                                         |                                                       |                 |
|                                                         |                                                       |                 |
|                                                         | < Назад Д                                             | алее > Отмена   |

Активируем «Далее», переходим к завершению импорта сертификата.

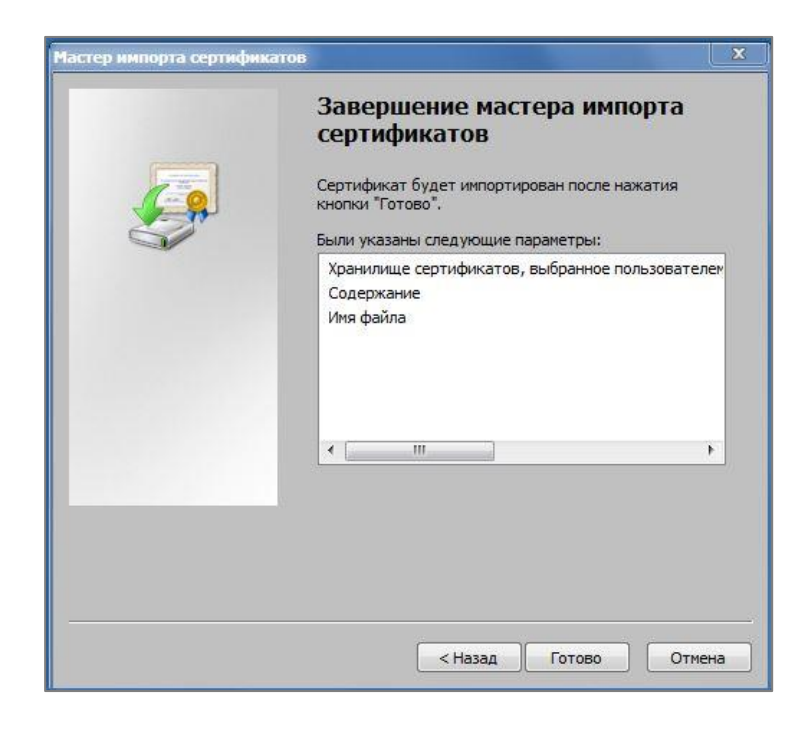

• Завершение мастера импорта сертификатов

Активируем «Готово», импорт сертификата завершен.

13.Устанавливаем цифровой сертификат са.ixi.ru.crt .Загружаем, используя проводник.

|                                                                                                    | and the second second second second second second second second second second second second second second second                                                                                        |                     |  |  |  |
|----------------------------------------------------------------------------------------------------|----------------------------------------------------------------------------------------------------|---------------------|--|--|--|
| Q →                                                                                                    | 🚱 💭 🗢 🕌 « РОСТЕХ 🔸 2020 🔸 Видеоконференцсвязь 🔸 Сертификаты                                                                                                    |                     |  |  |  |
| Упорядочить 🔻                                                                                                    | 💼 Открыть 👻 Записать на оптический диск 🔹                                                                                                    | » 🗄 🕶 🚺 🔞           |  |  |  |
| 🔆 Избранное                                                                                                    | Имя                                                                                                    | Дата изменения Ти   |  |  |  |
| 🙆 Google Диск                                                                                                    | a.ixi.ru.crt                                                                                                    | 15.05.2020 18:54 Ce |  |  |  |
| 🎉 Загрузки<br>🗐 Недавние мес<br>🥅 Рабочий стол                                                                                                    | mewcert.p12                                                                                                    | 15.05.2020 18:54 Φa |  |  |  |
| Иня: (Видеоконференц<br>Издатель: Неизвестный изд<br>Тип: Сертификат безопа<br>Из: F: [XI]РОСТЕХ (2020)<br>Всегда спрацивать при открытии это<br>Файлы из Интернета могут был<br>может повредить компьютер. Е<br>источнику, не открывайте это то | цсвязь \Сертификаты\са.ixi.ru.crt<br>атель<br>вности<br>Яидеоконференцсвязь \Серти<br>Открыть Отмена<br>эго файла<br>ть полезны, но этот тип файла<br>сли вы не доверяете<br>файл. <u>Факторы риска</u> |                     |  |  |  |

Активируем «Открыть», переходим в окно «Мастер импорта сертификатов».

• «Мастер импорта сертификатов»

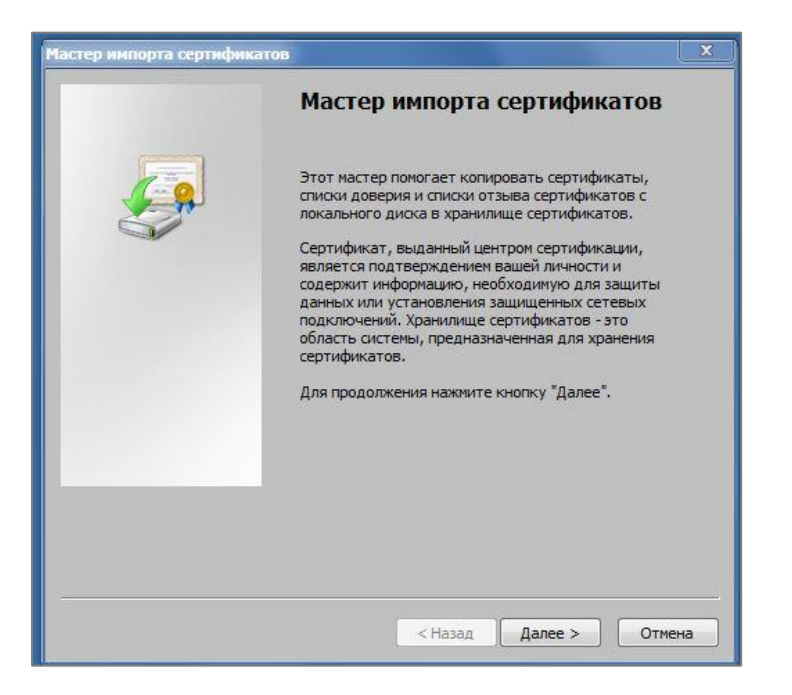

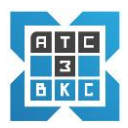

Активируем «Далее», переходим «Хранилище сертификатов»

• Определяем каталог в Хранилище сертификатов

| тер импорта сертнфикатов                                                                                          | 2     |
|----------------------------------------------------------------------------------------------------|-------|
| Хранилище сертификатов                                                                                            |       |
| Хранилища сертификатов - это системные области, в которых<br>хранятся сертификаты.                                |       |
| Выбор хранилища может быть произведен Windows автоматически, или же можно указать размещение сертификата вручную. |       |
| • Автоматически выбрать хранилище на основе типа сертификата                                                      |       |
| 🔘 Поместить все сертификаты в следующее хранилище                                                                 |       |
| Хранилище сертификатов:                                                                                           |       |
| O63op                                                                                                    |       |
|                                                                                                    |       |
|                                                                                                    |       |
|                                                                                                    |       |
|                                                                                                    |       |
|                                                                                                    |       |
| юдровнее в хранилищах сертификатов                                                                                |       |
|                                                                                                    |       |
|                                                                                                    |       |
| < Назад Далее > О                                                                                                 | тмена |

Выбираем «Поместить все сертификаты в следующее хранилище».

Активируем «*Обзор*», переходим к каталогу хранилища сертификатов

| Аранилица сертификаты.<br>Выбор хранилища может быть произведен Windows автоматически, или же<br>можно указать разнещение сертификата вручную.<br>Автоматически выбрать хранилище на основе типа сертификата<br>Поместить все сертификаты в следующее хранилище<br>Хранилище сертификатов:<br>Обзор<br>Собор хранилища сертификата<br>Выберите хранилище сертификатов.<br>Минос<br>Доверитновные корневые центры сертификаци<br>Доверитновные отношения в предпри<br>Доверительные отношения в предпри<br>Промежуточные центры сертификаци<br>Септификаты, к котолым нет ловерия |                                                              | хранилище сертификатов                                                                                                    |
|----------------------------------------------------------------------------------------------------|--------------------------------------------------------------|----------------------------------------------------------------------------------------------------|
| Выбор хранилища ножет быть произведен Windows автонатически, или же<br>ножно указать разнещение сертификата вручную.<br>Автонатически выбрать хранилище на основе типа сертификата<br>Поместить все сертификаты в следующее хранилище<br>Хранилище сертификатов:<br>Обзор<br>Собор хранилище сертификата<br>Выберите хранилище сертификата<br>Выберите хранилище сертификата<br>Доверенные корневые центры сертификаци<br>Доверенные издатели<br>Селтификаты, к котоным нет поверия<br>Помехуточные издатели                                                                     |                                                              | хранилища сертификатов - это системные области, в которых<br>хранятся сертификаты.                                                                                                   |
| <ul> <li>Поместить все сертификаты в следующее хранилище<br/>Хранилище сертификатов:</li> <li>Обзор</li> <li>Обор хранилища сертификата</li> <li>Выберите хранилище сертификатов.</li> <li>Доверитнольные сортификатов.</li> <li>Доверитнольные отношения в предпри<br/>Доверитнольные отношения в предпри<br/>Доверитнольные отношения в предпри<br/>Септификаты, к котопым нет поверых</li> <li>Септификаты, к котопым нет поверых</li> </ul>                                                                                                    |                                                              | Выбор хранилища ножет быть произведен Windows автоматически, или же<br>можно указать размещение сертификата вручную.<br>О Автоматически выбрать хранилище на основе типа сертификата |
| обзор<br>обор хранилища сертификата<br>Выберите хранилище сертификата<br>Выберите хранилище сертификата<br>Доверенные корневые центры сертиф<br>Доверенные корневые центры сертификаци<br>Доверенные центры сертификаци<br>Доверенные корневые центры сертификаци<br>Доверенные корневые центры сертификаци<br>Доверенные корневые центры сертификаци<br>Сертификаты, к котолым нет ловерия<br>(Назал Лалее > От                                                                                                    |                                                              | <ul> <li>Поместить все сертификаты в следующее хранилище</li> <li>Хорнилина сертификатов;</li> </ul>                                                                                 |
| ыбор хранилища сертификата<br>Выберите хранилище сертификатов.<br>Выберите хранилище сертификатов.<br>Доверенные корневые центры сертифи<br>Доверительные отношения в предпри<br>Доверенные издатели<br>Сертификаты, к котолым нет ловерия<br>(Назал Ларее > От                                                                                                    |                                                              | Обзор                                                                                                    |
| Личное     Доверины сорневые центры сертиф     Доверительные отношения в предпри     Доверительные отношения в предпри     Довериные издатели     Доверенные издатели     Сепификаты, к котопым нет ловерия     Помекутоные сорниции нет ловерия     Помекутоные сорниции нет ловерия     Сепификаты сорниции нет ловерия     Помекутоные сорниции нет ловерия                                                                                                    | ыбор хранилища                                               | і сертификата                                                                                                    |
| Личное<br>Доверенные корневые центры сертифи<br>Доверительные отношения в предпри<br>Доверенные издатели<br>Сертификаты, к котолым нет ловелик<br>Казал Ларее > От                                                                                                    | Rufepute vorum                                               |                                                                                                    |
| Доверительные отношения в предпри                                                                                                    | Выберите хранил                                              | ще сертификатов.                                                                                                    |
| Доверенные издатели<br>Септификаты, к которым нет ловерия<br>К ПП К Которым нет ловерия<br>К Назал Ларее > От                                                                                                    | Выберите хранилі<br>Личное<br>Доверені                       | нце сертификатов.                                                                                                    |
|                                                                                                    | Выберите хранил<br>Личное<br>Доверени<br>Доверите<br>Промежу | яще сертификатов.<br>ные корневые центры сертиф<br>люные отношения в предпри<br>гочные центры сертификаци                                                                            |
| STIDUA ADICE OT                                                                                                    | Выберите хранил<br>————————————————————————————————————      | яще сертификатов.                                                                                                    |

Выбираем «Доверенные корневые центры сертификации», переходим к окну

| Хранилище сертификатов                                                             |                               |            |    |
|------------------------------------------------------------------------------------|-------------------------------|------------|----|
| Хранилища сертификатов - это системные о<br>хранятся сертификаты.                  | бласти, в которых             |            |    |
| Выбор хранилища может быть произведен \<br>можно указать размещение сертификата вр | Windows автоматичес<br>учную. | жи, или же |    |
| 🔘 Автоматически выбрать хранилище н                                                | а основе типа серти           | фиката     |    |
| <ul> <li>Поместить все сертификаты в следую</li> </ul>                             | щее хранилище                 |            |    |
| Хранилише сертификатов:                                                            |                               |            |    |
| Доверенные корневые центры серти                                                   | ификации                      | Обзор      | ר  |
|                                                                                    |                               |            | 10 |
|                                                                                    |                               |            |    |
|                                                                                    |                               |            |    |
|                                                                                    |                               |            |    |
|                                                                                    |                               |            |    |
| юдробнее о хранилищах сертификатов                                                 |                               |            |    |
|                                                                                    |                               |            |    |
|                                                                                    |                               |            |    |
|                                                                                    | 20                            |            |    |

Активируем «Далее», переходим к завершению импорта сертификата

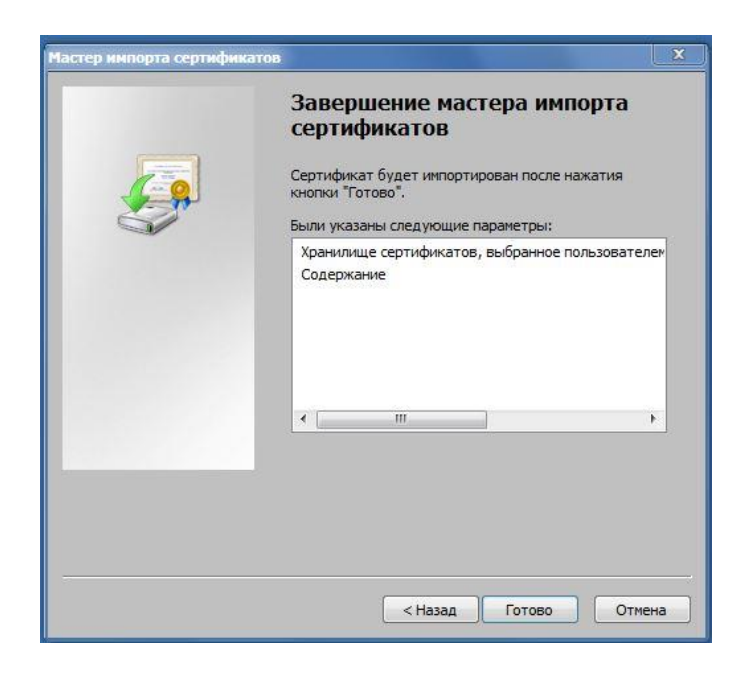

• Завершение мастера импорта сертификатов

Активируем «Готово». импорт сертификата завершен.

Переходим к окну «Предупреждение о безопасности»

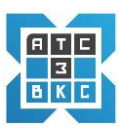

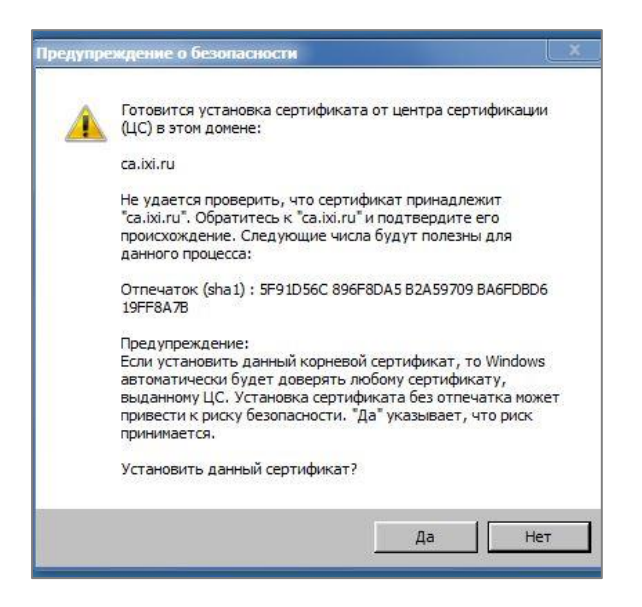

Активируем «Да», импорт сертификата завершен.

## По окончанию ввода сертификатов:

- 14.Активируем браузер на устройстве, с которого осуществляется вход, браузер;
- 15. Прописываем адрес подключения Сервера в браузере;
- 16.Выбираем сертификат

| Приложения DDOS-проект R - данные RStudio | Выбор сертификата<br>Выберите сертификат для | аутентификации на fs1.ixi. | ru:4446        |  |
|-------------------------------------------|----------------------------------------------|----------------------------|----------------|--|
|                                           | Тема                                         | Издатель                   | Серийный номер |  |
|                                           | vy_ixi.ru                                    | ca.ixi.ru                  | 03C4           |  |
|                                           |                                              |                            |                |  |
|                                           |                                              |                            |                |  |
|                                           |                                              |                            |                |  |
|                                           |                                              |                            |                |  |
|                                           |                                              |                            |                |  |
|                                           | 11 28 A 19 A 19 A 19 A 19 A 19 A 19 A 19 A 1 |                            |                |  |

17. Открывается - экран входа в систему;

| NG - Webdialer × +        |          |
|---------------------------|----------|
| → C 🔒 fs1.ixi.ru:4443/web |          |
|                           |          |
|                           |          |
|                           | Войти    |
|                           | Login    |
|                           | Logni    |
|                           | Password |
|                           | Sign in  |
|                           | Signin   |
|                           |          |

- 18.Вводим Login, Password (логин, пароль), ранее полученные;
- 19.Активируем *Sign in* (вход в систему);
- 20. Переходим к основному экрану системы конференций (см. 4.3).

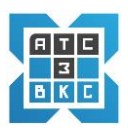

## 4.3. Основное окно программы

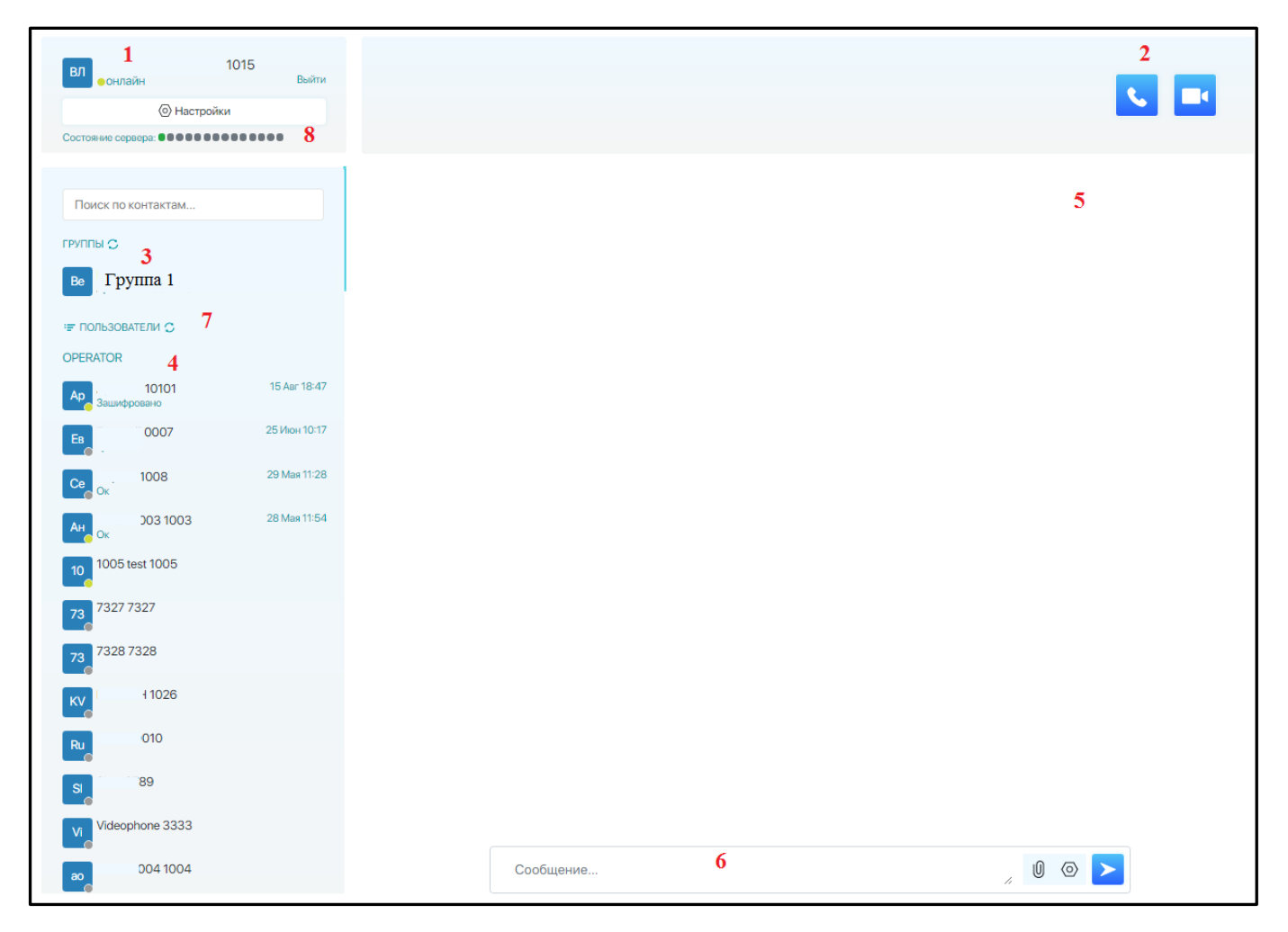

При входе в систему видеоконференций отражается основное окно программы

**Пользователь.** Отображается **1**- *Пользователь,* вошедший в систему, элементы управления и статус.

- Выйти выйти из системы;
- Настройки Меню управление устройствами Пользователя.
   Активация позволяет вывести панель управления устройствами

| Микрофон                     |                 |                      |   |
|------------------------------|-----------------|----------------------|---|
| По умолчанию - Микрофо       | он (Webcam C17  | 70) (046d:082b)      | ¢ |
| Динамики                     |                 |                      |   |
| По умолчанию - Наушник       | ки (SoundMAX Ir | ntegrated Digital HD | ٥ |
| Камера                       |                 |                      |   |
| Webcam C170 (046d:082        | b)              |                      | ¢ |
| Пропускная способность канал | na              |                      |   |
| Средняя (450)                |                 |                      | ¢ |
| Визуальная тема              |                 |                      |   |
| Светлая                      |                 |                      | ¢ |
|                              |                 |                      |   |
|                              |                 |                      |   |

Показана текущая конфигурация устройств *Пользователя*. При необходимости возможно изменение конфигурации используемых устройств. Элементы управления интуитивно понятны.

Пользователь имеет возможность задать пропускную способность канала (кбит/с) в зависимости от ситуации:

| Устройства                                              | )    |
|---------------------------------------------------------|------|
| Микрофон                                                |      |
| По умолчанию - Микрофон (Webcam C170) (046d:082b)       | \$   |
| Динамики                                                |      |
| По умолчанию - Наушники (SoundMAX Integrated Digital HE | ), ¢ |
| Камера                                                  |      |
| Webcam C170 (046d:082b)                                 | ٥    |
| Пропускная способность канала                           |      |
| Средняя (450)                                           | ٥    |
| Низкая (200)                                            |      |
| Средняя (450)                                           |      |
| Высокая (800)                                           |      |

Выбрав пропускную способность, активируем «Сохранить и выйти».

✓ Пропускную способность следует изменить, если качество звука и видео неудовлетворительное.

Пропускную способность также может *установить* Модератор конференции, как для всех участников, так и для отдельного Пользователя.

Элемент Визуальная тема позволяет выбрать цветовую гамму интерфейса Светлая, Контрастная.

Элементы основного экрана системы ВКС-3.

- 1 Пользователь пользователь подключенный к системе
- 2 Подключение к аудио- 🔇 🔲 -видео конференциям.

**3** Группы. Объединяют участников видеоконференции. Групп может быть несколько, с различным составом Пользователей. Пользователь видит только те группы, в которые включен, как участник. Доступ, состав групп, определяет администратор (модератор) сессии.

✓ Многопользовательские конференции ВКС привязаны к групповым чатам, и общаться в них могут только участники групп.

Создатель/владелец группового чата и модераторы управляют конференцией и участниками.

✓ Для подключения к конференции Пользователь (участник) должен выбрать *Группу* из списка *Группы*. Далее активировать ауди -, виде- подключение. Группу, время начала конференции определяет модератор конференции.

**4 Пользователи.** Пользователи системы ВКС. Видимость списка Пользователей, как и списка Групп, определяет администратор системы.

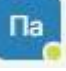

Активный пользователь ( подключившийся к системе в данный момент).

Офлайн пользователь (подключавшийся ранее к системе). При наведении курсора на неактивного в данный момент пользователя, будет показано дата и время последнего подключения

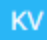

- Пользователь, не подключавшийся к системе ни одного раза.

В системе реализован поиск Пользователя – элемент Поиск

Поиск по контактам....

✓ *Группы, Пользователи* имеют буквенно-цифровое наименование. Задаются администратором системы.

Пользователи имеют разные права, варианты подключения.

В системе ВКС-3 несколько групп пользователей с различными правами:

Администраторы – весь спектр прав на систему.

Модераторы – спектр прав управления видеоконференцией.

Пользователи – авторизованные, постоянные участники.

Временные Пользователи – приглашенные для разового участия.

- **5** Экран вывода сообщений. Для конкретной *Группы, Пользователей* данной группы выводятся сообщения группового чата, прикрепленные файлы.
- **6** Чат. Ввод, отправка сообщений. Отправка прикрепленных файлов.

✓ Доступ к групповому чату имеют только Пользователи конкретной Группы.

7 Свернуть Группы. Позволяет при наличии нескольких Групп Пользователей выводить только Группы.

**8** Дополнительно в левой верхней части окна интерфейса выведена *цветовая индикация*, показывающая загрузку (состояние) сервера ВКС-3:

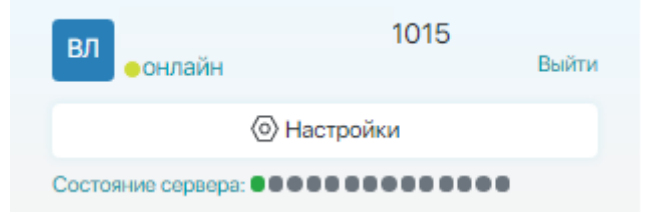

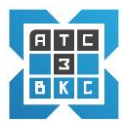

В случае высокой загрузки модератор конференции имеет возможность, регулируя параметры конференции, снизить нагрузку на сервер (п.5.3).

Зеленная гамма — нормальное состояние, оранжевая — средняя загруженность, красная гамма — перегрузка системы.

Руководство администратора RU. 68061970.00001-01 32 01-ЛУ

#### 5. ВИДЕОКОНФЕРЕНЦИИ

#### 5.1. Многопользовательские конференции – организационные моменты

Многопользовательские конференции ВКС-3 привязаны к *Чат группам* и участвовать в них могут *Пользователи* включенные в эти *Чат Группу*, а также *приглашенные* Пользователи, по временной ссылке. Администраторы/модераторы управляют конференцией и участниками.

✓ Администратор/модератор системы, при необходимости, может создать новую Чат группу с необходимыми Пользователями или модифицировать имеющуюся для проведения многопользовательской конференции (*п.3.2.2*)

✓ Администратор /модератор для участия в видеоконференции должен реализовать, при необходимости подключение *Временных участников* (*п.8.1*).

Модератор конференции должен определить и известить участников о *Группе*, *времени проведения и тематике конференции*, любым возможным способом (телефонным звонком, сообщением в групповом чате, E-mail сообщением и т.д.).

Создатель или модератор группового чата в рамках конференции имеет возможность:

- Отключать пользователей от эфира.
- Включать/отключать аудио/видео- у отдельного участника.
- Регулировать качество, изменяя настройки и парметры.
- Приглашать принять участие в конференции пользователя.
- Завершать конференцию для всех.

✓ Качество изображения у участников конференции может различаться в зависимости от скорости подключения к интернету или производительности компьютера.

При низкой производительности компьютера изображение будет двигаться рывками, а при низкой скорости подключения картинка будет нечеткой.

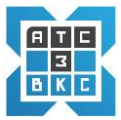

# 5.2. Подключение к многопользовательской видеоконференции (десктоп, ноутбук)

Пользователь в основном окне программы, в заданное модератором время начала конференции :

| 1<br>вл<br>онлайн                                          | 1015    | Выйти |
|------------------------------------------------------------|---------|-------|
| <ul> <li>Настр<br/>Состояние сервера:</li> </ul>           | ройки   |       |
| Поиск по контактам<br>ГРУППЫ С 3<br>Ве Группа 1            | (10001) |       |
| י≡ ПОЛЬЗОВАТЕЛИ С<br>OPERATOR<br>Арс. 10101<br>Зашифровано |         |       |
| EB 0007                                                    |         |       |

- Выбирает в разделе Группы (3) конкретную группу из списка, указанную модератором;
- Активирует переход в видеоконференцию (2)

Переходим в основной интерфейс видеоконференции.

# 5.3. Интерфейс многопользовательской видеоконференции

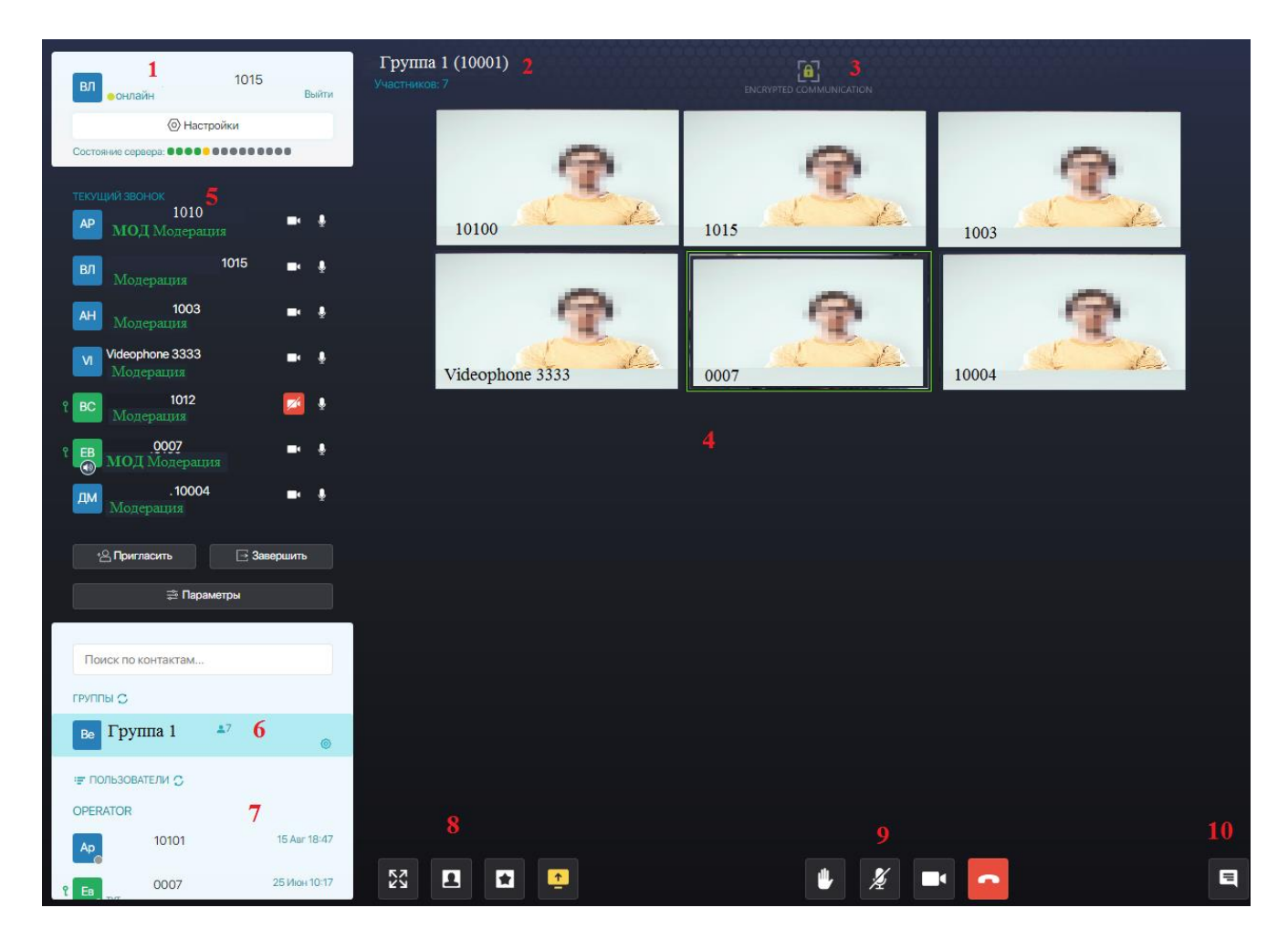

После подключения с правами модератора основное окно видеоконференции.

Основное окно включает, ранее рассмотренные элементы (1, 6, 7) п.3.1.

Рассмотрим новые элементы интерфейса:

2 - Информационная строка. Отображает Группу, количество Участников.

**3 – Статус конференции.** ENCRYPTED COMMUNICATION.

**4** – Экран участников конференции. На экран выводятся подключенные участники в мульти экранном режиме. Выступающий участник выделен рамкой зеленого цвета.

**5 – Текущий звонок.** Выводится список участников конференции. Для участников, являющихся *модераторами* конференции, выведен статус *МОД*. Элемент *Модерация* позволяет модератору управлять участниками конференции.

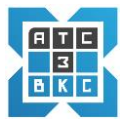

вс Ключ указывает на защищенное подключение (сертификат, логин, пароль).

Для каждого Пользователя *показано* наличие подключенных /отключенных: видеокамеры и микрофона.

Для случая участия Пользователя в режиме аудио конференции

Пользователь имеет возможность слышать выступающих и участвовать в голосовом обсуждении вопросов.

Выведены элементы, для участника со статусом *модератор*, позволяющие управлять проведением конференции:

| *8 Пригласить | - пригласить к участию в конференции участников из списка          |  |  |
|---------------|--------------------------------------------------------------------|--|--|
|               | Пользователей Группы.                                              |  |  |
| ⊡ Завершить   | - <i>завершить</i> конференцию, выйти из сеанса связи.             |  |  |
| Параметры     | - управлять качеством видеосигнала для всех участников конференции |  |  |

При активации Параметры переходим к окну интерфейса настройки и управления качеством канала конференции и видео:

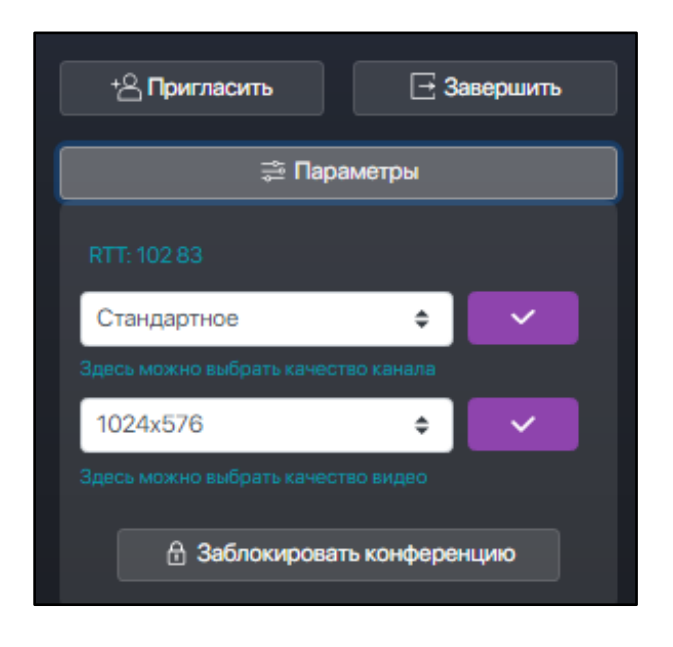

Активируя элемент, качество канала, переходим к меню выбора:

Руководство администратора RU. 68061970.00001-01 32 01-ЛУ

| + Пригласить                           | + Пригласить ☐ Завершить |   |  |  |
|----------------------------------------|--------------------------|---|--|--|
| 🚔 Параметры                            |                          |   |  |  |
|                                        |                          |   |  |  |
| Стандартное                            | ¢                        | ~ |  |  |
| Минимальное<br>Низкое                  |                          |   |  |  |
| Стандартное<br>Высокое<br>Максимальное |                          | ~ |  |  |
| 🗄 Заблокировать конференцию            |                          |   |  |  |

Выбираем требуемое качество, активируем 🔽 применить.

Активируя элемент, качество видео, переходим к меню выбора:

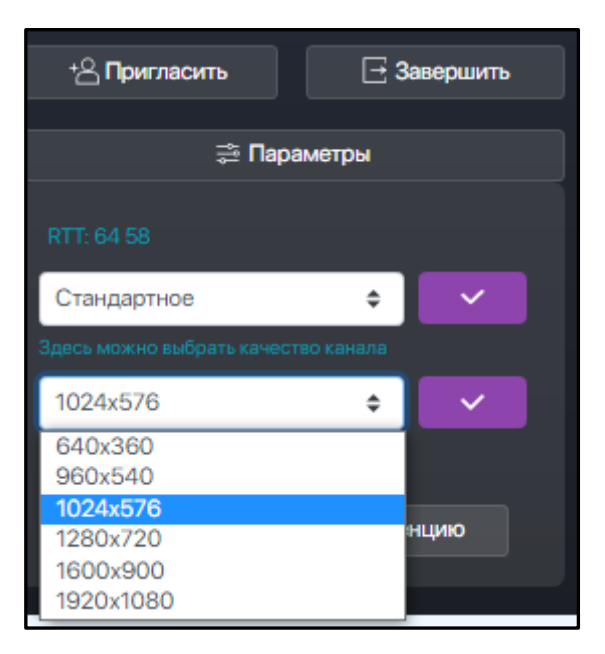

Выбираем требуемое качество видео, активируем 🔽 🕧

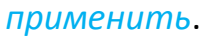

## 8 – Блок управления элементами конференции

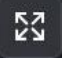

- Вывести изображение на весь экран.
- Режим презентации ( только с правами модератора).

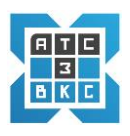

- Режим видеоконференции (*только с правами модератора*).
  - Режим эксклюзивного видео (*только с правами модератора*).
    - Показать экран.

Режим презентации и режим видеоконференции, взаимно заменяющие режимы, переключаются в процессе использования.

Детальнее блок управления элементами конференции рассмотрен (п.8.7).

9 – Блок управления Пользователя. Управление виде- и аудио- устройствами.

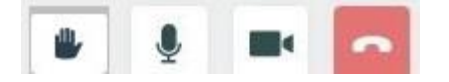

- Участник конференции имеет возможность отключить/

подключить видеоизображение и микрофон.

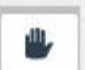

- «Прошу слова для выступления»

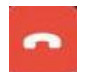

- Завершить сеанс связи (выйти из конференции).

**10** - Групповой чат. Позволяет Пользователю перейти в общий чат текущей конференции.

Экран видеоконференции при подключении чата:

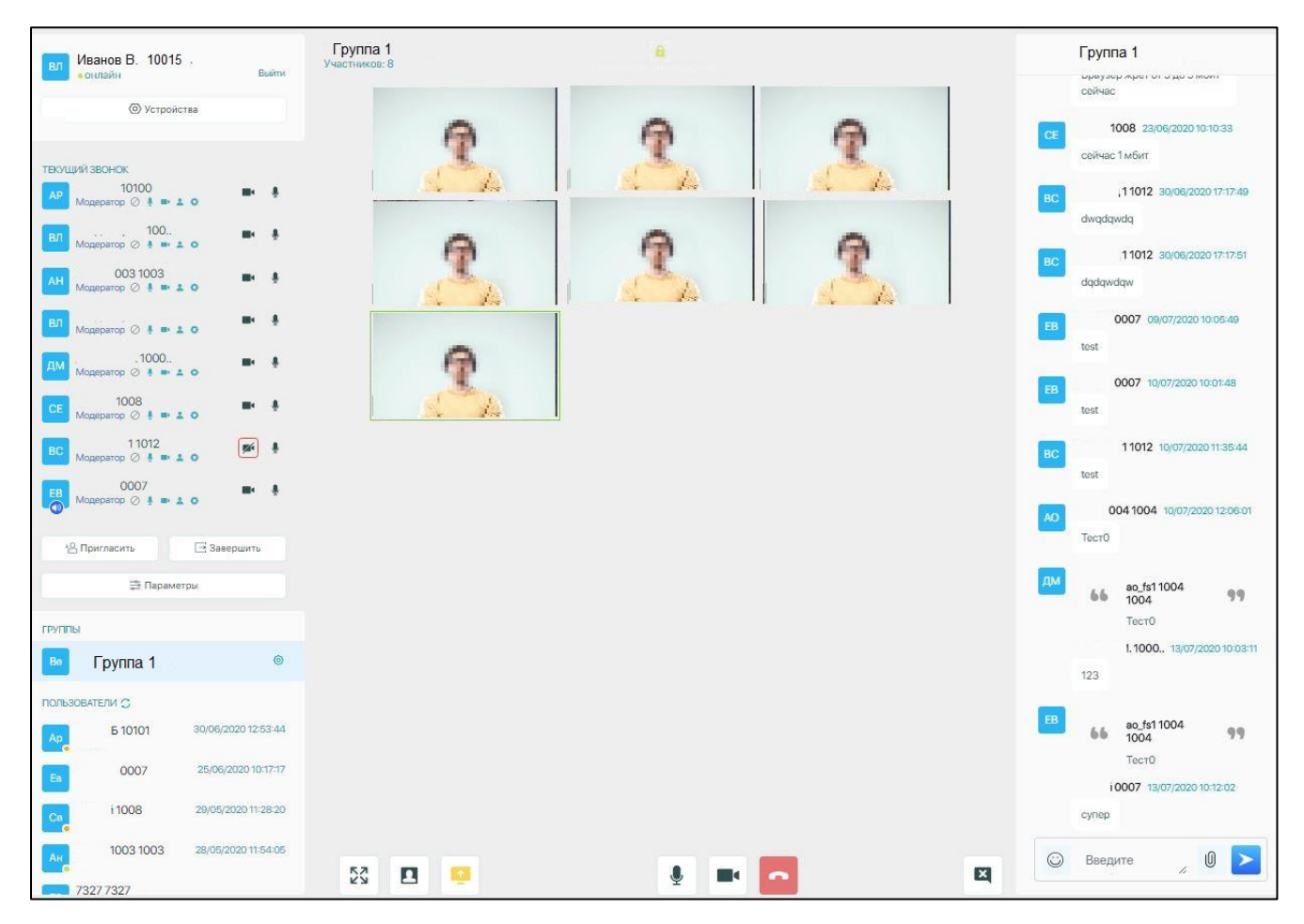

Сообщения в чате и передаваемые файлы видны и доступны всем Пользователям соответствующей Группы. *Функционал чата стандартный*. Пользователь имеет возможность удалить свое сообщение.

Пользователь конкретной Группы, как участвующий, так и не участвующий в конференции, *имеет доступ* к истории чата и передаваемым файлам после окончанию конференции. Для этого необходимо подключиться к системе и активировать (перейти) в требуемую Группу.

Пользователь конференции имеет возможность отправить конфиденциальное сообщение любому пользователю системы из области видимости, как конференции, подключенному К являющимся, участником так И не многопользовательской конференции. Для этого достаточно не выходя из конференции активировать конкретного пользователя. Вместо общего чата конференции, в правой части экрана появиться чат с конкретным пользователем. По окончанию обмена сообщениями, для перехода к общему чату, необходимо активировать Группу конференции.

![](_page_66_Picture_0.jpeg)

## 5.3.1 Элементы интерфейса управления конференцией

Модератор имеет возможность управлять как параметрами, так и участниками конференции.

Используя элемент, *Параметры* в интерфейсе *Текущий звонок,* Модератор может задать качество видео для всех участников конференции (см. выше).

Модератор имеет возможность *заблокировать* конференцию - *Параметры*. Блокировка конференции запрещает подключение новых участников.

Для управления (модерации) Пользователем, участвующим в конференции, возможно использование двух вариантов:

- элемент Модерация под каждым пользователем (5) Текущий звонок;
- элемент *Модерация* в окне Пользователя;

Активировав элемент *Модерация,* для конкретного участника, переходим в интерфейс управления :

| ВЛ 1015<br>онлайн Выйти                                                                                                    |
|----------------------------------------------------------------------------------------------------|
| <ul> <li>Настройки</li> </ul>                                                                                                    |
| Состояние сервера:                                                                                                    |
| ТЕКУЩИЙ ЗВОНОК                                                                                                    |
| ВЛ Модерация                                                                                                    |
| <ul> <li>Убрать пользователя</li> <li>Выключить звук пользователю</li> <li>Выключить камеру пользователю</li> <li>Сделать выступающим</li> <li>Настройки</li> </ul> |
| ВЛ<br>МОД Модерация                                                                                                    |
| * Пригласить 🖂 Завершить                                                                                                    |
|                                                                                                    |

Элементы управления интуитивно понятны.

Активация элемента *Настройки* позволяет *просмотреть* параметры канала участника:

| Свойства                                     |              |                    |            | ×  |
|----------------------------------------------|--------------|--------------------|------------|----|
| Параметры по<br>Общие                        | льзователя:  |                    |            |    |
| Пропускной канал:                            | Низкий - 450 | \$<br>450/450 Kbps | Переключит | њ  |
| <b>Sip:</b> 1015<br><b>Кодек:</b> opus@48000 | VP8@90000    |                    |            |    |
|                                              |              |                    | C          | Ок |
|                                              |              |                    | C          | Ͻĸ |

# При необходимости настроить:

| Св | Свойства                              |                                                                      |              |             |  |  |  |
|----|---------------------------------------|----------------------------------------------------------------------|--------------|-------------|--|--|--|
| П  | араметры по<br>Общие                  | льзователя:                                                          |              |             |  |  |  |
|    | Пропускной канал:                     | Низкий - 450 🗢                                                       | 450/450 Kbps | Переключить |  |  |  |
|    | <b>Sip:</b> 1015<br>Кодек: opus@48000 | Минимальный - 200<br>Низкий - 450<br>Средний - 800<br>Высокий - 1600 |              |             |  |  |  |
|    |                                       | Максимальный - 2400                                                  |              | Ок          |  |  |  |

Отдельные элементы управления включены в элемент *Модерация*, всплывающий в левой верхней части при активации окна участника:

![](_page_68_Picture_0.jpeg)

![](_page_68_Picture_1.jpeg)

Активируя элемент Модерация, переходим в меню управления:

![](_page_68_Picture_3.jpeg)

Модератор конференции имеет возможность:

- отключить Участника конференции.
  - отключить/подключить микрофон Участника конференции.
    - отключить/подключить видео Участника конференции.
    - *изменить* размер окна Участника конференции.

# 5.4. Индивидуальный видео звонок (аудиозвонок) Р2Р

Для организации индивидуального видео звонка необходимо подключиться к системе ВКС-3 (п.4.2).

Интерфейс экрана системы после подключения:

| Васильев Л.Н 1015<br>онлайн Выйти |  |
|-----------------------------------|--|
| Устройства                        |  |
| группы<br>Ве Группа 01 (1000001)  |  |
| ПОЛЬЗОВАТЕЛИ ОБНОВИТЬ             |  |
| AH (1003)<br>ao (1004)            |  |
| Вл Иванов И.И. (1005)             |  |

Выбираем Пользователя из списка для видео звонка. Выбранный Пользователь должен быть подключен к системе ВКС (•- индикация подключения).

Активируем видео вызов Пользователя (1003).

После активации видео звонка Пользователь (1003) получит входящий звонок:

![](_page_69_Picture_8.jpeg)

Элементы интерфейса входящего звонка интуитивно понятны:

- Принять звонок с видео видеоконференция.
- Принять звонок аудиоконференция.

![](_page_70_Picture_0.jpeg)

Активировав Принять звонок с видео переходим в режим видеоконференции

![](_page_70_Picture_2.jpeg)

Элементы управления и функционал стандартный (п.4.2, п.4.3).

+0

- Добавить участника позволяет вызвать участника из списка контактов.

Для перехода в чат с Пользователем, активируем вызов чата 🔳 .

В правой части экрана появляется окно сообщений для двух *Пользователей*. Функционал чата стандартный – отправка сообщений, отправка файлов.

Файлы и сообщения чата доступны только непосредственно участникам. История чата сохраняется.

Работа с сообщениями и файлами в чате, детально рассмотрена в разделе п.8.4.

## 6. ВИДЕОКОНФЕРЕНЦИИ (ПЛАНШЕТ)

*Схема работы* в ВКС с использованием планшета аналогична выше изложенному, за исключением ряда нюансов связанных с отображением экрана и некоторыми изменениями интерфейса.

## 6.1. Вход в систему с планшета (OC Android, Windows)

Вход в систему с использование только логина и пароля.

- 1. Активируем браузер на устройстве, с которого осуществляется вход, браузер.
- 2. Прописываем адрес подключения Сервера в браузере (п.2.1).
- 3. Открывается экран входа в систему.

| S NG - Webdialer        |             | $\times$ +             |     |
|-------------------------|-------------|------------------------|-----|
| $\diamond$ $\leftarrow$ | ightarrow G | â xxx.xxx.xx :4443/web | * ± |
| Поль                    | зователи    | Звонок                 | Чат |
|                         |             | Войти                  |     |
|                         | 1015        |                        |     |
|                         | Password    | I                      |     |
|                         |             | Sign in                |     |
|                         |             |                        |     |

- 4. Вводим Login, Password (логин, пароль), ранее полученные (п.2.1).
- 5. Активируем *Sign in* (вход в систему).
- 6. Переходим к основному экрану конференций.
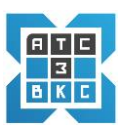

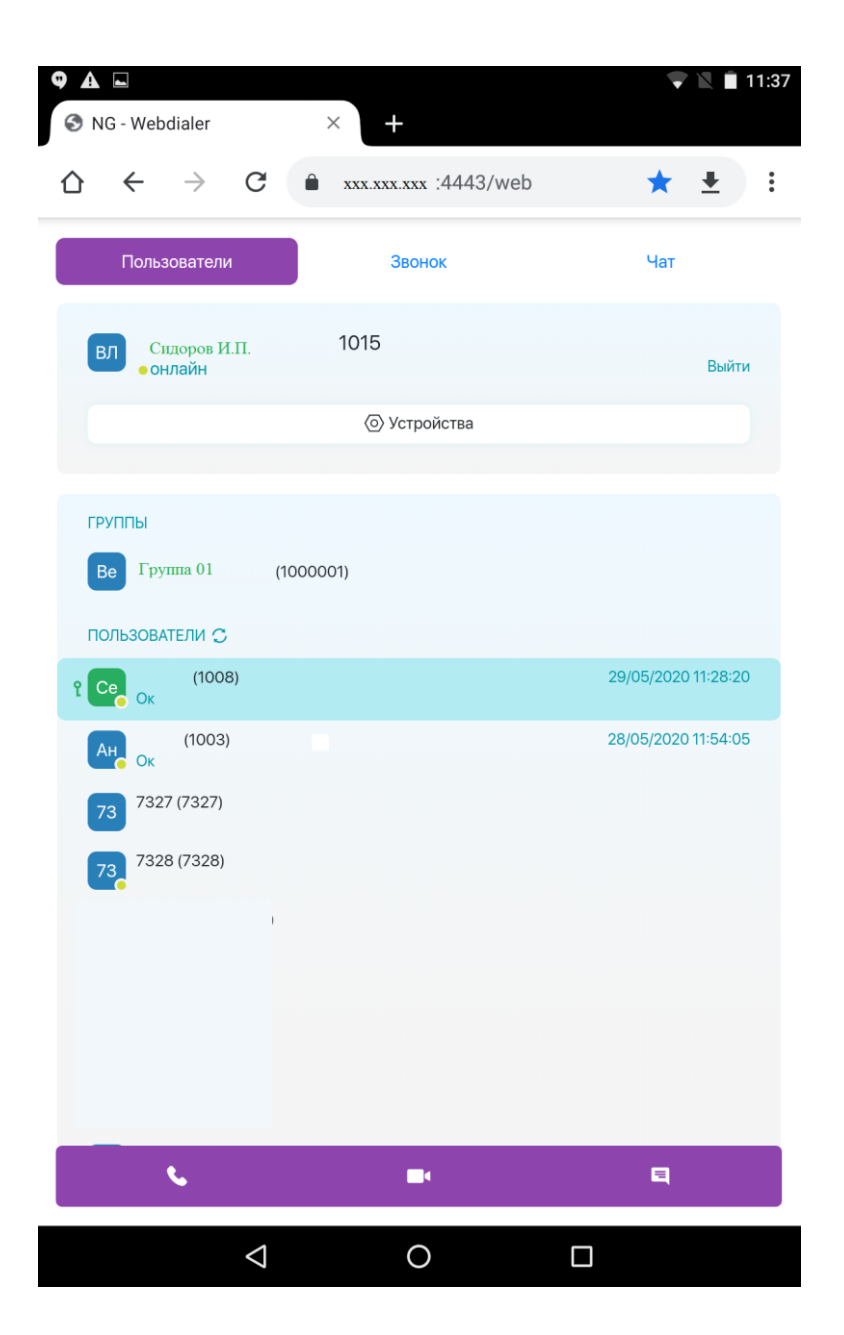

Элементы интерфейса интуитивно понятны и детально описаны в п.3.1.

Ряд элементов интерфейса перенесены в нижнюю часть экрана (аудио- вызов, виде- звонок, чат).

### 6.2. Индивидуальный видео звонок (аудиозвонок)

Выбираем Пользователя, в разделе ПОЛЬЗОВАТЕЛИ выбираем вид вызова

(аудио-, видео-) **с е е** Для видео- вызова переходим в экран индивидуальной (временной)

видеоконференции.

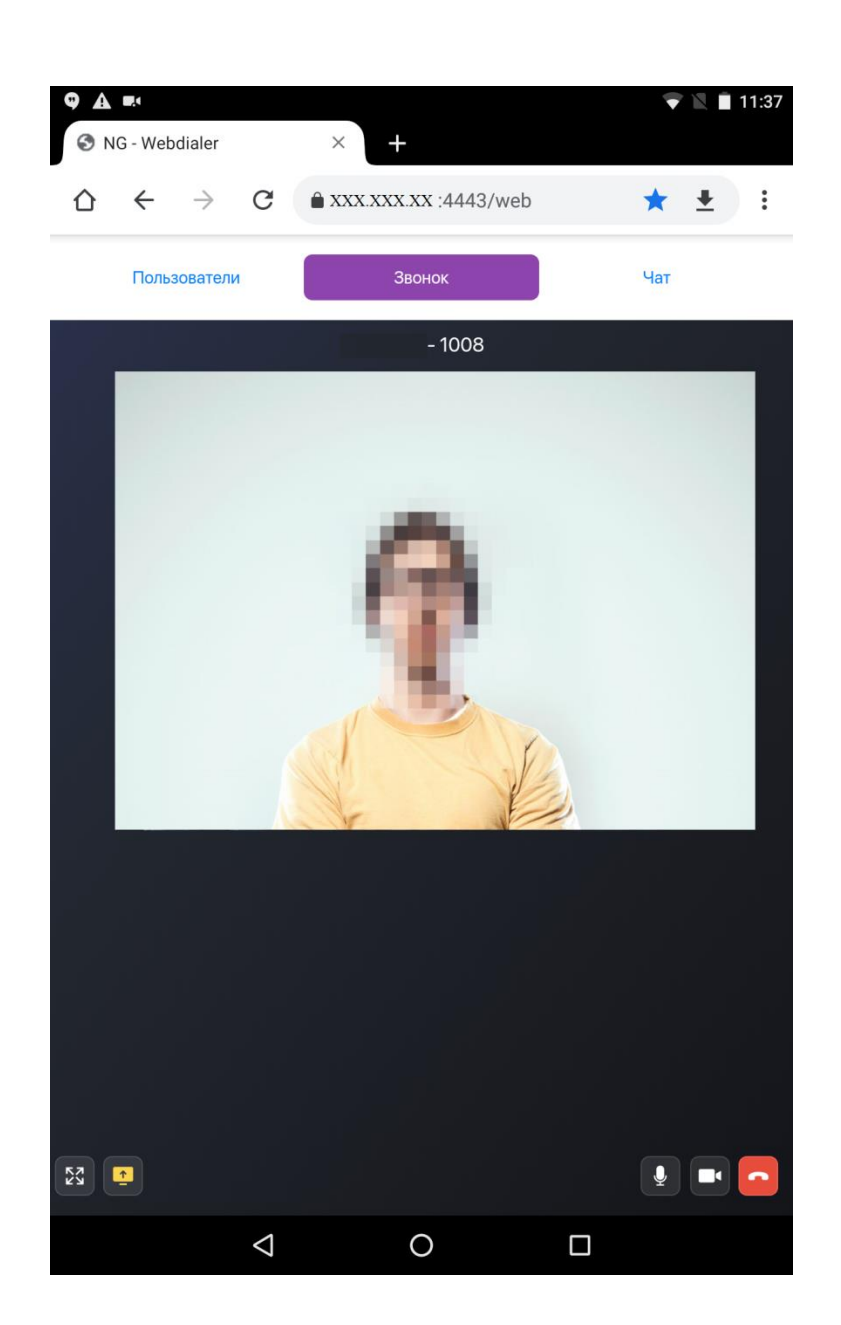

Элементы управления и функционал стандартный (п.4.2, п.4.3).

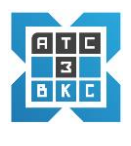

*Схема работы* в ВКС с использованием планшета аналогична выше изложенному, за исключением ряда нюансов связанных с отображением экрана и некоторыми изменениями интерфейса.

7.1. Вход в систему ВКС с мобильного телефона (OC Android)

Вход в систему с использование только логина и пароля.

- 1. Активируем браузер на устройстве, с которого осуществляется вход, браузер.
- 2. Прописываем адрес подключения Сервера в браузере (п.2.1).
- 3. Открывается экран входа в систему.

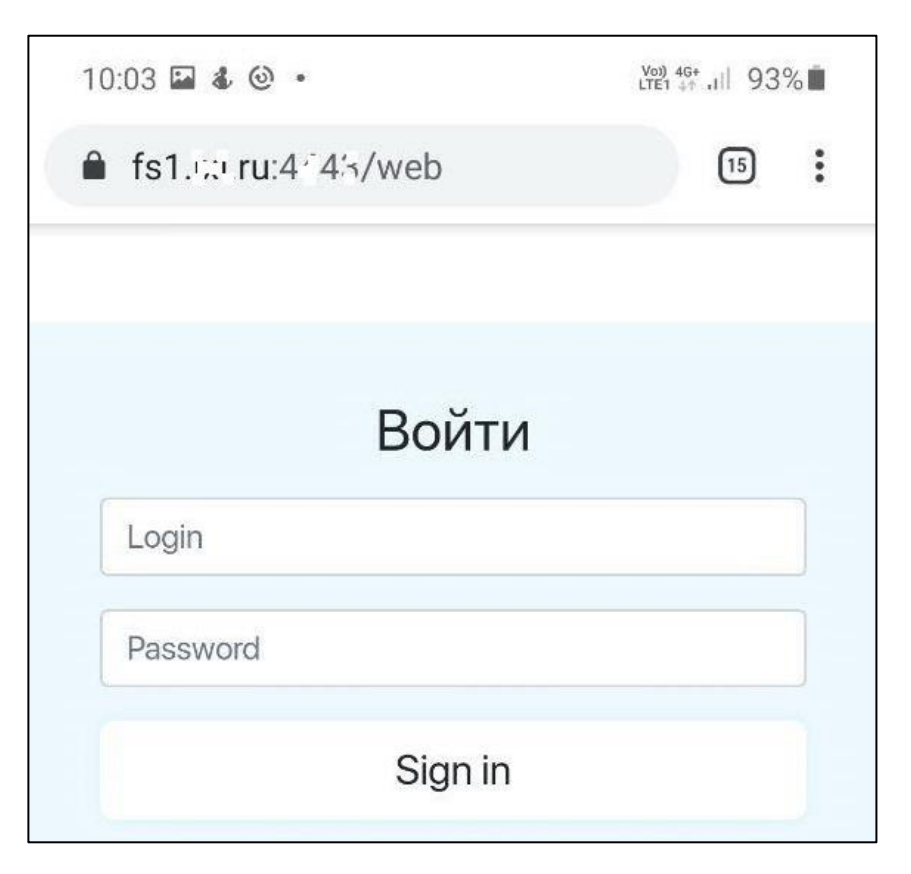

- 4. Вводим Login, Password (логин, пароль), ранее полученные (п.2.1).
- 5. Активируем Sign in (вход в систему).
- 6. Переходим к основному экрану конференций.

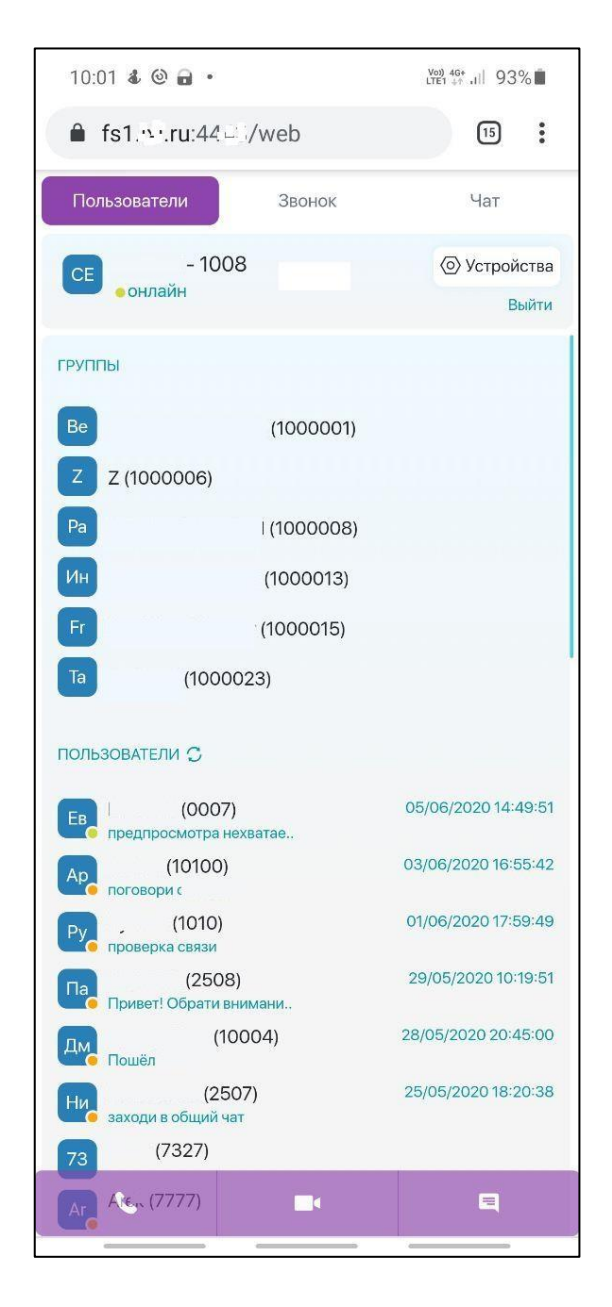

Элементы интерфейса интуитивно понятны и детально описаны в п.3.1.

Ряд элементов интерфейса перенесены в нижнюю часть экрана (аудио- вызов, виде-звонок, чат).

#### 7.2. Индивидуальный видео звонок (аудиозвонок)

видеоконференции:

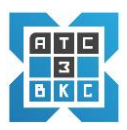

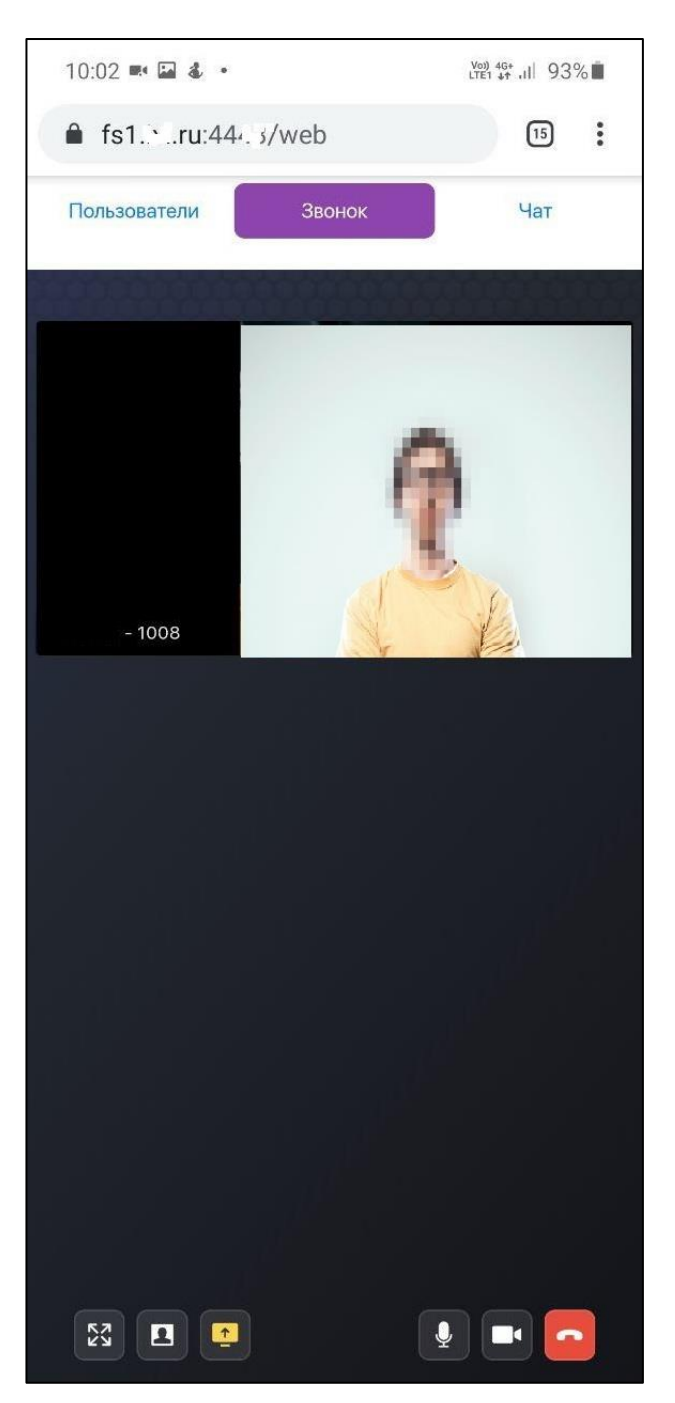

Элементы управления и функционал стандартный (п.4.2, п.4.3).

Аналогично подключаемся к многопользовательской конференции

→Выбираем Группу → Активируем видео вызов.

Руководство администратора RU. 68061970.00001-01 32 01-ЛУ

### 8. дополнительный функционал вкс-3

#### 8.1. Просмотр истории звонков в конференцию

Для просмотра звонков в многопользовательскую конференцию в основном экране видеоконференции (п.3.1) выделяем Группу (1000001), для которой планируем просмотр звонков.

| ВЛ<br>● онлайн<br>⊚ Устр  | – 1015<br>Выйти<br>ройства                 | 1000001<br>® Свойства | S 🗖 |
|---------------------------|--------------------------------------------|-----------------------|-----|
| группы                    | (2000001)                                  |                       |     |
| пользователи 🕽            |                                            |                       |     |
| Серок (1008)<br>Ок (1003) | 29/05/2020 11:28:20<br>28/05/2020 11:54:05 |                       |     |
| 73 7327 (7327)            |                                            |                       |     |
| 7328 (7328)               |                                            |                       |     |

Активируется элемент *Свойства*. Переходим к экрану:

| войства                                                                                     |        | × |
|---------------------------------------------------------------------------------------------|--------|---|
| Общие Звонки<br>Постоянные члены группы:                                                    |        |   |
| Ссылки быстрого входа:                                                                      |        |   |
| VIMR:                                                                                       |        |   |
| Имя                                                                                         |        |   |
| Время жизни:                                                                                |        |   |
| Сутки                                                                                       | ¢      |   |
| Через этот промежуток времени ссылка будет недоступна.<br>Доступные звонки:                 |        |   |
| Разрешить видео и звук                                                                      | ¢      |   |
| Какими видами звонков может воспользоваться зашедший по временной ссылке.<br>Создать ссылку |        |   |
| Очистка истории сообщений:<br>/далить все сообщения                                         |        |   |
|                                                                                             | Закрыт | Ъ |

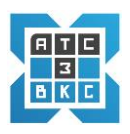

### Экран Свойства содержит следующие две вкладки Общие и Звонки.

### Функционал вкладки Звонки позволяет просмотреть звонки в конференцию.

| Свойства  |                        | ×       |
|-----------|------------------------|---------|
| Общие     | Звонки                 |         |
| Запросить | обновить               |         |
| Звонивший | Длительность разговора | Дата    |
|           |                        |         |
|           |                        | Закрыть |

# Активируем Запросить/обновить, появляется экран звонков в конференцию

| Свойства           |                        |                     |
|--------------------|------------------------|---------------------|
| Общие Звонки       |                        |                     |
| Запросить/обновить |                        |                     |
| Звонивший          | Длительность разговора | Дата                |
| 10001              | 2м 18с                 | 2020-11-10 14:36:44 |
| 10002              | 1м 51с                 | 2020-11-10 14:37:08 |
| 10002              | 20c                    | 2020-11-10 14:37:48 |
| 33376              | Зс                     | 2020-11-10 14:35:33 |
| 45678              | 59c                    | 2020-11-10 14:31:55 |
| 35467              | 28c                    | 2020-11-10 14:32:18 |
| 56789              |                        | 2020-11-10 14:32:06 |
| 1015               | 28c                    | 2020-11-10 13:07:35 |
| 1015               | 36c                    | 2020-11-10 13:06:17 |

#### 8.2. Подключение временных (приглашенных) Пользователей

В видеоконференциях возможно участие *временных Пользователей* или приглашенных Пользователей.

Для участия приглашенных Пользователей в видеоконференциях создается *Ссылка быстрого входа* для подключения.

*Ссылки быстрого входа* создаются *модератором* конференции или *администратором* системы.

Для создания *Ссылки быстрого входа* необходимо в основном экране видеоконференции (п.3.1) выделить Группу (*1000001*), в которую планируется пригласить временного участника.

| вл             | - 1015       | Выйти   | 1000001    | ß |
|----------------|--------------|---------|------------|---|
| ⊚ Ус           | 💿 Устройства |         | ⊚ Свойства |   |
|                |              |         |            |   |
|                | (1000001)    |         |            |   |
| Be             | (1000001)    | 0       |            |   |
| ПОЛЬЗОВАТЕЛИ 💭 |              |         |            |   |
| Се ок (1008)   | 29/05/20201  | 1:28:20 |            |   |
| (1003)         | 28/05/20201  | 1:54:05 |            |   |
| 73 7327 (7327) |              |         |            |   |
| 73 7328 (7328) |              |         |            |   |

Активируется элемент Свойства. Переходим к экрану:

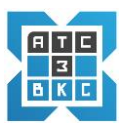

| Свойства                                                                  |     | × |
|---------------------------------------------------------------------------|-----|---|
| Общие Звонки                                                              |     |   |
| Постоянные члены группы:                                                  |     |   |
| Ссылки быстрого входа:                                                    |     |   |
| Имя:                                                                      |     |   |
| Имя                                                                       |     |   |
| Время жизни:                                                              |     |   |
| Сутки                                                                     | \$  |   |
| Через этот промежуток времени ссылка будет недоступна.                    |     |   |
| Доступные звонки:                                                         |     |   |
| Разрешить видео и звук                                                    | ¢   |   |
| Какими видами звонков может воспользоваться зашедший по временной ссылке. |     |   |
| Создать ссылку                                                            |     |   |
| Очистка истории сообщений:<br>Удалить все сообщения                       |     |   |
| Зак                                                                       | рыт | Ь |

Экран Свойства содержит следующие две вкладки Общие и Звонки.

Функционал вкладки Общие позволяет:

- Просмотреть список Постоянные члены группы активация.
- Очистить истории сообщений.
- Создать ссылки быстрого входа.

Для создания ссылки вводится в поле Имя – ФИО Пользователя (например – Петров И.И.:

| Свойства                                                                   | >      | ¢ |
|----------------------------------------------------------------------------|--------|---|
| Общие Звонки                                                               |        |   |
| Постоянные члены группы:                                                   |        |   |
| Ссылки быстрого входа:                                                     |        |   |
| Имя:                                                                       |        |   |
| Петров И.И.                                                                |        |   |
| Время жизни:                                                               |        |   |
| Сутки                                                                      | \$     |   |
| Через этот промежуток времени ссылка будет недоступна.                     |        |   |
| Доступные звонки:                                                          |        |   |
| Разрешить видео и звук                                                     | \$     |   |
| Скакими видами звонков может воспользоваться зашедший по временной ссылке. |        |   |
| Создать ссылку                                                             |        |   |
| Очистка истории сообщений:                                                 |        |   |
| Удалить все сообщения                                                      |        |   |
|                                                                            |        |   |
| 3a                                                                         | акрыть |   |

# Задаем Время жизни (период актуальности) ссылки

| Свойства                                                                                                    | ×       |
|----------------------------------------------------------------------------------------------------|---------|
| Общие Звонки                                                                                                    |         |
| Постоянные члены группы:                                                                                                  |         |
| Ссылки быстрого входа:                                                                                                    |         |
| Имя:                                                                                                    |         |
| Петров И.И.                                                                                                    |         |
| Время жизни:                                                                                                    |         |
| Сутки                                                                                                    | ¢       |
| Час<br>Шесть часов                                                                                                    |         |
| Суки<br>Двое суток<br>Неделя                                                                                              |         |
| Какими видами звонков может воспользоваться зашедший по временной ссылке.<br>Создать ссылку<br>Очистка истории сообщений: |         |
| Удалить все сооощения                                                                                                    | _       |
|                                                                                                    | Закрыть |

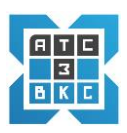

# Задаем вид звонка – Доступные звонки

| Свойства                                                                    | ×       |
|-----------------------------------------------------------------------------|---------|
| Общие Звонки                                                                |         |
| Постоянные члены группы:                                                    |         |
| Ссылки быстрого входа:                                                      |         |
| Имя:                                                                        |         |
| Имя                                                                         |         |
| Время жизни:                                                                |         |
| Сутки                                                                       | \$      |
| Через этот промежуток времени ссылка будет недоступна.<br>Доступные звонки: |         |
| Разрешить видео и звук                                                      | ¢       |
| Разрешить видео и звук<br>Разрешить только звук                             |         |
| Создать ссылку                                                              |         |
| Очистка истории сообщений:<br>Удалить все сообщения                         |         |
|                                                                             | Закрыть |

# Активируем Создать ссылку

| Создать ссылку     |                             |             |                 |
|--------------------|-----------------------------|-------------|-----------------|
| Имя:               | Петров И.И.                 |             |                 |
| Ссылка:            | https://fsdev.ixi.ru/webfas | Скопировать |                 |
| Пин:               | 650406                      | Скопировать | Запросить новый |
| Примечание:        |                             |             |                 |
|                    | Сохранить                   |             |                 |
| Создано:           | 2020-11-10 18:37:07         |             |                 |
| Истекает:          | 2020-11-11 18:37:07 доб     | бавить Час  | ~               |
| Неуспешных входов: | 0                           |             |                 |
| Аудио звонки:      | Да                          |             |                 |
| Видео звонки:      | Да                          |             |                 |
|                    | Удалить                     |             |                 |

Экран включает *Ссылку* для подключения к видеоконференции и *Пин* (код). *Ссылку* на подключение и *Пин* (код) необходимо *безопасным* способом передать подключаемому Пользователю (Петров И.И.).

Ссылку и Пин-код можно скопировать и передать Пользователю любым безопасным способом. Отдельно Ссылку, отдельно Пин-код.

Пользователь должен ввести Ссылку в браузер появиться экран ввода PIN – кода:

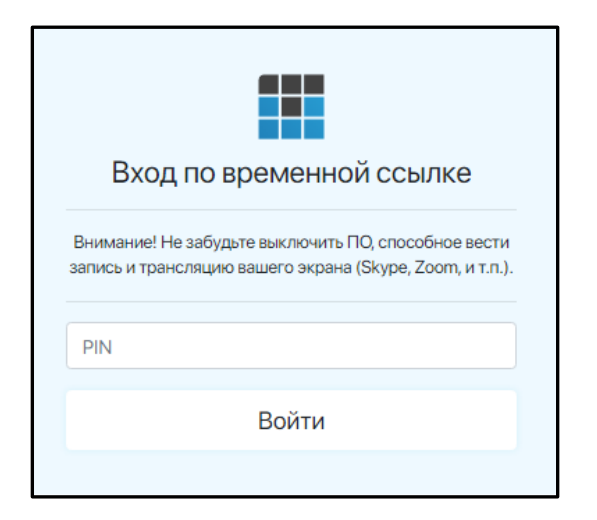

При правильном вводе PIN-кода появиться экран сообщений

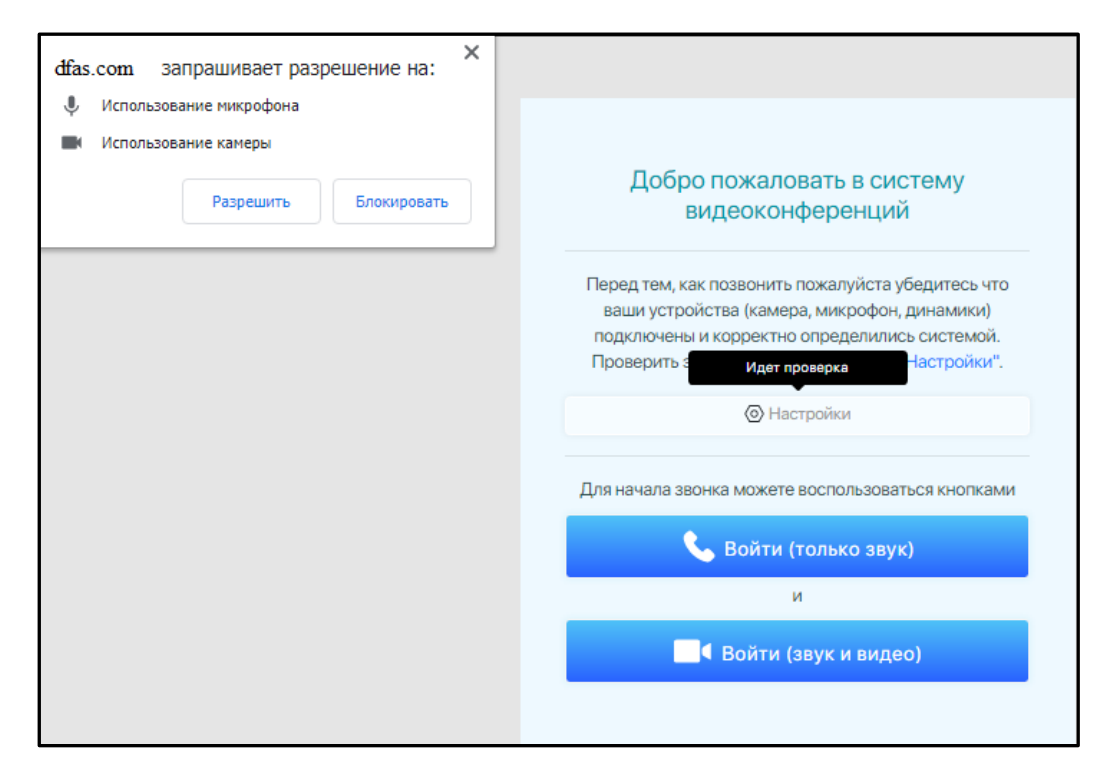

Активируем Разрешить.

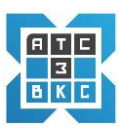

### Переходим к экрану

| Ę                      | lобро пожаловать в систему                                                                                                    |
|------------------------|----------------------------------------------------------------------------------------------------|
|                        | видеоконференций                                                                                                    |
| Перед<br>ваши<br>подкл | тем, как позвонить пожалуйста убедитесь что<br>1 устройства (камера, микрофон, динамики)<br>ючены и корректно определились системой. |
| Прове                  | рить это можно, зайдя в раздел "Настройки".                                                                                          |
|                        | Настройки                                                                                                    |
| Для нач                | ала звонка можете воспользоваться кнопками                                                                                           |
|                        | 📞 Войти (только звук)                                                                                                    |
|                        | И                                                                                                    |
|                        | ■ Войти (звук и видео)                                                                                                    |

Проверяем Настройки, активируя элемент Настройки:

| Настройки                    |                | ×                        |
|------------------------------|----------------|--------------------------|
| Микрофон                     |                |                          |
| По умолчанию - Микрофо       | он (Webcam C1) | 70) (046d:082b) 🗘        |
| Динамики                     |                |                          |
| По умолчанию - Наушник       | и (SoundMAX Ir | ntegrated Digital HD , 🗢 |
| Камера                       |                |                          |
| Webcam C170 (046d:082)       | b)             | \$                       |
| Пропускная способность канал | a              |                          |
| Низкая (450)                 |                | \$                       |
| Визуальная тема              |                |                          |
| Контрастная                  |                | \$                       |
| Звуки чата 🗹                 |                |                          |
|                              | Обновить       | Сохранить и выйти        |

Далее выбираем тип входа в конференцию (видео и звук или только звук).

Пользователь подключается к видеоконференции:

| In Петров И.И.<br>• онлайн Выйти | Группа 1<br>Участников: 2: восклятер соммилисятоя |
|----------------------------------|---------------------------------------------------|
| <ul> <li>Настройки</li> </ul>    |                                                   |
| Состояние сервера:               |                                                   |
|                                  |                                                   |
| ТЕКУЩИЙ ЗВОНОК                   |                                                   |
| In Петров И.И. 🔳 🔮               |                                                   |
| 10 мод 41015 🖿 🎍                 |                                                   |
| *😂 Пригласить 🖂 Завершить        |                                                   |
| 🚔 Параметры                      |                                                   |
|                                  | Петров И.И. 1015                                  |
|                                  |                                                   |
|                                  |                                                   |
|                                  |                                                   |
|                                  |                                                   |
|                                  |                                                   |
|                                  |                                                   |
|                                  |                                                   |
|                                  |                                                   |
|                                  |                                                   |
|                                  |                                                   |
|                                  |                                                   |
|                                  |                                                   |
|                                  |                                                   |
|                                  |                                                   |

Элементы интерфейса видео конференции рассмотрены ранее.

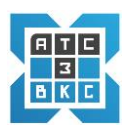

### 8.3. Входящий звонок Пользователю в момент конференцсвязи

В системе реализован функционал *«входящих звонков»* для случаев, когда Пользователь находится в режиме конференцсвязи (многопользовательская, P2P – Пользователь – Пользователь).

Экран системы для многопользовательской конференции – «Входящий звонок»:

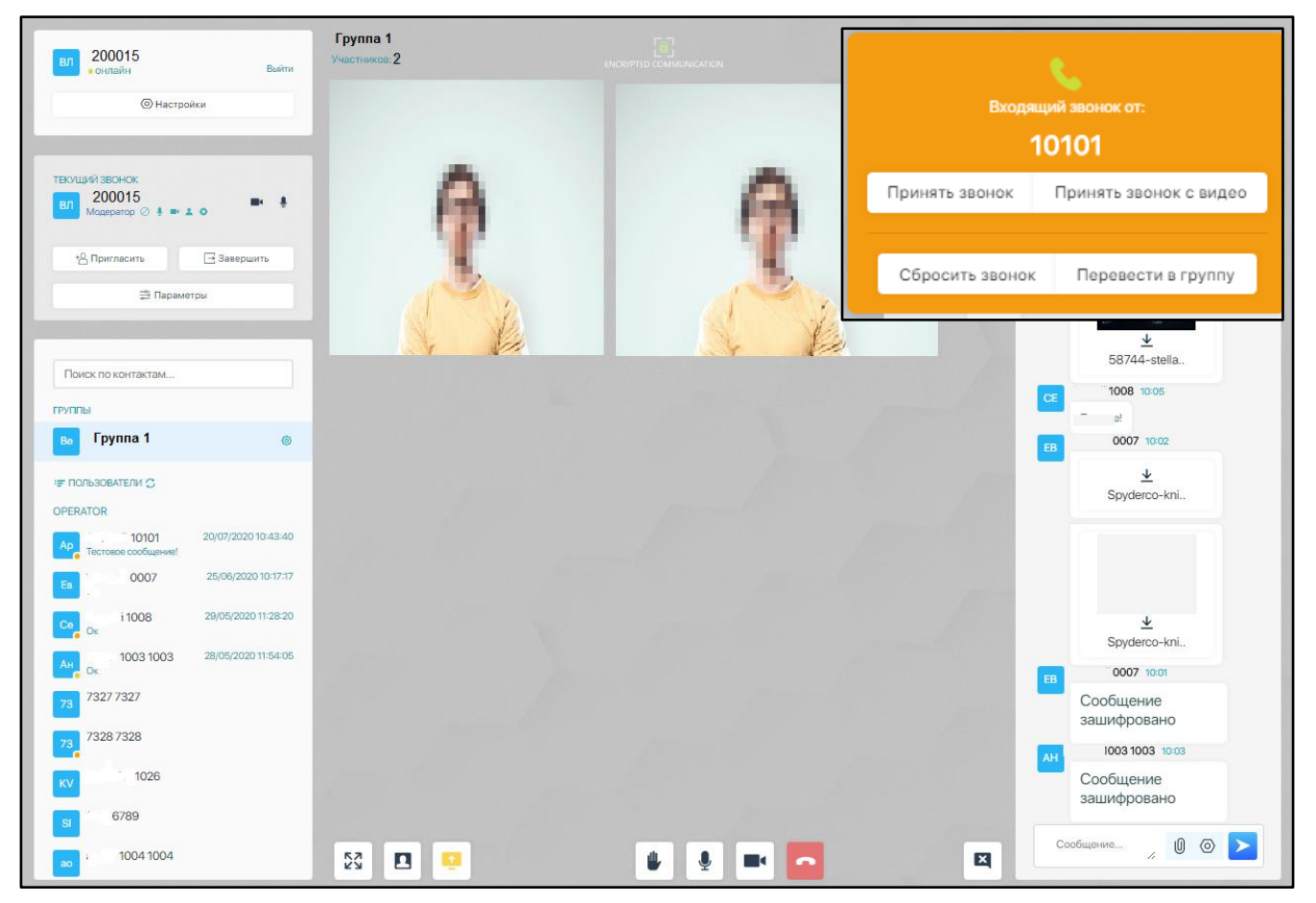

#### Опции:

- Принять звонок. Принять звонок с видео. Пользователь переключается в режим видео/аудио связи с новым Пользователем (10101) в режиме P2P, прерывая работу в многопользовательской конференции.
- Сбросить звонок. Пользователь продолжает работу в конференции, отказываясь от приема входящего звонка.
- *Перевести в группу*. Вызывающий Пользователь (10101) подключается к многопользовательской конференции.

Для видео/аудио конференции *абонет - абонет* (P2P) опции вызова:

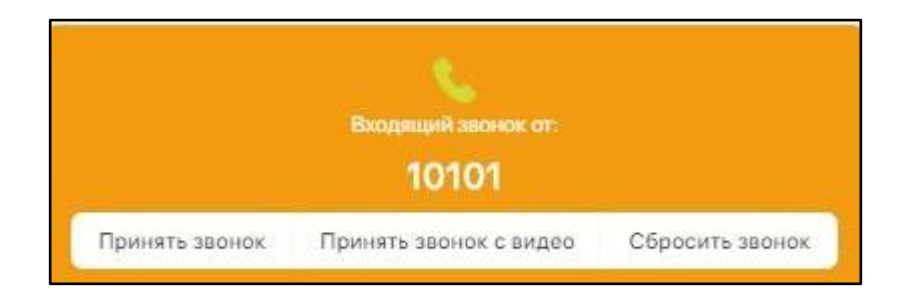

- Принять звонок. Принять звонок с видео. Пользователь переключается в режим видео/аудио связи с новым Пользователем (10101) в режиме P2P, прерывая работу в многопользовательской конференции.
- Сбросить звонок. Пользователь продолжает работу в конференции, отказываясь от приема входящего звонка.

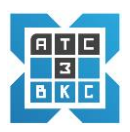

### 8.4. Функционал работы с сообщениями и файлами в Чате

*Модератор* конференции имеет возможность удалить все сообщения и файлы в групповом чате.

*Модератору* необходимо активировать требуемую *Группу*, далее активировать элемент элемент справа от Группы, либо элемент *Свойства* на экране, появиться интерфейс:

| <b>EB</b> 9997        |                |
|-----------------------|----------------|
| Ев 9998               |                |
| Очистка истории соо   | бщений:        |
| Удалить все сообщения |                |
| Ссылки быстрого вхо   | да:            |
| Имя                   | Создать ссылку |

Активировать элемент *Удалить все сообщения*. Сообщения и файлы данной группы будут удалены.

Пользователь конференции (P2P, многопользовательская) имеет широкий спектр возможностей по работе с сообщениями.

Имеется возможность *цитирования* сообщений, удаления сообщений (файлов) одномоментно, настройка удаления сообщений (файлов) по времени.

Руководство администратора RU. 68061970.00001-01 32 01-ЛУ

| вл 10015<br>•онлайн Выйти           | Группа 1<br>Участников: 1 |       | Группа 1                    |
|-------------------------------------|---------------------------|-------|-----------------------------|
| () Настройки                        |                           |       |                             |
|                                     |                           |       |                             |
| текущий звонок                      |                           | ~     |                             |
| B/ Mogeperop 🖉 🛊 🖦 🗴 O              |                           | 6-14  |                             |
| * Пригласить 🔄 Завершить            |                           |       |                             |
| 😂 Параметры                         |                           |       |                             |
|                                     |                           |       | 2                           |
| Поиск по контактам                  |                           |       |                             |
| группы                              |                           |       |                             |
| 📴 Группа 1 💿                        |                           |       |                             |
| '≓ ПОЛЬЗОВАТЕЛИ 💭                   |                           |       |                             |
| OPERATOR                            |                           |       |                             |
| Ар<br>Тестовое сообщение!           |                           |       |                             |
| .0007 25/06/2020 10:17:17           |                           |       | BC 1012 /////2020 // 49-50  |
| Cep 0x 1008 29/05/2020 11:28:20     |                           |       | 456                         |
| Ан Ок 1003 1003 28/05/2020 11:54:05 |                           |       | 111111111                   |
| 73 7327 7327                        |                           |       | 20/07/2020 10:45 Цитировать |
| 7328 7328                           |                           |       | Ответить                    |
| KV 1026                             |                           |       | 20/07/2020 10:45 Удалить    |
| Siwn 6789                           |                           |       | Tecr2                       |
| ao_fs110041004                      | 23 🖪 🤨                    | 🍨 🛋 🗖 | Введите сообщение / 🛛 돈     |

Активировав элемент 恭 (точки) справа от сообщения появляется меню работы с сообщениями:

- Цитировать сообщение можно процитировать в другом сообщении, как авторское сообщение, так и других Пользователей.
- Удалить сообщение можно удалить из Чата, функционирует только для авторских сообщений.
- Информация просмотреть информацию о сообщении и настроить удаление сообщение для заданного периода времени.

Активировав элемент меню Информация переходим к экрану

| вл 10015<br>• очлайн Выйти  | Группа 1<br>Участников:1 | Информация о сообщении                                                 | ×       |   | Группа 1                             |
|-----------------------------|--------------------------|------------------------------------------------------------------------|---------|---|--------------------------------------|
| (2) Настройки               |                          | Parente protuz unanourum                                               |         |   |                                      |
|                             |                          | Два часа                                                               | •       |   |                                      |
|                             |                          | Применить                                                              |         |   |                                      |
|                             |                          | ID: 4486<br>От: <b>10015</b>                                           | _       |   |                                      |
| Modebarob O 5 = 4 0         |                          | Статус: Прочитано<br>Синхронизация: true<br>Размая 20/07/2020 10:45:04 | _       |   |                                      |
| * Пригласить 🔄 Завершить    |                          | Бремя: 20/07/2020 10-45-04<br>Сообщение: Тест<br>Файл: false           | _       |   |                                      |
| 🚍 Параметры                 |                          | Адресат: Группа 1<br>Получатель Статус Синхронизация                   | _       |   |                                      |
|                             |                          | 1010 В очереди true<br>1003 1003 В очереди true                        |         |   |                                      |
| Поиск по контактам          |                          | 1004 1004 Прочитано true<br>010 В очереди true                         |         |   |                                      |
| rovonsi                     |                          | 0007 В очереди true<br>1000 Доставляется true                          | _       |   |                                      |
| 📴 Группа 1 💿                |                          | 1008 Прочитано true                                                    |         |   |                                      |
| ч≢ ПОЛЬЗОВАТЕЛИ ©           |                          |                                                                        | _       |   |                                      |
| OPERATOR                    |                          |                                                                        |         |   |                                      |
| Ap 1101 20/07/2020 10:43:40 |                          |                                                                        |         |   |                                      |
| 07 25/06/2020 10:17:17      |                          |                                                                        | _       |   |                                      |
| 08 29/05/2020 11:28:20      |                          |                                                                        | _       |   |                                      |
| 11003 28/05/2020 11:54:05   |                          |                                                                        |         |   |                                      |
| 7327 7327                   |                          |                                                                        | _       |   | 20/07/2020 10:45:04 Прочитано 10015  |
| 7328 7328                   |                          |                                                                        |         |   | Тест                                 |
|                             |                          |                                                                        |         |   | 20/07/2020 10:45:35 Прочитано 110015 |
| KV U20                      |                          |                                                                        | Закрыть |   | Тест2                                |
| SI 6789                     |                          |                                                                        |         |   |                                      |
| J04 1004                    | 23 🖪 🦉                   | <u> </u>                                                               |         | E | ведите сообщение                     |

Выводится Информация о сообщении, данные интуитивно понятны.

Если сообщение Группового чата, то выводиться информация по сообщению для каждого Участника Чата :

- Прочитано сообщение просмотрено.
- *В очереди* сообщение не просмотрено, доступно в очереди на просмотр.
- Доставляется сообщение будет доступно Пользователю, после его подключения к системе ВКС и активации Чата.

Пользователь для авторских сообщений имеет возможность Задать время удаления:

| Информация        | о сообще      | ении          | ×  |
|-------------------|---------------|---------------|----|
| Задать время удал | ения:         |               |    |
| Два часа          |               |               | \$ |
| Час               |               |               |    |
| Два часа          |               |               |    |
| Шесть часов       |               |               |    |
| Сутки             |               |               |    |
| Двое суток        |               |               |    |
| Неделя            |               |               |    |
| Сообщение:        | Тест          |               |    |
| Файл:             | false         |               |    |
| Адресат:          | Группа 1      |               |    |
| Получатель        | Статус        | Синхронизация |    |
| 1010              | В очереди     | true          |    |
| 1003 1003         | В очереди     | true          |    |
| 1004 1004         | Прочитано     | true          |    |
| )10               | В очереди     | true          |    |
| 0007              | В очереди     | true          |    |
| . 1000.           | . Доставляетс | я true        |    |
| 1008              | Прочитано     | true          |    |

Через указанное время сообщение, файлы, прикрепленные к сообщению, будут удалены из Чата. Это функционал реализован как для многопользовательской, так и Р2Р конференции.

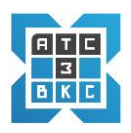

### 8.5. Опции сообщений - шифрование сообщений и файлов в Чате

В системе ВКС реализовано дополнительное *шифрование* сообщений и файлов при передаче. Режим шифрования реализован как для многопользовательских конференций, так и индивидуальных (P2P).

Стандартный интерфейс отправки сообщений:

| Сообщение                                       | // | U | 0 |  |
|-------------------------------------------------|----|---|---|--|
| Опции:                                          |    |   |   |  |
| <i>Сообщение</i> — окно формирования сообщения. |    |   |   |  |
| – элемент <i>расширения</i> окна сообщения.     |    |   |   |  |
| 🔟 <i>- прикрепить</i> файл.                     |    |   |   |  |

- включить опции для сообщений и файлов.
- отправить сообщение (файлы).

### Активация элемента 💿 открывает ряд дополнительных опций:

|           | Включить автоудаление своих сообщений | 10 🗄 |
|-----------|---------------------------------------|------|
|           | Два часа 🗘                            | 10 🖯 |
|           | Введите пароль                        |      |
| Сообщение | " O (                                 | > >  |

- *Включить* автоудаление своих сообщений (прикрепленных файлов). После включения опции и определения периода, сообщения и прикрепленные файлы удаляются.
- Период времени удаления сообщений (прикрепленных файлов).
- *Введите пароль* вводиться пароль для шифрования сообщений (прикрепленных файлов).

После ввода пароля отправляемые сообщения и файлы *шифруются* для выбранного Пользователя или Группы (Группового Чата).

Пользователь, Пользователи Группового Чата получат сообщения в виде:

| ВЛ 18:44                  |           |
|---------------------------|-----------|
| 🕆 Сообщение зашифровано 🕆 |           |
| 🔂 Сообщение зашифровано 🔂 |           |
| 🔒 Сообщение зашифровано 🔂 |           |
| ⊻<br>Sxqm69n76RhA         |           |
| Сообщение                 | <br>) 🛛 ≻ |

Сообщения и переданный файл зашифрованы (последнее сообщение).

Для *прочтения* сообщений и скачивания полученного файла Пользователь должен *ввести* пароль. После ввода пароля в окне опций:

| вл | TEST1 🗗      | 18:44           |   |                                       |          |
|----|--------------|-----------------|---|---------------------------------------|----------|
|    | TEST2 💼      |                 |   |                                       |          |
| :  |              | .l.             | 6 | Включить автоудаление своих сообщений | 18:47:23 |
|    | Пробный файл | <br>MayKomp.txt |   | Два часа 🗢                            |          |
|    |              |                 |   | 1234                                  | Ответить |
| Co | ообщение     |                 |   | , U 💿                                 | . >      |

Сообщения и файл доступны для чтения и скачивания.

В случае попытки скачивания файла *до ввода пароля*, на экране появиться окно предупреждения:

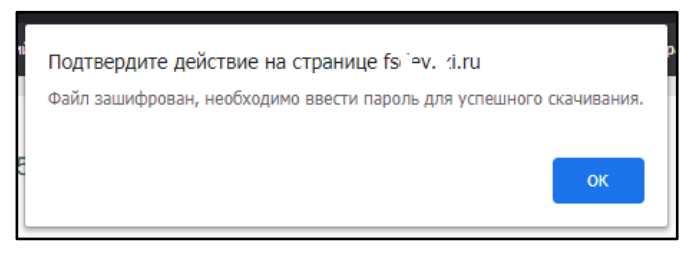

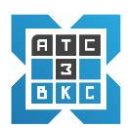

✓ Для использования режима *шифрования сообщений и файлов* Администраторы системы должны решить вопрос *безопасного обмена* паролями Пользователями для видео/аудио конференцсвязи.

✓ Обмен паролями должен быть реализован *вне системы* ВКС.

✓ Необходимо продумать период действия и структуру формирования паролей для Пользователей.

✓ Выбор схемы обмена, периода действия, структура формирования паролей зона ответственности Администраторов и Пользователей системы ВКС.

✓ Как наиболее оптимальный и безопасный вариант для обмена паролями рекомендуется использовать систему мобильной связи *АТС-3*.

#### 8.6. Презентации в конференциях – функционал

В системе ВКС-3 реализован функционал использования презентаций.

✓ Функционал презентаций реализован на основе *демонстрации экрана* компьютера Пользователя.

На экран могут быть выведены документы, схемы, презентации, изображения, видео и т.д., используя соответствующее программное обеспечение.

✓ Презентации реализованы как для многопользовательских видео конференций, так и для режима абонент-абонент (Р2Р).

Для проведения презентации в многопользовательской видеоконференции используется блок управления, расположенный в нижней левой части экрана:

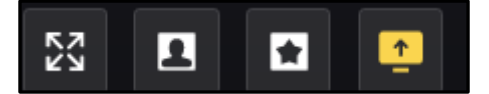

Блок управления следующие элементы:

- Вывести изображение на весь экран.
  - Режим презентации (*только с правами модератора*).
  - Режим видеоконференции (только с правами модератора).
  - Режим эксклюзивного видео (*только с правами модератора*).
    - Показать экран.

1

品

Режим презентации и режим видеоконференции, взаимно заменяющие режимы, переключаются из режима в режим в процессе использования.

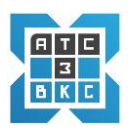

#### 8.6.1. Функционал участника со статусом модератор

Для проведения презентации участник *должен подготовить* презентационный материал, открыв материал в соответствующей программе Word, Excel, PowerPoint, Visio, окно браузера (новом окне) и т.д.

Подключаемся к системе ВКС-3, подключаемся к конференции (п.4.1).

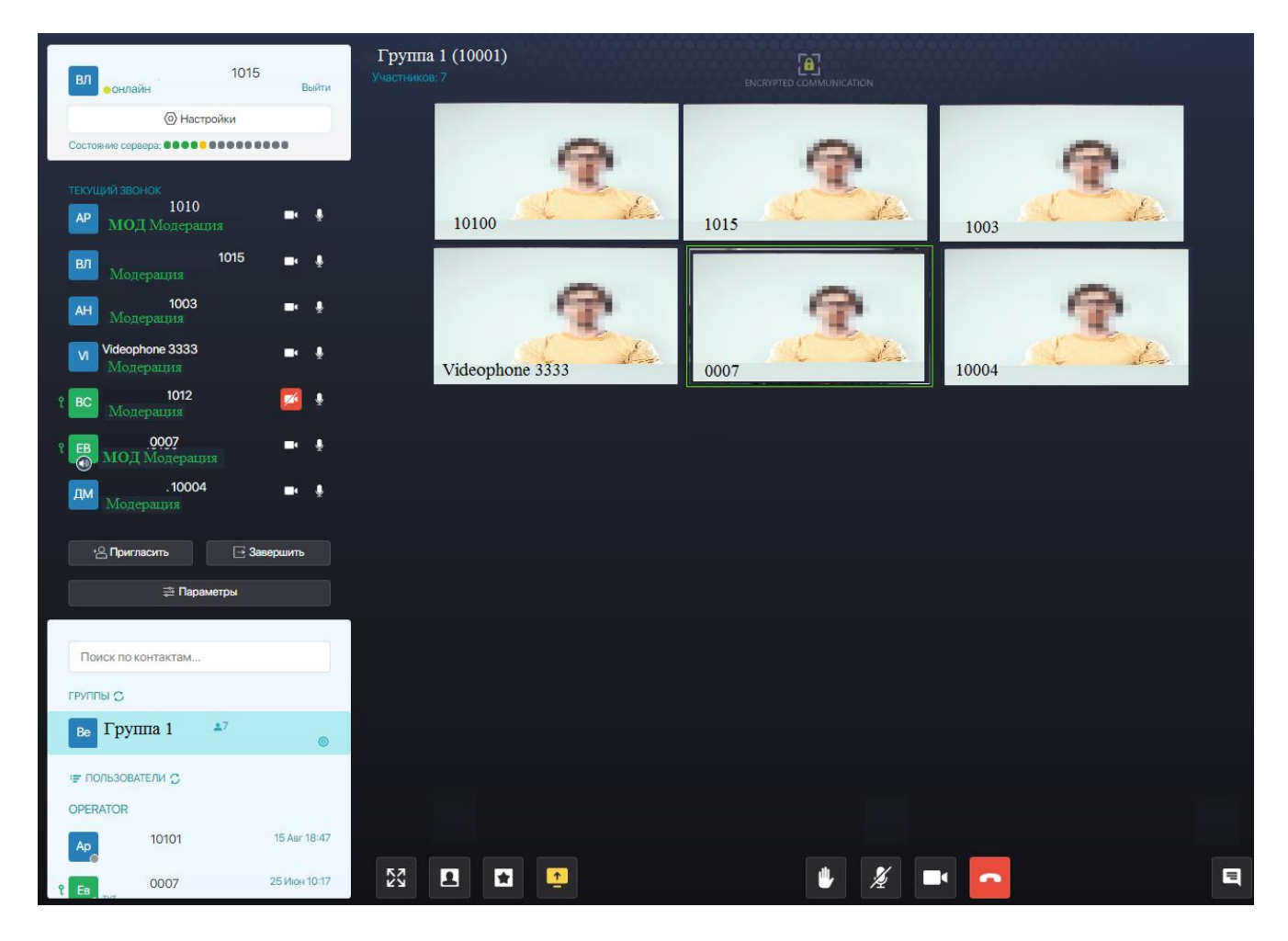

Активируем элемент управления - режим презентации:

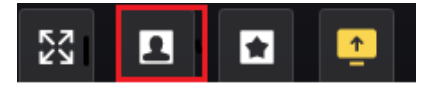

Активируем – показать экран:

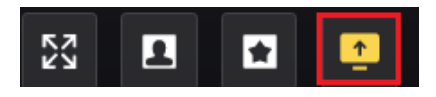

Переходим к окну выбора материала презентации:

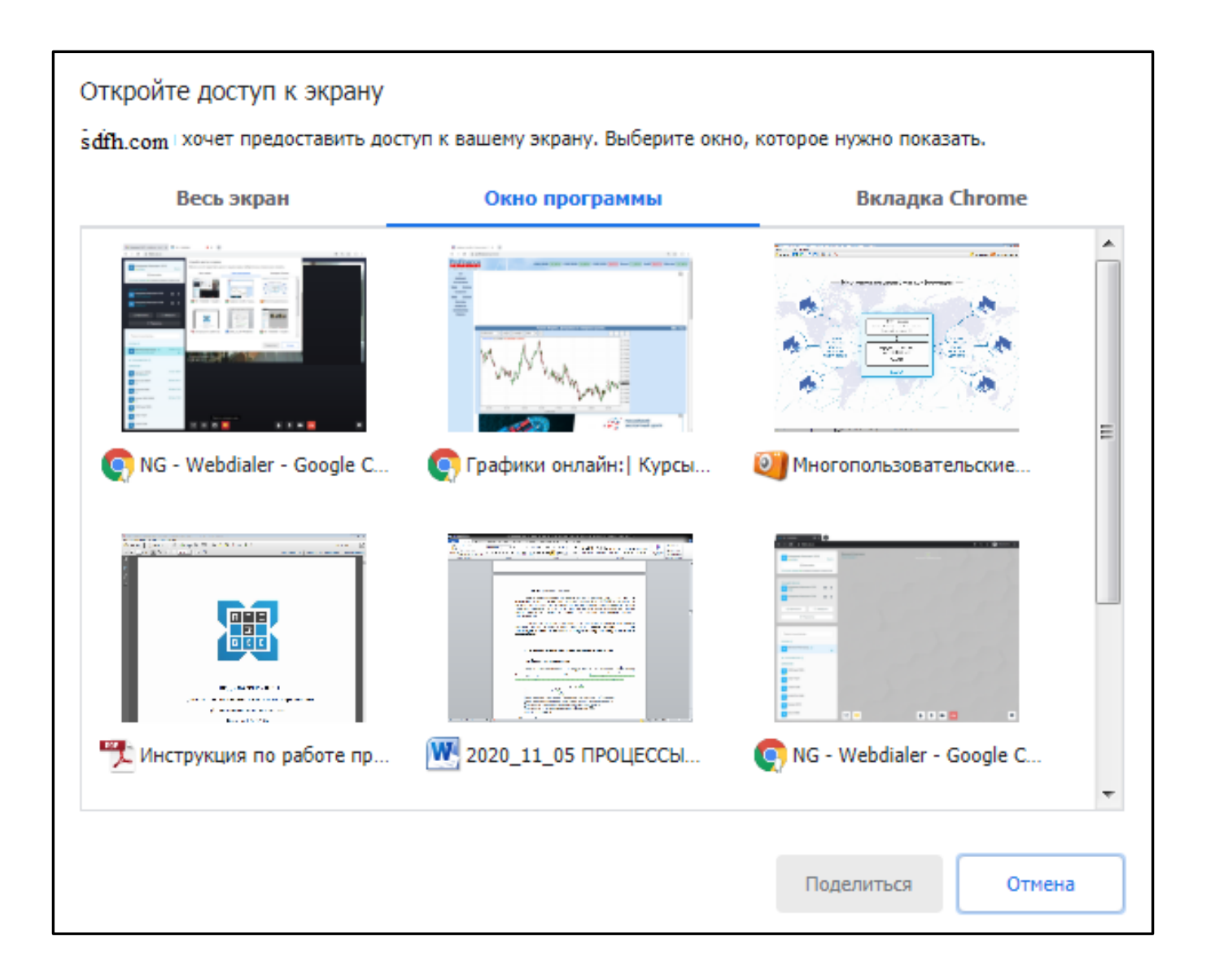

Выбираем окно программы для демонстрации презентации, например рисунок.

Активируем – Поделиться.

Экран конференции с презентацией.

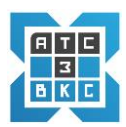

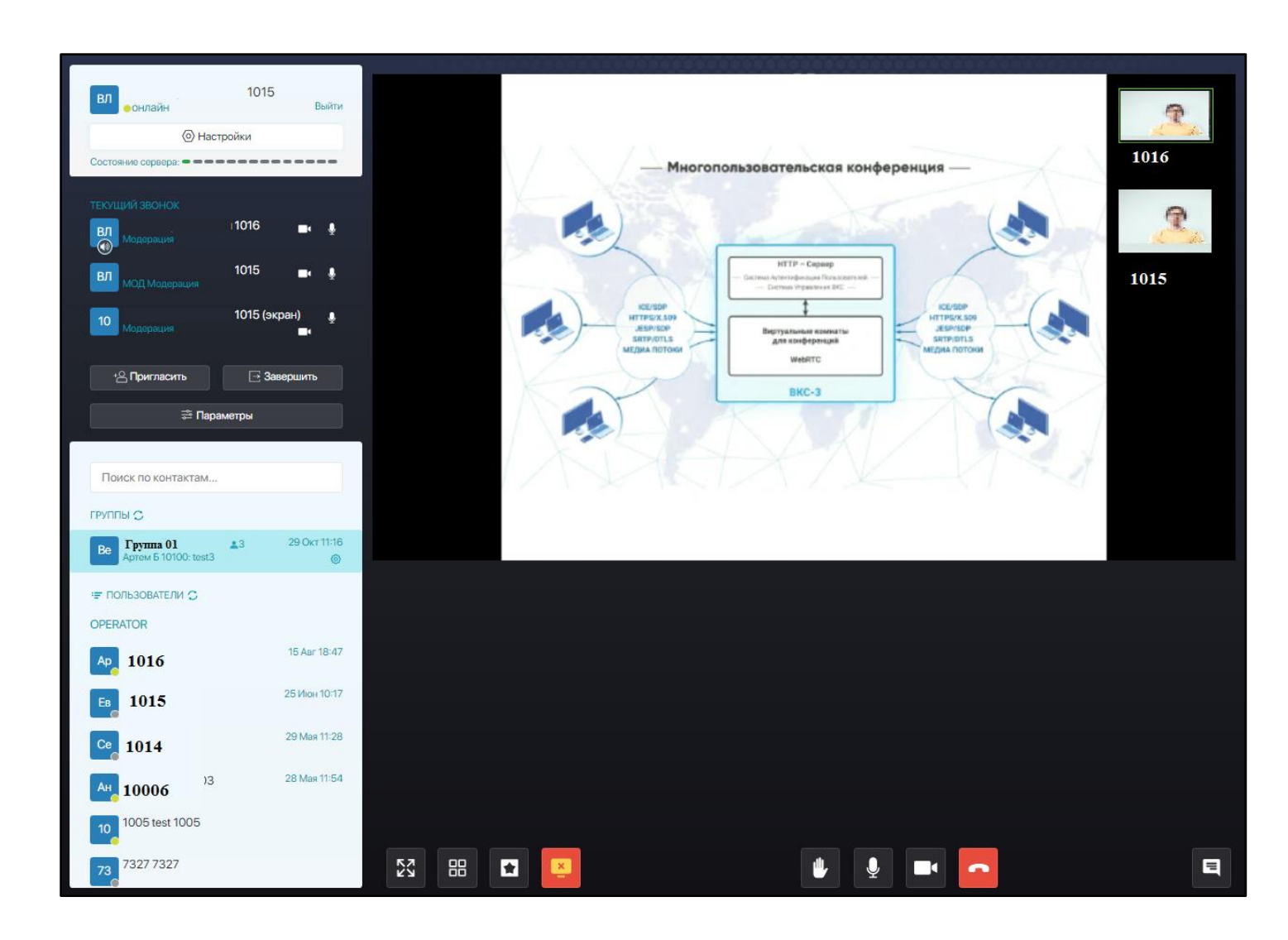

Меняем режим просмотра, на весь экран:

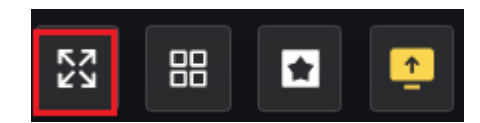

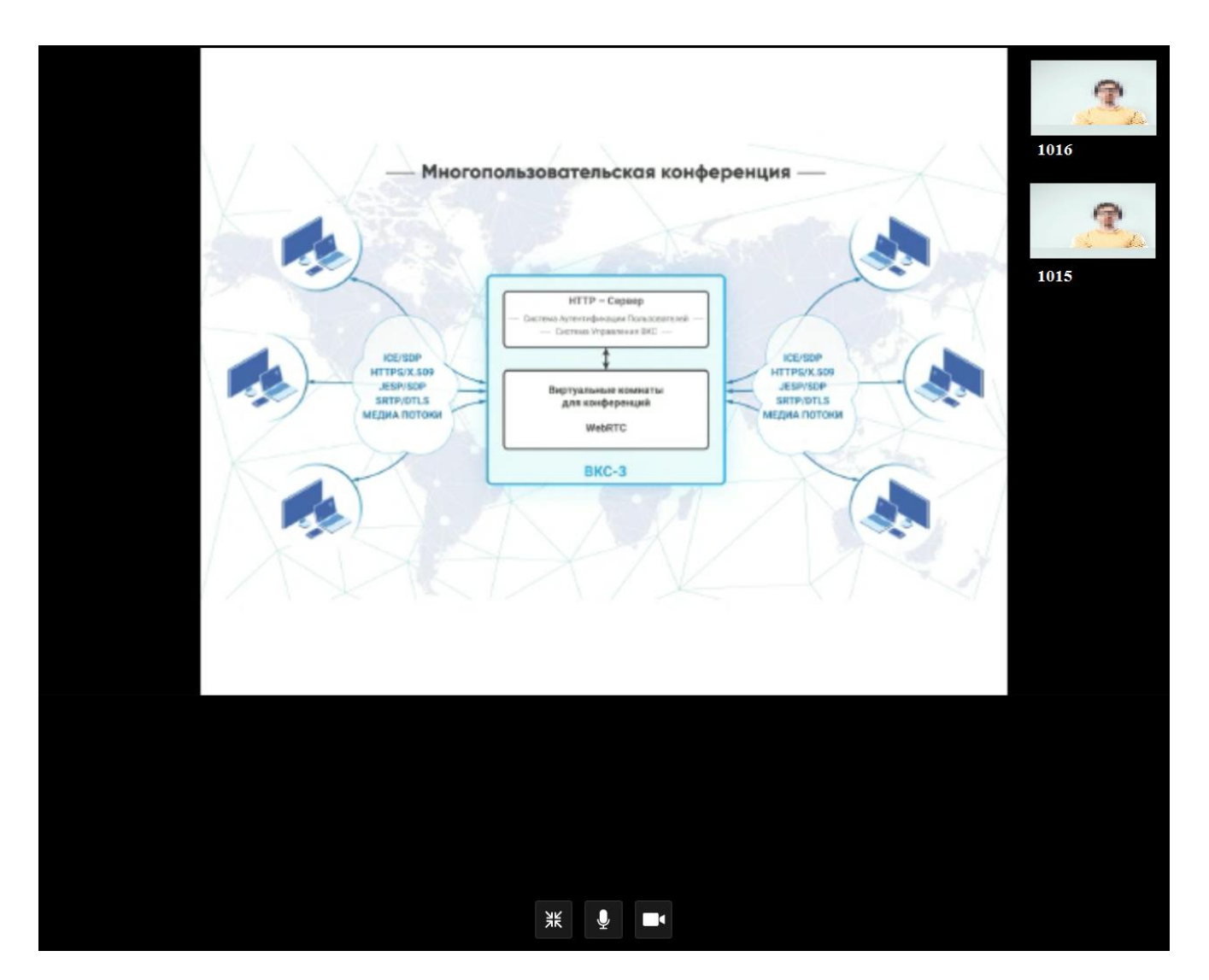

Для повышения качества презентации, переходим к режиму эксклюзивного видео.

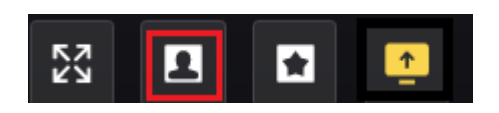

В этом режиме видеопоток сервера актуален только для экрана презентации.

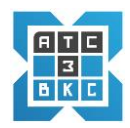

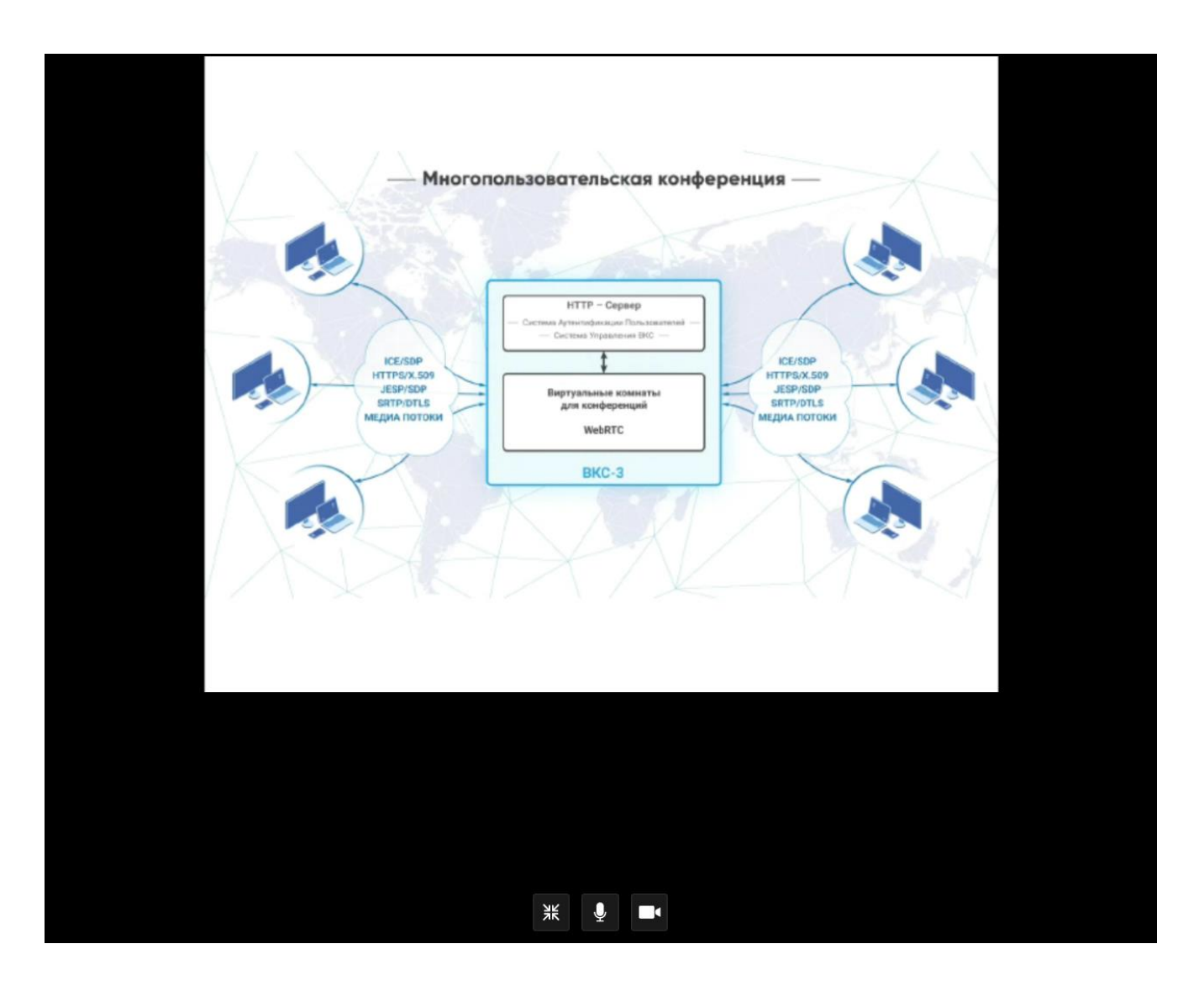

#### 8.6.2. Функционал участника конференции - пользователь

Участник многопользовательской (групповой) видеоконференции не имеющий статуса *модератор*, для проведения презентации использует ограниченный функционал:

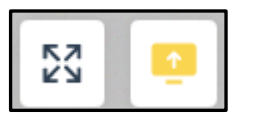

- На весь экран.
- Показать экран.

Он не имеет возможности управлять участниками конференции, параметрами конференции, переходить в режим презентации/конференции, эксклюзивного видео. Большая часть функций, как по настройке и параметрам конференции, так и проведению презентации у *модератора*.

Для проведения презентации участник *должен подготовить* презентационный материал, открыв материал в соответствующей программе Word, Excel, PowerPoint, Visio, окно браузера (новом окне) и т.д.

Подключаемся к системе ВКС-3, подключаемся к конференции (п.4.1).

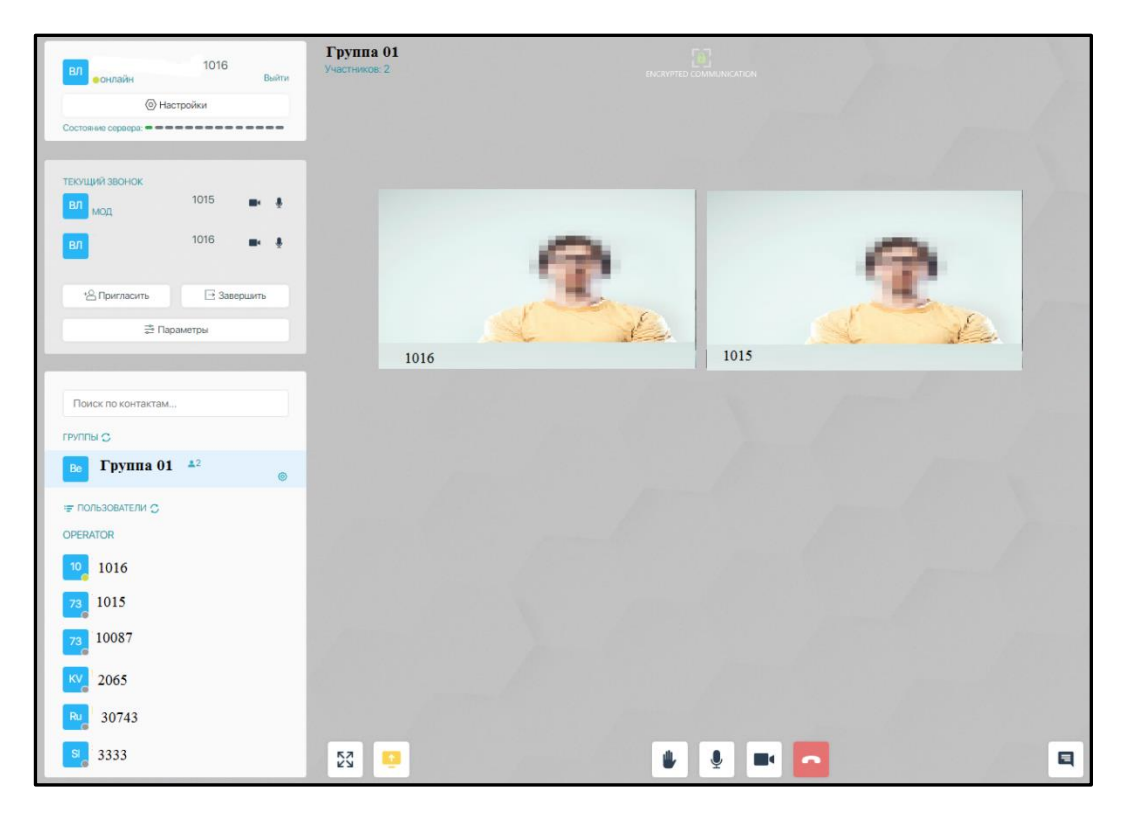

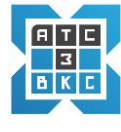

*Модератор* конференции (*1015*), для представления презентации участника (*1016*), включает у данного участника опцию настройки «*Сделать* выступающим»:

| вл                                                         | 1015     | Выйти        |
|------------------------------------------------------------|----------|--------------|
| <ul> <li>Настр</li> </ul>                                  | ойки     |              |
| Состояние сервера:                                         |          |              |
| текущий звонок                                             | 1016     | <b>.</b>     |
| Модерация                                                  | 1010     | - ¥          |
| <ul> <li>Убрать пользов</li> <li>Выключить звуг</li> </ul> |          |              |
| Выключить кам     Сполоть высори                           |          |              |
| <ul> <li>Сделать выступ</li> <li>Настройки</li> </ul>      |          |              |
| ВЛ МОД Модерация                                           | 1015     | <b>■</b> • ∳ |
| * Пригласить                                               | 🖃 Завери | шить         |
|                                                            | иетры    |              |

Участник активирует элемент управления «Показать экран»

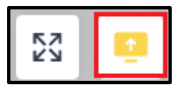

Переходим к окну выбора презентации

| Весь экран                | Окно программы           | Вкладка Chrome              |
|---------------------------|--------------------------|-----------------------------|
|                           |                          |                             |
| NG - Webdialer - Google C | 💽 Графики онлайн:  Курсы | 🧐 Многопользовательские     |
|                           |                          |                             |
| Инструкция по работе пр   | 👿 2020_11_05 ПРОЦЕССЫ    | 💽 NG - Webdialer - Google C |

Выделив окно с материалом презентации, активируем *Поделиться*, появляется экран конференции с презентацией:

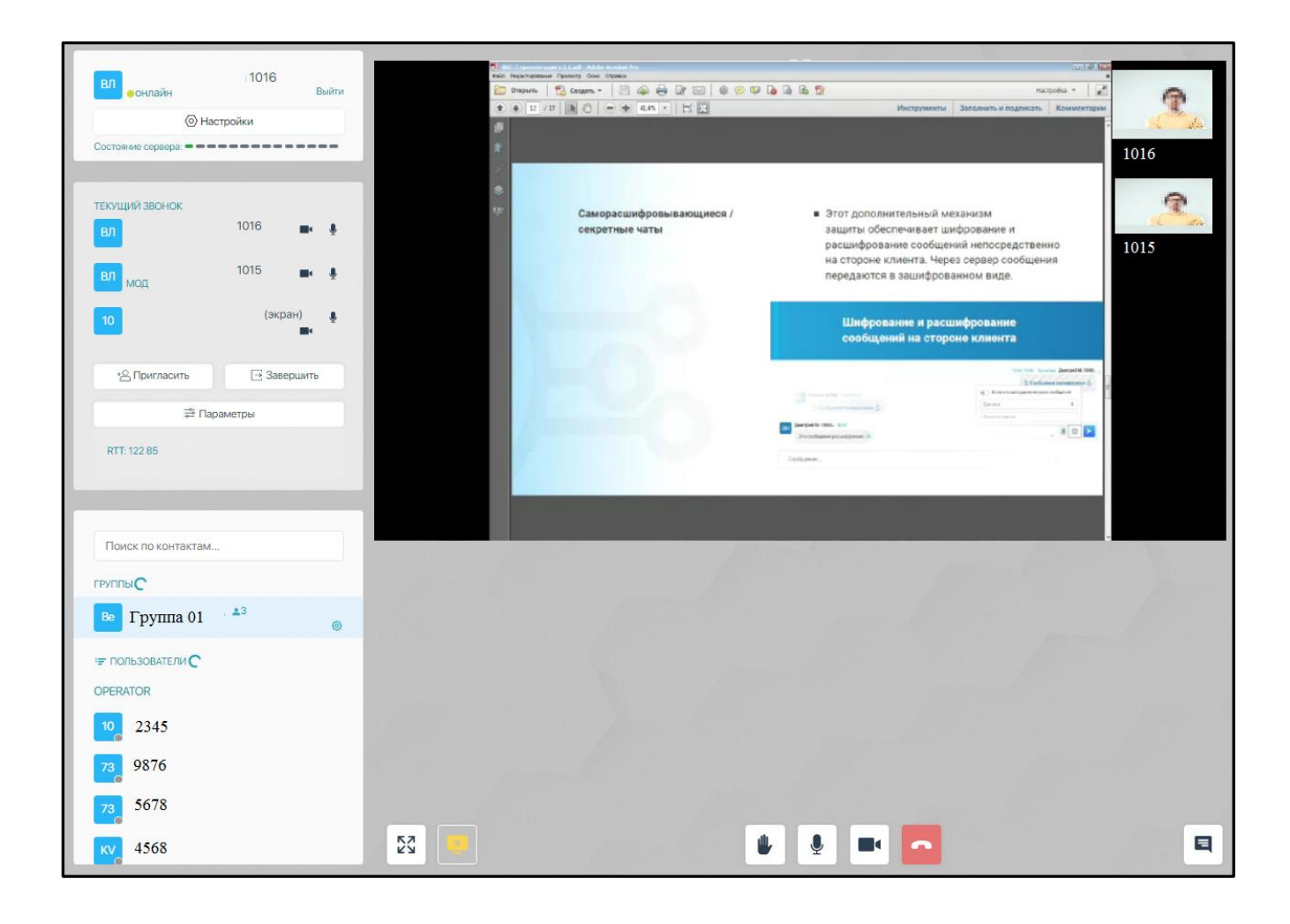

Разворачиваем презентацию на весь экран

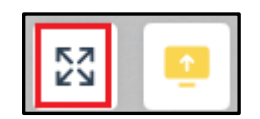

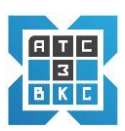

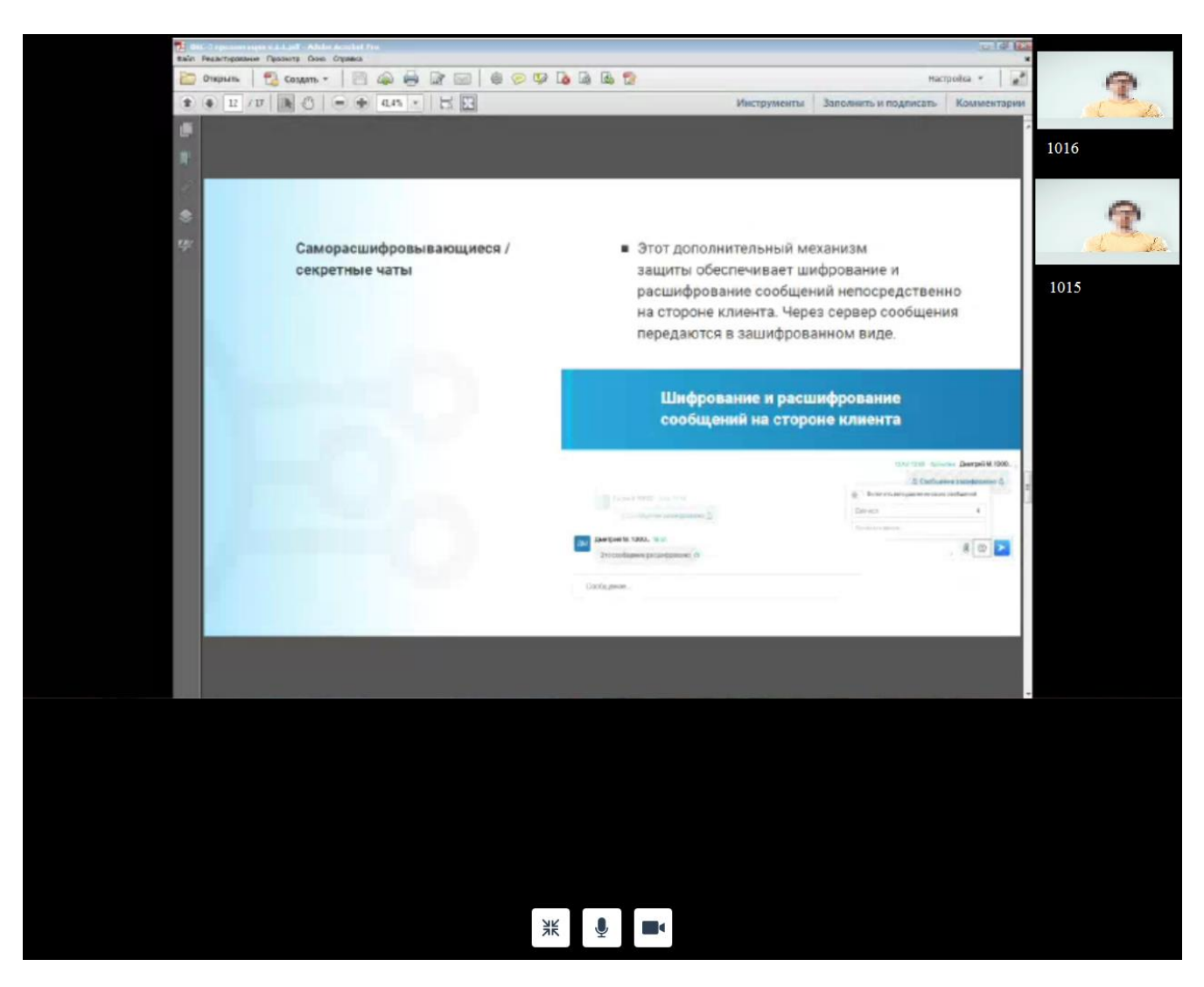

#### 9. ДАННЫЕ ПО ВИДЕОКОНФЕРЕНЦИЯМ

В системе ВКС-3 реализована возможность просмотра статистики проведения мероприятий, как для многопользовательских видеоконференций, так и индивидуальных (p2p).

#### 9.1. Многопользовательские конференции

Для просмотра статистики проведенных многопользовательских конференций в Основном экране администрирования ВКС, активируем:

о Основное меню → Группы

#### →Чат Группы

| NG-ATC | Пользователи | Группы | Управление                                             | Биллинг                           | Система                      | Обновление                        | АРК  | Админка                     |             |   |
|--------|--------------|--------|--------------------------------------------------------|-----------------------------------|------------------------------|-----------------------------------|------|-----------------------------|-------------|---|
|        |              | Γρ     | руппы Чат группы Ад                                    | ресные книги                      |                              |                                   |      |                             |             |   |
|        |              | Ло     |                                                        |                                   |                              |                                   |      |                             |             |   |
|        |              | 10     | A MIPS PLIPS I MY IIII V                               |                                   |                              |                                   |      |                             |             |   |
|        |              |        |                                                        |                                   |                              |                                   |      |                             |             |   |
|        |              |        | Имя                                                    | Создатель                         | Пользователей                | Ссылок быстрого в                 | кода | Версионность                |             |   |
|        |              |        | и <sub>мя</sub><br>Конференция 1                       | Создатель<br>1106                 | Пользователей 4              | Ссылок быстрого в                 | кода | Версионность                | 05          | 0 |
|        |              |        | имя<br>Конференция 1<br>Конференция 2                  | Создатель<br>1106<br>1075         | Пользователей<br>4<br>2      | Ссылок быстрого вз<br>0<br>6      | кода | Версионность<br>1           | <b>x</b>    | 0 |
|        |              |        | имя<br>Конференция 1<br>Конференция 2<br>Конференция 3 | Создатель<br>1106<br>1075<br>1060 | Пользователей<br>4<br>2<br>4 | Ссылок быстрого ва<br>0<br>6<br>0 | кода | Версионность<br>1<br>1<br>2 | 8<br>8<br>8 | 0 |

# Определяем *Чат группу* для просмотра статистики и активируем элемент *Редактировать*

| руппы Чат группы Адр | есные книги |               |                       |              |          |
|----------------------|-------------|---------------|-----------------------|--------------|----------|
| обавить группу       |             |               |                       |              |          |
| Имя                  | Создатель   | Пользователей | Ссылок быстрого входа | Версионность |          |
| Конференция 1        | 1106        | 4             | 0                     | 1            | <b>«</b> |
| Конференция 2        | 1075        | 2             | 0                     | 1            | <b>x</b> |
| Конференция 3        | 1060        | 4             | 0                     | 2            | •        |
| test                 | 10100       | 2             | 0                     | 0            | <b>a</b> |
| Test_Конференция     | 1010        | 0             | 0                     | 0            |          |
| TestTestTest         | 1012        | 3             | 0                     | 1            | 0        |

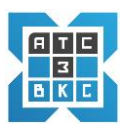

### Переходим к экрану

| Время начала     | Время окончания  | Участники                                 |  |  |  |  |  |
|------------------|------------------|-------------------------------------------|--|--|--|--|--|
| 2020/06/22 16:02 | 2020/06/22 16:03 | 1005, 1008                                |  |  |  |  |  |
| 2020/06/22 15:59 | 2020/06/22 15:59 | 1008<br>1008                              |  |  |  |  |  |
| 2020/06/22 15:58 | 2020/06/22 15:58 |                                           |  |  |  |  |  |
| 2020/06/22 15:47 | 2020/06/22 15:56 | 1008, 1005                                |  |  |  |  |  |
| 2020/06/22 15:32 | 2020/06/22 15:45 | 1005, 1008                                |  |  |  |  |  |
| 2020/06/22 15:10 | 2020/06/22 15:30 | 1005, 1008, 10100                         |  |  |  |  |  |
| 2020/06/22 14:32 | 2020/06/22 15:08 | 1008, 10100, 1005, Ink5ef04ce5c8e80, 0007 |  |  |  |  |  |
| 2020/06/22 14:16 | 2020/06/22 14:17 | 1008, 1005                                |  |  |  |  |  |
| 2020/06/22 14:12 | 2020/06/22 14:14 | 1008, 1005                                |  |  |  |  |  |
| 2020/06/22 14:03 | 2020/06/22 14:10 | 1008, 1003                                |  |  |  |  |  |
| Настройки        |                  |                                           |  |  |  |  |  |
| Test Конференция |                  |                                           |  |  |  |  |  |
| o                |                  |                                           |  |  |  |  |  |
| а                |                  |                                           |  |  |  |  |  |
| 1                |                  |                                           |  |  |  |  |  |
| Зладелец         |                  |                                           |  |  |  |  |  |
| 10051010         |                  |                                           |  |  |  |  |  |
|                  |                  |                                           |  |  |  |  |  |
| Сохранить        |                  |                                           |  |  |  |  |  |

Добавить

В верхней части экрана в таблице *Конференции* выведены данные о проведенных мероприятиях на нескольких листах (1,2,3.....).

### 9.2 Данные по Пользователю (видеовызовы)

Для просмотра статистики проведенных конференций (видеовызовов) по *Пользователю* в Основном экране администрирования ВКС, активируем:

о Основное меню → Биллинг

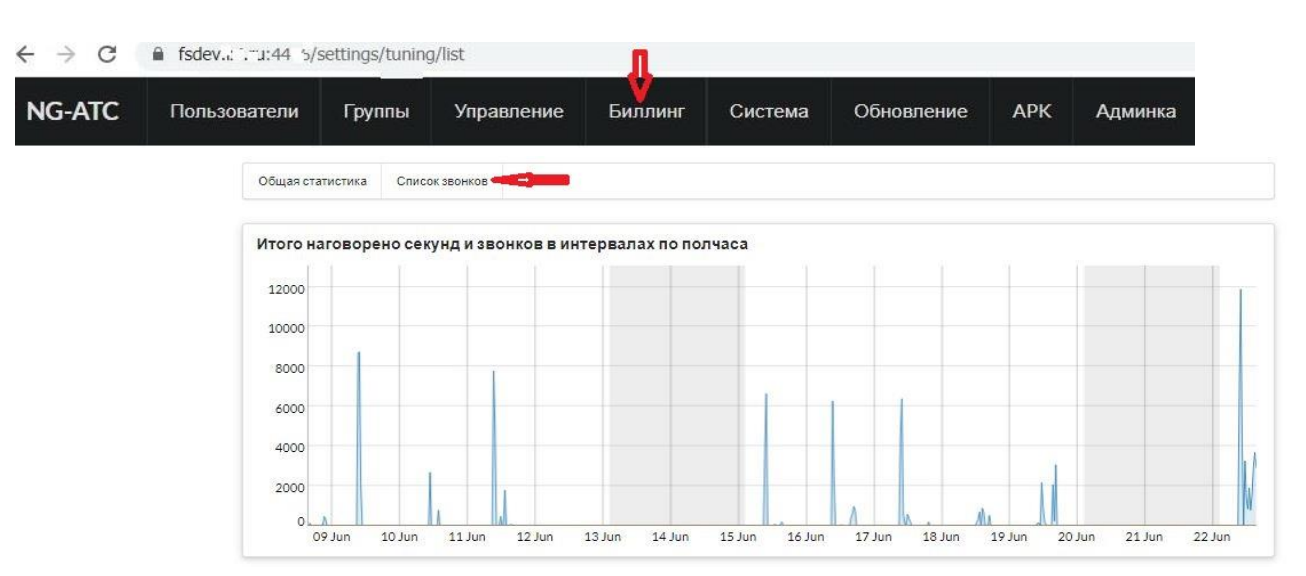

→Список звонков

#### Переходим к экрану

|                     | Общая стат | гистика С | писок звонков |         |                     |                     |             |        |                     |                 |              |              |               |
|---------------------|------------|-----------|---------------|---------|---------------------|---------------------|-------------|--------|---------------------|-----------------|--------------|--------------|---------------|
| Эвонящий Адресат    |            |           |               |         | Секунд разговора ОТ |                     |             |        | Секунд разговора ДО |                 |              |              |               |
| Звонящий            |            |           | Адресат       |         |                     | Секунд разговора ОТ |             |        | Секунд разговора ДО |                 |              | Фильтр       |               |
| Итого: 495 записей  |            |           |               |         |                     |                     |             |        |                     |                 |              |              |               |
| Таймстамп           | Статус     | Хост      | Звонящий      | Адресат | Набранный номер     | Тип                 | Код региона | Регион | Носитель            | Секунд разовора | Секунд общее | xml входящее | xml исходящее |
| 2020/06/22 16:27:11 |            |           | 1005          | 1000001 | 1000001             | UNKNOWN             |             |        |                     | 9               | 9            | Открыть      | Открыты       |
| 2020/06/22 16:24:49 |            |           | 1008          | 1000001 | 1000001             | UNKNOWN             |             |        |                     | 130             | 130          | Открыть      | Открыты       |
| 2020/06/22 16:24:53 |            |           | 1005          | 1000001 | 1000001             | UNKNOWN             |             |        |                     | 124             | 124          | Открыть      | Открыты       |
| 2020/06/22 16:07:42 |            |           | 1005          | 1000001 | 1000001             | UNKNOWN             |             |        |                     | 1003            | 1003         | Открыть      | Открыты       |
| 2020/06/22 16:08:16 |            |           | 1008          | 1000001 | 1000001             | UNKNOWN             |             |        |                     | 969             | 969          | Открыть      | Открыты       |
| 2020/06/22 16:02:43 |            |           | 1008          | 1000001 | 1000001             | UNKNOWN             |             |        |                     | 67              | 67           | Открыть      | Открыты       |

Для просмотра мероприятий *Пользователя* (видео-, аудио-, вызовов) необходимо воспользоваться элементом *Фильтр*, указав *Идентификатор*
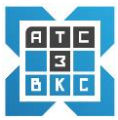

Пользователя в системе ВКС в поле Звонящий. Будут выведены все мероприятия (индивидуальные и многопользовательские) по данному Пользователю.

При необходимости дальнейшей детализации можно указать *Идентификатор Чат Группы* или конкретного Пользователя в поле *Адресат*.

Поле *XML входящее* позволяет получить служебную информацию по конкретному мероприятию.

## 10. СОВЕТЫ ПО ВОЗМОЖНЫМ ПРОБЛЕМАМ

В процессе подключения к видео- (аудио-) конфернциям, возникают непредвиденные ситуации. В данном разделе рассматривается решение отдельных проблем.

## 10.1. Решение проблем с настройкой устройств (видео-,аудио-, микрофон, монитор)

В процессе подключения возможны проблемы с подключением устройств.

В случае отсутствия видео-, звука-, изображения необходимо после входа в систему и подключения к видеоконференции проверить наличие соответствующих устройств.

В основном интерфейсе (п.3.1) :

| S NG - Webdialer × +          |                   | A REAL PROPERTY AND A REAL PROPERTY AND A |   |           |
|-------------------------------|-------------------|-------------------------------------------|---|-----------|
| ← → C 🔒 fs1.ixi.ru:4446/web   |                   |                                           |   | ■ 🗟 ☆ 🔍 : |
| Васильев Л.Н 1015<br>• онлайн | <b>1</b><br>Выйти |                                           |   | 2         |
| 💿 Устройства                  |                   |                                           |   |           |
| группы                        | 3                 |                                           |   | 5         |
| Ве Группа 01 (1000001)        |                   |                                           |   |           |
| пользователи Обновить         |                   |                                           |   |           |
| Ан (1003)                     | 4                 |                                           |   |           |
| ao (1004)                     |                   |                                           |   |           |
| Вл Иванов И.И. (1005)         |                   |                                           |   |           |
| (1006)                        |                   |                                           |   |           |
| Те Тест 3 (1007)              |                   |                                           |   |           |
| Ce i (1008)                   |                   |                                           |   |           |
| (1009)                        |                   |                                           |   |           |
| Py (1010)                     |                   |                                           |   |           |
| Лю (1011)                     |                   |                                           |   |           |
| Bc (1012)                     |                   |                                           |   |           |
| Bc (1013)                     |                   | Ввелите сообщение                         | 6 |           |
| (1026)                        |                   |                                           | • |           |

Активируем элемент Устройства.

Типовое состояние:

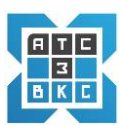

| Устройства                                 |                     |                          |  |  |
|--------------------------------------------|---------------------|--------------------------|--|--|
| Микрофон                                   |                     |                          |  |  |
| По умолчанию - Мик                         | рофон (Webcam C17   | 70) (046d:082b) 🗘        |  |  |
| Динамики                                   |                     |                          |  |  |
| По умолчанию - Нау                         |                     |                          |  |  |
| The ymorriannio Thay                       | ШНИКИ (ЗООПОІМАЛ ІІ | tegrated Digital HD / 🗢  |  |  |
| Камера                                     | шники (зоономал п   | ntegrated Digital HD , ≑ |  |  |
| Камера<br>Webcam C170 (046d                | :082b)              | ttegrated Digital HD , € |  |  |
| Камера<br>Webcam C170 (046d<br>vga 640x480 | :082b)              | ¢¢                       |  |  |

Полное или частичное отсутствие одного из Устройств:

| Устройства |          | ×                 |
|------------|----------|-------------------|
| Микрофон   |          |                   |
|            |          | ÷                 |
| Динамики   |          |                   |
|            |          | . +               |
| Камера     |          |                   |
|            |          | \$                |
|            |          | \$                |
|            | Обновить | Сохранить и выйти |

В случае отсутствия какого-либо из *Устройств* необходимо проверить и подключить устройства, используя клавишу управления ♦, например *Микрофон* 

| Устройства                                                                             |                                                            |                                            | ×  |
|----------------------------------------------------------------------------------------|------------------------------------------------------------|--------------------------------------------|----|
| Микрофон                                                                               |                                                            |                                            |    |
| По умолчанию - Микрофо<br>Оборудование - Микрофо<br>Микрофон (Webcam C170<br>Выключено | <mark>н (Webcam C1</mark><br>н (Webcam C1<br>) (046d:082b) | 7 <b>0) (046d:082b)</b><br>70) (046d:082b) | •  |
| Камера                                                                                 |                                                            |                                            | \$ |
|                                                                                        |                                                            |                                            | \$ |
|                                                                                        | Обновить                                                   | Сохранить и вый                            | ТИ |

Выбираем тип микрофона из списка, при наличии. Далее Сохранить и выйти.

Аналогичная схема для остальных устройств.

В случае *отсутствия* всех или кого-то из устройств, в списке, необходимо проверить подключение устройств к сайту.

Для этого активируем в браузере в строке адреса сайта 🔒 xxx.xx.ru:4443/web элемент 🔓 .

Типовое нормальное состояние устройств:

| Без<br>Инф<br>номи | опасное подключение<br>юрмация, которую вы сообщает<br>ера банковских карт), защищена | е этому сайту (н<br>а. Подробнее | X<br>например, пароли и |  |  |  |
|--------------------|---------------------------------------------------------------------------------------|----------------------------------|-------------------------|--|--|--|
|                    | Камера                                                                                | Разрешить                        | •                       |  |  |  |
| ĥ                  | Микрофон                                                                              | Разрешить                        | •                       |  |  |  |
| ٠                  | Уведомления<br>Разрешено<br>администратором                                           |                                  | Разрешить 🔻             |  |  |  |
| 7                  | Сертификат (действительный                                                            | )                                |                         |  |  |  |
| ٩                  | Настройки файлов cookie (используется 4 файла cookie)                                 |                                  |                         |  |  |  |
| \$                 | Настройки сайтов                                                                      |                                  |                         |  |  |  |

Возможное

некорректное состояние

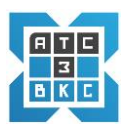

## устройств:

| Безопасное подключение<br>Информация, которую вы сообщаете этому сайту (например, пароли и<br>номера банковских карт), защищена. Подробнее |                                                                                      |               |  |  |  |  |
|----------------------------------------------------------------------------------------------------|--------------------------------------------------------------------------------------|---------------|--|--|--|--|
| Ē                                                                                                    | Камера                                                                               | Блокировать 👻 |  |  |  |  |
| ₹                                                                                                    | Микрофон                                                                             | Блокировать 👻 |  |  |  |  |
| ٠                                                                                                    | Уведомления Разрешить •<br>Разрешено<br>администратором                              |               |  |  |  |  |
| <b>2</b>                                                                                                    | Сертификат (действительный)<br>Настройки файлов cookie (используется 4 файла cookie) |               |  |  |  |  |
| \$                                                                                                    | Настройки сайтов                                                                     |               |  |  |  |  |

Заблокировано подключение к сайту Камера, Микрофон.

Для подключения устройств используем соответствующее меню выбора:

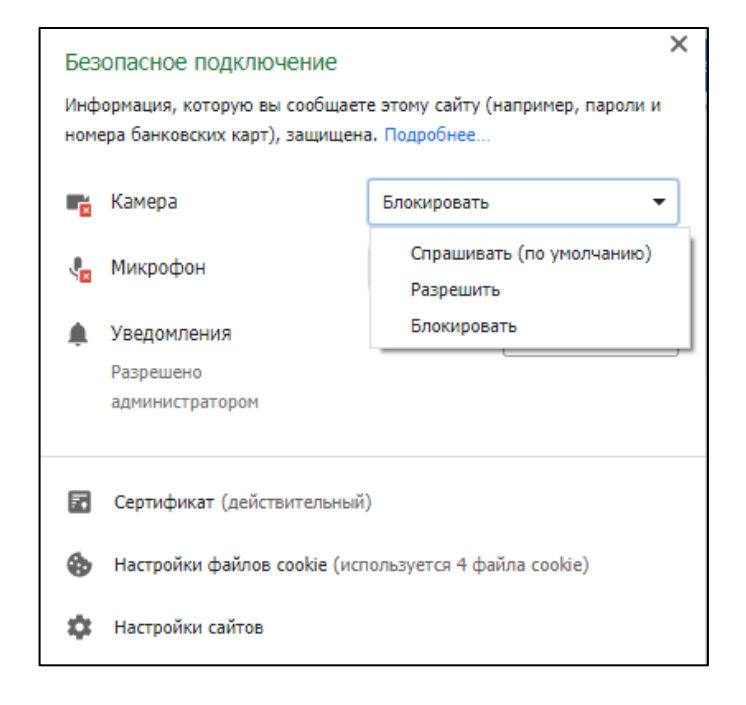

Подключаем соответствующие устройства.

Подключаемся к системе видеоконференций, проверяем наличие устройств.

| Лист регистрации изменений |                 |                |       |                    |                                 |                             |                                              |               |      |
|----------------------------|-----------------|----------------|-------|--------------------|---------------------------------|-----------------------------|----------------------------------------------|---------------|------|
| Номера листов (страниц)    |                 |                |       |                    | Всего                           | Na                          | Входящий<br>№                                |               |      |
| Изм                        | Измененн<br>ных | Заменен<br>ных | Новых | Аннулиро<br>ванных | листов<br>(страниц) в<br>докум. | л <u>∘</u><br>докуме<br>нта | сопроводи<br>тельного<br>документа<br>и дата | Под-<br>писи. | Дата |
|                            |                 |                |       |                    |                                 |                             |                                              |               |      |
|                            |                 |                |       |                    |                                 |                             |                                              |               |      |
|                            |                 |                |       |                    |                                 |                             |                                              |               |      |
|                            |                 |                |       |                    |                                 |                             |                                              |               |      |
|                            |                 |                |       |                    |                                 |                             |                                              |               |      |
|                            |                 |                |       |                    |                                 |                             |                                              |               |      |
|                            |                 |                |       |                    |                                 |                             |                                              |               |      |
|                            |                 |                |       |                    |                                 |                             |                                              |               |      |
|                            |                 |                |       |                    |                                 |                             |                                              |               |      |
|                            |                 |                |       |                    |                                 |                             |                                              |               |      |
|                            |                 |                |       |                    |                                 |                             |                                              |               |      |
|                            |                 |                |       |                    |                                 |                             |                                              |               |      |
|                            |                 |                |       |                    |                                 |                             |                                              |               |      |
|                            |                 |                |       |                    |                                 |                             |                                              |               |      |
|                            |                 |                |       |                    |                                 |                             |                                              |               |      |
|                            |                 |                |       |                    |                                 |                             |                                              |               |      |
|                            |                 |                |       |                    |                                 |                             |                                              |               |      |
|                            |                 |                |       |                    |                                 |                             |                                              |               |      |
|                            |                 |                |       |                    |                                 |                             |                                              |               |      |
|                            |                 |                |       |                    |                                 |                             |                                              |               |      |
|                            |                 |                |       |                    |                                 |                             |                                              |               |      |